## ユーザアプリケーション:インストールガイド

# Novell. Identity Manager Roles Based Provisioning Module

**3.7** 2009年9月18日

www.novell.com

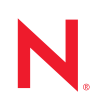

#### 保証と著作権

米国 Novell, Inc., およびノベル株式会社は、本書の内容または本書を使用した結果について、いかなる保 証、表明または約束も行っていません。また、本書の商品性、および特定の目的への適合性について、 いかなる明示的または黙示的な保証も否認し、排除します。また、本書の内容は予告なく変更されるこ とがあります。

米国 Novell, Inc., およびノベル株式会社は、すべてのノベル製ソフトウェアについて、いかなる保証、表明または約束も行っていません。また、ノベル製ソフトウェアの商品性、および特定の目的への適合性について、いかなる明示的または黙示的な保証も否認し、排除します。米国 Novell, Inc., およびノベル株式会社は、ノベル製ソフトウェアの内容を変更する権利を常に留保します。

本契約の下で提供される製品または技術情報はすべて、米国の輸出規制および他国の商法の制限を受け ます。お客様は、すべての輸出規制を遵守し、製品の輸出、再輸出、または輸入に必要なすべての許可 または等級を取得するものとします。お客様は、現在の米国の輸出除外リストに掲載されている企業、 および米国の輸出管理規定で指定された輸出禁止国またはテロリスト国に本製品を輸出または再輸出し ないものとします。お客様は、取引対象製品を、禁止されている核兵器、ミサイル、または生物化学兵 器を最終目的として使用しないものとします。ノベル製ソフトウェアの輸出に関する詳細については、 「Novell International Trade Services (http://www.novell.com/info/exports/)」のWebページを参照してくださ い。弊社は、お客様が必要な輸出承認を取得しなかったことに対し如何なる責任も負わないものとしま す。

Copyright © 2008 Novell, Inc. All rights reserved. 本書の一部または全体を、書面による同意なく、複製、写 真複写、検索システムへの登録、送信することは、その形態を問わず禁止します

本書に記載された製品で使用されている技術に関連する知的所有権は、弊社に帰属します。これらの知 的所有権は、Novell Legal Patents (http://www.novell.com/company/legal/patents/)のWebページに記載されて いる1つ以上の米国特許、および米国ならびにその他の国における1つ以上の特許または出願中の特許 を含む場合があります。

Novell, Inc. 404 Wyman Street, Suite 500 Waltham, MA 02451 U.S.A. www.novell.com

*オンラインマニュアル*:本製品とその他の Novell 製品の最新のオンラインマニュアルにアクセスするに は、Novell マニュアルの Web ページ (http://www.novell.com/documentation) を参照してください。

### Novellの商標

Novellの商標一覧については、「商標とサービスの一覧 (http://www.novell.com/company/legal/trademarks/tmlist.html)」を参照してください。

## サードパーティ資料

サードパーティの商標は、それぞれの所有者に帰属します。

4 Identity Manager Roles Based Provisioning Module 3.7.0 ユーザアプリケーション: インストールガイド

|                                            | この           | ガイドについて                                                                           | 7          |  |
|--------------------------------------------|--------------|-----------------------------------------------------------------------------------|------------|--|
| 1 Roles Based Provisioning Module インストール概要 |              |                                                                                   |            |  |
|                                            | 1.1          | インストールのチェックリスト                                                                    | . 9        |  |
|                                            | 1.2          | インストーラプログラムの概要                                                                    | 10         |  |
|                                            | 1.3          | システム要件                                                                            | 11         |  |
| 2                                          | 前提           | 条件                                                                                | 17         |  |
|                                            | 2 1          | Identity Manager メタディレクトリのインストール                                                  | 17         |  |
|                                            | 2.1          | Roles Based Provisioning Module のダウンロード                                           | 17         |  |
|                                            | 2.2          | $r = r + \dots + \dots + \dots + \dots + \dots + \dots + \dots + \dots + \dots +$ | 19         |  |
|                                            | 2.0          | 231 IBoss アプリケーションサーバのインストール                                                      | 19         |  |
|                                            |              | 2.3.2 WebLogic $P^2 U f - b = 2 + i + i + i + i + i + i + i + i + i +$            | 23         |  |
|                                            |              | 2.3.3 WebSphere アプリケーションサーバのインストール                                                | 23         |  |
|                                            | 2.4          | データベースのインストール                                                                     | 23         |  |
|                                            |              | 2.4.1 MySQL データベース設定上の注意事項                                                        | 24         |  |
|                                            |              | 2.4.2 Oracle データベース設定上の注意事項.......................                                | 26         |  |
|                                            |              | 2.4.3 MS SQL サーバデータベース設定の注意事項                                                     | 27         |  |
|                                            |              | 2.4.4 DB2 データベース設定の注意事項                                                           | 27         |  |
|                                            | 2.5          | Java Development Kit のインストール                                                      | 29         |  |
| 3                                          | Role         | s Based Provisioning Module をメタディレクトリにインストールします。                                  | 31         |  |
|                                            | 31           | Roles Based Provisioning Module のインストールについて                                       | 31         |  |
|                                            | 3.2          | NrfCasel Indate コーティリティの実行                                                        | 32         |  |
|                                            | 0.2          | 321 NrfCasel Indate の概要                                                           | 32         |  |
|                                            |              | 3.2.2 インストールの概要                                                                   | 32         |  |
|                                            |              | 3.2.3 NrfCaseUpdate のスキーマへの影響                                                     | 33         |  |
|                                            |              | 3.2.4 ユーザアプリケーションドライバのバックアップの作成                                                   | 33         |  |
|                                            |              | 3.2.5 NrfCaseUpdateの使用                                                            | 33         |  |
|                                            |              | 3.2.6 NrfCaseUpdate プロセスの確認.......................                                | 35         |  |
|                                            |              | 3.2.7 SSL 接続の JRE の有効化                                                            | 36         |  |
|                                            | 0.0          | 3.2.8 無効にされたユーザアブリケーションドライバの復元                                                    | 36         |  |
|                                            | 3.3          | RBPM インストールフロクラムの美行                                                               | 37         |  |
| 4                                          | ドラ           | イバの作成                                                                             | 45         |  |
|                                            | 4.1          | iManager でのユーザアプリケーションドライバの作成..................                                   | 45         |  |
|                                            | 4.2          | iManager での役割サービドライバおよびリソースサービスドライバの作成                                            | 47         |  |
| -                                          |              |                                                                                   | <b>F</b> 4 |  |
| 5                                          | <b>JR0</b> 8 | ss ビのユーザア ノリケーンヨンの1 ンストール                                                         | 51         |  |
|                                            |              |                                                                                   |            |  |
|                                            | 5.1          | ユーザアプリケーション WAR のインストールおよび環境設定                                                    | 51         |  |
|                                            | 5.1          | ユーザアプリケーション WAR のインストールおよび環境設定                                                    | 51<br>64   |  |

| 6 | Web        | Sphere でのユーザアプリケーションのインストール                                           | 67         |
|---|------------|-----------------------------------------------------------------------|------------|
|   | 6.1        | ユーザアプリケーション WAR のインストールおよび環境設定                                        | . 67       |
|   |            | 6.1.1 インストールログファイルの表示                                                 | . 80       |
|   | 6.2        | WebSphere 環境の環境設定...............................                      | . 80       |
|   |            | 6.2.1 ユーザアプリケーション環境設定ファイルと JVM システムプロパティの追加.                          | . 81       |
|   | • •        | 6.2.2 WebSphere キーストアへの eDirectory ルート認証局のインボート                       | . 82       |
|   | 6.3        | WAR ノアイルの展開                                                           | . 83<br>02 |
|   | 64         | 0.3.1 WebSphere 0.1 用の追加の境境設定...................................      | . 83<br>83 |
|   | 0.4        |                                                                       | . 00       |
| 7 | Web        | Logic でのユーザアプリケーションのインストール                                            | 85         |
|   | 7.1        | WebLogic インストールチェックリスト                                                | . 85       |
|   | 7.2        | ユーザアプリケーション WAR のインストールおよび環境設定 ............                           | . 86       |
|   |            | 7.2.1 インストールとログファイルの表示                                                | . 98       |
|   | 7.3        | WebLogic 環境の準備                                                        | . 98       |
|   |            | 7.3.1         接続プールの環境設定         ・・・・・・・・・・・・・・・・・・・・・・・・・・・・・・・・・・・・ | . 98       |
|   |            | 7.3.2 RBPM 設定 ノアイルの場所の指定                                              | . 99       |
|   | 74         | 7.5.5 クークフローフラウインと WebLogic セッドアック                                    | 100        |
|   | 7.5        | ユーザアプリケーションへのアクセス                                                     | . 100      |
|   |            |                                                                       |            |
| 8 | コン         | ソールまたは単一コマンドによるインストール                                                 | 103        |
|   | <b>8</b> 1 | コンソールからのコーザアプリケーションのインストール                                            | 103        |
|   | 8.2        | $\begin{array}{cccccccccccccccccccccccccccccccccccc$                  | 103        |
|   | 0.2        |                                                                       | . 104      |
| 9 | イン         | ストール後のタスク                                                             | 115        |
|   | 91         | マスタキーの記録                                                              | 115        |
|   | 9.2        | ヘイダイ ジ記録 ・・・・・・・・・・・・・・・・・・・・・・・・・・・・・・・・・・・                          | 115        |
|   | 0.2        | 9.2.1 ログの設定                                                           | . 115      |
|   | 9.3        | eDirectory の設定                                                        | . 116      |
|   |            | 9.3.1 eDirectory でのインデックスの作成                                          | . 116      |
|   |            | 9.3.2 SAML 認証メソッドのインストールおよび環境設定...........                            | . 116      |
|   | 9.4        | インストール後のユーザアプリケーション WAR ファイルの再環境設定 ......                             | . 118      |
|   | 9.5        | 外部パスワードを忘れた場合の管理の環境設定                                                 | . 118      |
|   |            | 9.5.1 外部パスワードを忘れた場合の管理 WAR の指定                                        | . 118      |
|   |            | 9.5.2 内部ハスリート WAR の指定                                                 | . 119      |
|   |            | 9.5.3 外部ハスワートを忘れた場合の WAR 現現設定のナスト                                     | . 119      |
|   | 9.6        | [パスワードを忘れた場合の設定]の更新                                                   | . 119      |
|   | 9.7        | セキュリティ上の考慮事項....................................                      | . 120      |
|   | 9.8        |                                                                       | . 120      |
| - |            |                                                                       |            |
| Α | IDM        | ユーサアフリケーション環境設定の参照                                                    | 123        |
|   | A.1        | ユーザアプリケーション環境設定:基本パラメータ                                               | . 123      |
|   | A.2        | ユーザアブリケーション環境設定 : すべてのパラメータ                                           | . 125      |

# このガイドについて

このガイドでは、Novell<sup>®</sup> Identity Manager Roles Based Provisioning Module 3.7.0. のインストール方法について説明します。主なセクションは次のとおりです。

- 9ページの第1章「Roles Based Provisioning Module インストール概要」
- 17 ページの第2章「前提条件」
- 31 ページの第3章「Roles Based Provisioning Module をメタディレクトリにインストールします。」
- 45ページの第4章「ドライバの作成」
- ◆ 51 ページの第5章「JBoss でのユーザアプリケーションのインストール」
- ◆ 67 ページの第6章 「WebSphere でのユーザアプリケーションのインストール」
- 85ページの第7章「WebLogic でのユーザアプリケーションのインストール」
- 103 ページの第8章「コンソールまたは単一コマンドによるインストール」
- 115ページの第9章「インストール後のタスク」
- ◆ 123 ページの付録 A 「IDM ユーザアプリケーション環境設定の参照」

#### 対象読者

このガイドは、Novell Identity Manager Roles Based Provisioning Module の計画および実装を 行う管理者やコンサルタントを対象にしています。

#### フィードバック

本マニュアルおよびこの製品に含まれているその他のマニュアルについて、皆様のご意見 やご要望をお寄せください。オンラインマニュアルの各ページの下部にあるユーザコメン ト機能を使用するか www.novell.com/documentation/feedback.html にアクセスしてコメント を記入してください。

#### 追加のマニュアル

Identity Manager Roles Based Provisioning Module に関する追加のマニュアルについては、 Identity Manager マニュアルの Web サイト (http://www.novell.com/documentation/lg/ dirxmldrivers/index.html) を参照してください。

#### マニュアルの表記規則

Novellのマニュアルでは、「より大きい」記号 (>)を使用して手順内の操作と相互参照パス内の項目の順序を示します。

商標記号 (<sup>®</sup>、™など)は、Novell の商標を示します。アスタリスク (\*)は、サードパー ティの商標を示します。

パス名の表記に円記号 (\)を使用するプラットフォームとスラッシュ (/)を使用するプラットフォームがありますが、このマニュアルでは円記号を使用します。Linux\*または UNIX\* などのようにスラッシュを使用するプラットフォームの場合は、必要に応じて円 記号をスラッシュに置き換えてください。

8 Identity Manager Roles Based Provisioning Module 3.7.0 ユーザアプリケーション: インストールガイド

# Roles Based Provisioning Module インストール概要

このセクションでは、Roles Based Provisioning Module をインストールするステップの概要 を説明します。主なトピックは次のとおりです。

- 9ページのセクション1.1「インストールのチェックリスト」
- 10ページのセクション 1.2「インストーラプログラムの概要」
- 11ページのセクション 1.3「システム要件」

ユーザアプリケーションまたは Roles Based Provisioning Module の以前のバージョンから 移行する場合、『ユーザアプリケーション:マイグレーションガイド(http:// www.novell.com/documentation/idmrbpm37/index.html)』を参照してください。

## 1.1 インストールのチェックリスト

Novell<sup>®</sup> Identity Manager Roles Based Provisioning Module をインストールするには、次のタ スクを実行する必要があります。

- □ ソフトウェアがシステム要件を満たしているかどうかを確認します。詳細について は、11ページのセクション1.3「システム要件」を参照してください。
- □ Identity Manager Roles Based Provisioning Module をダウンロードします。詳細については、17ページのセクション 2.2 「Roles Based Provisioning Module のダウンロード」を 参照してください。
- □ 以下のサポートコンポーネントを設定します。
  - □ サポートされているIdentity Managerのメタディレクトリがインストールされていることを確認します。詳細については、17ページのセクション 2.1 「Identity Manager メタディレクトリのインストール」を参照してください。
  - □ アプリケーションサーバをインストールおよび設定します。詳細については、19 ページのセクション 2.3「アプリケーションサーバのインストール」を参照して ください。
  - データベースをインストールおよび設定します。詳細については、23ページのセクション 2.4「データベースのインストール」を参照してください。
- □ Roles Based Provisioning Module Metadirectory コンポーネントをインストールします。 詳細については、31 ページの第3章「Roles Based Provisioning Module をメタディレ クトリにインストールします。」を参照してください。
- iManager または Designer for Identity Manager 3.5 でユーザアプリケーションドライバを 作成します。
  - iManager の場合: 45 ページのセクション 4.1 「iManager でのユーザアプリケーションドライバの作成」
  - Designer の場合: ユーザアプリケーション: 設計ガイド (http://www.novell.com/ documentation/idmrbpm37/index.html)

- iManager または Designer for Identity Manager 3.5 で役割とリソースサービスドライバを 作成します。
  - iManagerの場合: 47ページのセクション 4.2「iManager での役割サービドライバおよびリソースサービスドライバの作成」
  - Designer の場合: ユーザアプリケーション: 設計ガイド (http://www.novell.com/ documentation/idmrbpm37)
- □ Novell Identity Manager ユーザアプリケーションをインストールし設定します。(イン ストールプログラムを開始する前に、正しい JDK\* がインストールされている必要が あります。詳細については、29 ページのセクション 2.5 「Java Development Kit のイン ストール」を参照してください)。
  - インストールプログラムは、次の3つのモードのいずれかで起動できます。
    - グラフィカルユーザインタフェース以下のいずれかを参照してください。
      - 51 ページの第5章「JBoss でのユーザアプリケーションのインストール」
      - 67 ページの第6章「WebSphere でのユーザアプリケーションのインストール」
      - 85ページの第7章「WebLogic でのユーザアプリケーションのインストール」
    - コンソール(コマンドライン)インタフェース詳細については、103ページのセクション 8.1「コンソールからのユーザアプリケーションのインストール」を参照してください。
    - サイレントインストール。詳細については、104ページのセクション 8.2「単一コマンドによるユーザアプリケーションのインストール」を参照してください。
- □ 115 ページの第9章「インストール後のタスク」で説明されているインストール後のタ スクを実行します。

**重要:**本書では、セキュリティ環境の設定手順は説明していません。セキュリティの詳細 については、『ユーザアプリケーション:管理ガイド (http://www.novell.com/documentation/ idmrbpm37/index.html)』を参照してください。

## 1.2 インストーラプログラムの概要

ユーザアプリケーションのインストールプログラムは次の処理を実行します。

- ◆ 使用する既存のバージョンのアプリケーションサーバを指定する。
- 使用する既存のバージョンのデータベースを指定する (MySQL\*、Oracle\*、DB2\*、 Microsoft\* SQL Server\*、または PostgreSQL\* など)。データベースには、ユーザアプリケーションの設定情報が保存されます。
- ユーザアプリケーション(アプリケーションサーバ上で実行されている)が識別ボール トおよびユーザアプリケーションドライバと安全に通信できるように、JDKの証明 書ファイルを設定する。
- Novell Identity Manager ユーザアプリケーション用の Java<sup>\*</sup> Web アプリケーションアー カイブ (WAR) ファイルを設定し、アプリケーションサーバに展開する。WebSphere\* および WebLogic\* では、WAR を手動で展開する必要があります。
- 必要な場合、NovellまたはOpenXDASの監査クライアントを使用してログを有効にします。
- 既存のマスタキーをインポートして、特定の Roles Based Provisioning Module のインス トールを復元し、クラスタをサポートできるようにします。

## 1.3 システム要件

Novell Identity Manager Roles Based Provisioning Module 3.7.0 を使用するには、表 1-1 に記述 されている必要な各コンポーネントの1つが存在している必要があります。

表1-1 システム要件

| 必須システムコンポー<br>ネント                                                                  | システム要件                                                                          |  |  |
|------------------------------------------------------------------------------------|---------------------------------------------------------------------------------|--|--|
| ldentity Manager 3.6                                                               | サポートされているオペレーティングシステムのリストは、Identity Manager お                                   |  |  |
| および eDirectory                                                                     | よび eDirectory のマニュアルを参照してください。                                                  |  |  |
| ldentity Manager<br>3.6.1 および<br>eDirectory                                        | サポートされているオペレーティングシステムのリストは、Identity Manager お<br>よび eDirectory のマニュアルを参照してください。 |  |  |
| Web ベースの管理                                                                         | サポートされているオペレーティングシステムのリストは、iManager のマニュ                                        |  |  |
| サーバ                                                                                | アルを参照してください。                                                                    |  |  |
| ◆ iManager 2.7                                                                     | 次のプラグインは必須です。                                                                   |  |  |
| SP2 およびプラ                                                                          | ・ iManager 2.7 用 Identity Manager 3.6.1b プラグイン                                  |  |  |
| グイン                                                                                | ・ iManager 2.7 用 Password Management 3.6.1b プラグイン                               |  |  |
| Audit Service <ul> <li>Sentinel<sup>™</sup> 6.1</li> <li>Novell Identity</li></ul> | サポートされているオペレーティングシステムのリストは、Sentinel または                                         |  |  |
| Audit 1.0                                                                          | Novell Identity Audit のマニュアルを参照してください。                                          |  |  |

| 必須システムコンポー<br>ネント     | システム要件                                                                                                    |  |
|-----------------------|----------------------------------------------------------------------------------------------------|--|
| ユーザアプリケー<br>ションのアプリケー | ユーザアプリケーションは、以下に説明するように JBoss*、WebSphere*、お<br>よび WebLogic* 上で動作します。                                                                                                    |  |
| ションサーハ                | JBoss 5.0.1 を持つユーザアプリケーションは Sun から提供されている JRE <sup>*</sup><br>1.6.0-14 を必要とし、以下でサポートされます。                                                                                                    |  |
|                       | <ul> <li>Windows 2003 Server (32 ビットおよび 64 ビット)</li> <li>Windows 2008 Server (32 ビットおよび 64 ビット)</li> <li>Novell Open Enterprise Server (OES) SP1 (32 ビットおよび 64 ビット)</li> <li>SUSE Linux Enterprise Server 10 (32 ビットおよび 64 ビット)</li> <li>SUSE Linux Enterprise Server 11 (32 ビットおよび 64 ビット)</li> <li>Red Hat Linux 5 (32 ビットおよび 64 ビット)</li> <li>Solaris 10 (32 ビットおよび 64 ビット)</li> </ul> |  |
|                       | WebSphere 6.1 のユーザアプリケーションは IBM J9 VM (build 2.3, J2RE 1.5.0)<br>を必要とします。これらのプラットフォームでサポートされています。                                                                                                    |  |
|                       | <ul> <li>Windows 2003 Server (32 ビットおよび 64 ビット)</li> <li>Windows 2008 Server (32 ビットおよび 64 ビット)</li> <li>SUSE Linux Enterprise Server 10 (32 ビットおよび 64 ビット)</li> <li>SUSE Linux Enterprise Server 11 (32 ビットおよび 64 ビット)</li> <li>Red Hat Linux 5 (32 ビットおよび 64 ビット)</li> <li>AIX 5.3 (64ビット) (データベースとしてはOracle 10g as でのみサポートされています)</li> </ul>                                           |  |
|                       | <ul> <li>Solaris 10 (32 ビットおよび 64 ビット)</li> <li>WebSphere 7.0 のユーザアプリケーションは IBM J9 VM (build 2.4, J2RE 1.6.0)</li> <li>を必要とします。これらのプラットフォームでサポートされています。</li> </ul>                                                                                                    |  |
|                       | <ul> <li>Windows 2003 Server (32 ビットおよび 64 ビット)</li> <li>Windows 2008 Server (32 ビットおよび 64 ビット)</li> <li>SUSE Linux Enterprise Server 10 (32 ビットおよび 64 ビット)</li> <li>SUSE Linux Enterprise Server 11 (32 ビットおよび 64 ビット)</li> <li>Red Hat Linux 5 (32 ビットおよび 64 ビット)</li> <li>Solaris 10 (32 ビットおよび 64 ビット)</li> </ul>                                                                     |  |
|                       | WebLogic 10.3 のユーザアプリケーションは JRockit* JVM 1.6.0_05 を必要と<br>し、次のプラットフォームでサポートされています。                                                                                                    |  |
|                       | <ul> <li>Windows 2003 Server (32 ビットおよび 64 ビット)</li> <li>Windows 2008 Server (32 ビットおよび 64 ビット)</li> <li>SUSE Linux Enterprise Server 10 (32 ビットおよび 64 ビット)</li> <li>SUSE Linux Enterprise Server 11 (32 ビットおよび 64 ビット)</li> <li>Red Hat Linux 5 (32 ビットおよび 64 ビット)</li> <li>Solaris 10 (32 ビットまたは 64 ビット)</li> </ul>                                                                     |  |

**注**: ゲストオペレーティングシステムがユーザアプリケーションによってサ ポートされているものである限り、ユーザアプリケーションは仮想化である Xen および VMW がをサポートします。

| 必須システムコンポー<br>ネント    | システム要件                                                                                                    |
|----------------------|----------------------------------------------------------------------------------------------------|
| ユーザアプリケー<br>ションのブラウザ | ユーザアプリケーションは、以下に説明するように Firefox* および Internet<br>Explorer* の両方をサポートしています。                                                                                                    |
|                      | Firefox 3* は次でサポートされています。                                                                                                    |
|                      | <ul> <li>Windows XP SP3</li> <li>Windows Vista</li> <li>SUSE Linux Enterprise Desktop 11</li> <li>Novell OpenSuSE 10</li> <li>Novell OpenSuSE 11</li> <li>Apple Mac</li> </ul>              |
|                      | Firefox* 2 (Version 2.0.0.20 のみ) は次でサポートされています。<br>• Novell SUSE Linux Enterprise Desktop 10<br>• Novell SUSE Linux Enterprise Server 10<br>• Novell OpenSuSE 10                            |
|                      | <ul> <li>Internet Explorer 8 は次のプラットフォームでサポートされています。</li> <li>Windows XP SP3</li> <li>Windows Vista</li> <li>Internet Explorer 7 は次のプラットフォームでサポートされています。</li> <li>Windows XP SP3</li> </ul> |
|                      | <ul> <li>windows XP 5P3</li> </ul>                                                                                                    |

| 必須システムコンポー<br>ネント<br> | システム要件                                                                                                    |
|-----------------------|----------------------------------------------------------------------------------------------------|
| ユーザアプリケー              | <br>JBoss では次のデータベースがサポートされています。                                                                                                    |
| ション用のテータ<br>ベースサーバ    | • MS SQL 2005                                                                                                    |
|                       | ◆ MySQL バージョン 5.1                                                                                                    |
|                       | Oracle 10g                                                                                                    |
|                       | Oracle 11g     Bestaro SOL 8.8.3                                                                                                    |
|                       |                                                                                                    |
|                       | websphere 6.1 $ClayOT - Y - X M T - F S A C M T - F S A C$ |
|                       | <ul> <li>DB2 9.5</li> <li>MS SOL 2005</li> </ul>                                                                                                    |
|                       | Oracle 10g                                                                                                    |
|                       | Oracle 11g                                                                                                    |
|                       | WebSphere 7.0 では次のデータベースがサポートされています。                                                                                                    |
|                       | • DB2 9.5                                                                                                    |
|                       | <ul> <li>MS SQL 2005</li> </ul>                                                                                                    |
|                       | Oracle 10g                                                                                                    |
|                       | Oracle 11g                                                                                                    |
|                       | WebLogic 10.3 では次のデータベースがサポートされています。                                                                                                    |
|                       | <ul> <li>MS SQL 2005</li> </ul>                                                                                                    |
|                       | Oracle 10g                                                                                                    |
|                       |                                                                                                    |
|                       | 次の JDBC ドライバがサポートされています。                                                                                                    |
|                       | MS SQL Server: sqljdbc_1.0 (sqljdbc.jar)、sqljdbc_1.1 (sqljdbc.jar)、sqljdbc_1.2<br>(sqljdbc.jar)、sqljdbc_2.0 (sqljdbc.jar および sqljdbc4.jar)                                                                                                    |
|                       | WebLogic を持つ Oracle10g または Oracle11g : ojdbc6.jar (WebLogic で組み込<br>み)                                                                                                    |
|                       | Oracle シンドライバ : Oracle JDBC ドライババージョン 10.2.0.1.0                                                                                                    |
|                       | Oracle OCI ドライバ : Oracle JDBC ドライババージョン 10.2.0.2.0                                                                                                    |
|                       | MySQL: mysql-connector-java.jar v. 5.1.7                                                                                                    |
|                       | IBM DB2 9.5: DB2 JDBC Universal Driver Architecture 3.52.95                                                                                                    |
|                       | PostgreSQL: PostgreSQL8.1JBDC3                                                                                                    |
| Designer              | Designer 3.5                                                                                                    |
| OpenXDAS              | <br>OpenXDAS バージョン 0.8.345                                                                                                    |
|                       | SLES10 には次の OpenXDAS バージョンが必要です。                                                                                                    |
|                       | <ul> <li>openxdas-0.8.351-1.1.i586.rpm</li> </ul>                                                                                                    |
|                       | <ul> <li>openxdas-0.8.351-1.1.x86_64.rpm</li> </ul>                                                                                                    |

| 必須システムコンポー<br>ネント | システム要件                                                                                       |
|-------------------|----------------------------------------------------------------------------------------------|
| ユーザアプリケー          | Novell Access Manager 3.1.1 または 3.1.1 IR1                                                    |
| ションの SSO 統合       | Novell Secure Login 6.1                                                                      |
| ドメインサービス          | Windows 用 OES 2 SP1 ドメインサービス                                                                 |
| パスワード管理確認<br>回答   | パスワード管理確認回答機能には、NMAS Challenge Response Login Method<br>バージョン : 2770 ビルド : 20080603 以降が必要です。 |

**16** Identity Manager Roles Based Provisioning Module 3.7.0 ユーザアプリケーション: インストールガイド

# 前提条件

このセクションでは、Identity Manager Roles Based Provisioning Module (RBPM) をインス トールする前にインストールまたは設定する必要があるソフトウェアおよびコンポーネン トを説明します。主なトピックは次のとおりです。

- 17 ページのセクション 2.1 「Identity Manager メタディレクトリのインストール」
- 17 ページのセクション 2.2 「Roles Based Provisioning Module のダウンロード」
- 19ページのセクション 2.3「アプリケーションサーバのインストール」
- 23 ページのセクション 2.4 「データベースのインストール」
- 29 ページのセクション 2.5 「Java Development Kit のインストール」

## 2.1 Identity Manager メタディレクトリのインス トール

Roles Based Provisioning Module 3.7 は、Identity Manager 3.6 または 3.6.1 のメタディレクト リと共に使用できます。

Identity Manager メタディレクトリのインストール手順については、『*Novell Identity Manager インストールガイド* (http://www.novell.com/documentation/idm36/)』を参照してください。

## 2.2 Roles Based Provisioning Module のダウン ロード

Novell ダウンロード (http://download.novell.com/index.jsp) から、Identity Manager Roles Based Provisioning Module 3.7 製品を入手します。表 2-1 に示す製品の.iso イメージファイ ルをダウンロードします。

表2-1 .iso ダウンロードファイル

| 本製品について                                                    | この .iso をダウンロード                                        |
|------------------------------------------------------------|--------------------------------------------------------|
| ユーザアプリケー<br>ション                                            | Identity_Manager_RBPM_3_7_0_User_Application.iso       |
| メタディレクトリ用<br>Roles Based<br>Provisioning Module<br>コンポーネント | Identity_Manager_RBPM_3_7_0_Driver_Install_Utility.iso |

表 2-2 では、ユーザアプリケーションおよび Roles Based Provisioning Module .iso ファイル に渡されるインストールファイルを説明しています。

#### 表2-2 ISO に渡されるファイルおよびスクリプト

| ファイル                                 | 説明                                                                                                    |
|--------------------------------------|----------------------------------------------------------------------------------------------------|
| IDMProv.war                          | Roles Based Provisioning Module WARIdentity Manager<br>ユーザアプリケーションと、Identity セルフサービス、およ<br>び役割ベースプロビジョニングモジュール機能が含まれて<br>います。                      |
| IDMUserApp.jar                       | ユーザアプリケーションのインストールプログラム。                                                                                                    |
| silent.properties                    | サイレントインストールに必要なパラメータに含まれる<br>ファイルこれらのパラメータは、GUI またはコンソールイ<br>ンストール手順で設定するインストールパラメータに対応<br>します。このファイルをコピーしてから、コンテンツを修<br>正してインストール環境に適合させる必要があります。 |
| JBossMySQL.bin または<br>JBossMySQL.exe | JBoss アプリケーションサーバおよび MySQL データベース<br>をインストールする便利なユーティリティ                                                                                           |
| nmassaml.zip                         | SAML をサポートするための eDirectory メソッドが含まれ<br>ます。Access Manager を使用していない場合のみ必要とな<br>ります。                                                                  |
| rbpm_driver_install.exe              | 役割ベースプロビジョニングモジュール ( 役割およびリソー<br>スサービスドライバ、ユーザアプリケーションドライバ、<br>および eDirectory スキーマ ) のメタディレクトリコンポー<br>ネント用 Windows インストールプログラム                     |
| rbpm_driver_install_aix.bin          | 役割ベースプロビジョニングモジュール ( 役割およびリソー<br>スサービスドライバ、ユーザアプリケーションドライバ、<br>および eDirectory スキーマ ) のメタディレクトリコンポー<br>ネント用 AIX インストールプログラム                         |
| rbpm_driver_install_linux.bin        | 役割ベースプロビジョニングモジュール ( 役割およびリソー<br>スサービスドライバ、ユーザアプリケーションドライバ、<br>および eDirectory スキーマ ) のメタディレクトリコンポー<br>ネント用 Linux インストールプログラム                       |
| rbpm_driver_install_solaris.bin      | 役割ベースプロビジョニングモジュール ( 役割およびリソー<br>スサービスドライバ、ユーザアプリケーションドライバ、<br>および eDirectory スキーマ ) のメタディレクトリコンポー<br>ネント用 Solaris インストールプログラム                     |

Identity Manager Roles Based Provisioning Module をインストールするシステムには、少なく とも 320MB の利用可能な保存領域とサポートするアプリケーション(データベース、ア プリケーションサーバなど)に対するスペースを持つ必要があります。システムでは、時 間の経過に伴って、データベースまたはアプリケーションサーバのログなど、その他の データの増加を調整するための追加スペースが必要となります。

デフォルトのインストール場所は次のとおりです。

- ・ Linux または Solaris: /opt/novell/idm
- Windows: C:\Novell\IDM

インストール時に別のデフォルトインストールディレクトリを選択することもできます。 ただしその場合、ディレクトリがインストール開始以前に存在しており、書き込み可能に なっている必要があります (さらに Linux または Solaris の場合は、非 root ユーザが書き込 み可能である必要もあります)。

## 2.3 アプリケーションサーバのインストール

- 19 ページのセクション 2.3.1 「JBoss アプリケーションサーバのインストール」
- 23 ページのセクション 2.3.2 「WebLogic アプリケーションサーバのインストール」
- 23 ページのセクション 2.3.3 [WebSphere アプリケーションサーバのインストール]

## 2.3.1 JBoss アプリケーションサーバのインストール

Boss アプリケーションサーバの使用を計画している場合、以下のいずれかを実行できます。

- 製造元の指示に従って、JBoss アプリケーションサーバをダウンロードしてインストールします。サポートされているバージョンについては、11ページのセクション1.3「システム要件」を参照してください。
- Roles Based Provisioning Module のダウンロードに含まれる JBossMySQL ユーティリティを使用して、JBoss アプリケーションサーバ (およびオプションで MySQL)をインストールします。手順については、20ページの「JBoss アプリケーションサーバと MySQL データベースのインストール」を参照してください。

Identity Manager Roles Based Provisioning Module をインストールするまで JBoss サーバを起動しないでください。JBoss サーバの起動はインストール後のタスクです。

| コンポーネント | 推奨                                                                                                    |  |
|---------|----------------------------------------------------------------------------------------------------|--|
| RAM     | Identity Manager Roles Based Provisioning Module を実行する場合、JBoss アプリケー<br>ションサーバの最少推奨 RAM は 512MB です。                                                                                   |  |
| ポート     | 8080 は、アプリケーションサーバのデフォルトです。アプリケーションサーバが使用<br>するポートを記録します。                                                                                                    |  |
| SSL     | 外部のパスワード管理を使用する予定がある場合、SSL を有効にします。                                                                                                    |  |
|         | <ul> <li>Identity Manager Roles Based Provisioning Module および IDMPwdMgt.war ファイルを展開する JBoss サーバの SSL を有効にします。</li> <li>SSL ポートがファイアウォール上で開いていることを確認します。</li> </ul>                    |  |
|         | SSL の有効化の詳細については、JBoss の文書を参照してください。                                                                                                    |  |
|         | IDMPwdMgt.war ファイルの詳細については、118 ページのセクション 9.5「外部パス<br>ワードを忘れた場合の管理の環境設定」を参照してください。また、『ユーザアプリ<br>ケーション: 管理ガイド (http://www.novell.com/documentation/idmrbpm37/index.html)』<br>も参照してください。 |  |

表2-3 JBoss アプリケーションサーバの最少推奨要件

#### JBoss アプリケーションサーバと MySQL データベースのインストール

JBossMySQL ユーティリティは JBoss アプリケーションサーバおよび MySQL をシステム にインストールします。このユーティリティではコンソールモードがサポートされていま せん。グラフィカルユーザインタフェースが必要とされます。Linux/Unix ユーザの場合、 これをルート以外のユーザとしてインストールことをお勧めします。

**1** JBossMySQL.bin または JBossMySQL.exe を .iso から検索して実行します。

/linux/jboss/JBossMySQL.bin (Linux の場合) /nt/jboss/JBossMySQL.exe (Windows の場合) Solaris 用のユーティリティは利用できません。

JBossMySQLユーティリティでは、スプラッシュスクリーンが表示されます。

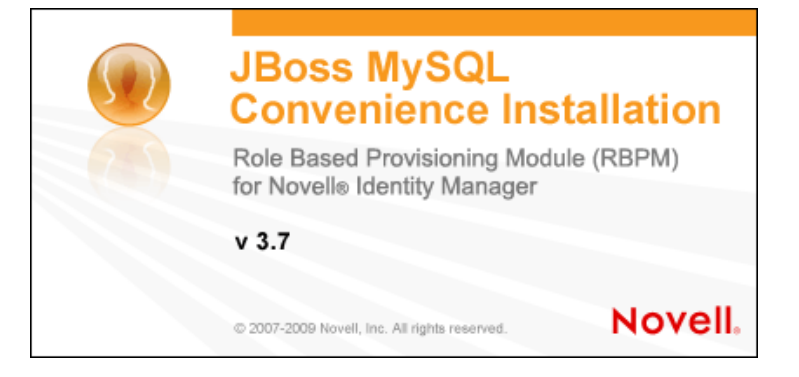

その後、このユーティリティでは*[インストールセットの選択]*画面が次のように表示されます。

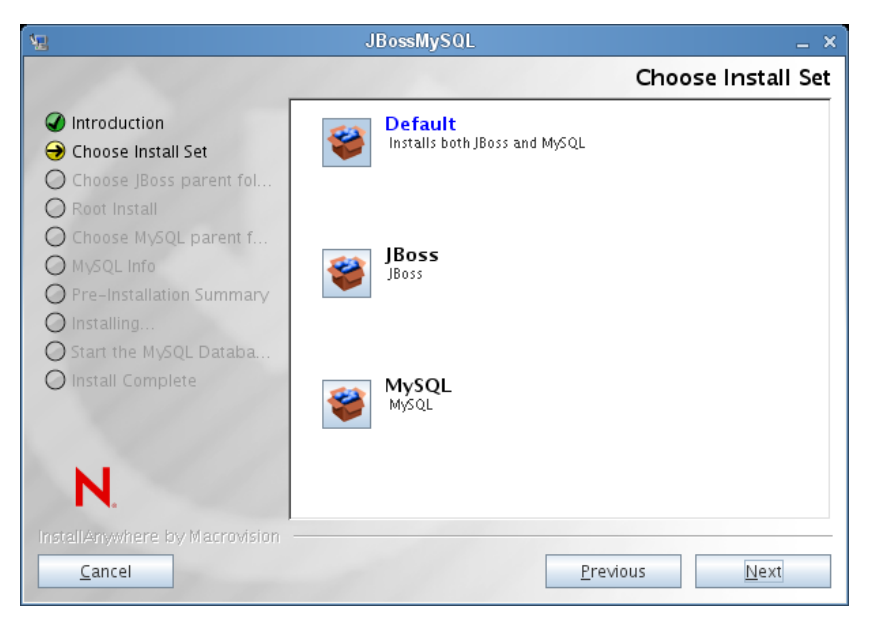

**2** 画面の指示に従ってユーティティをナビゲートします。追加の情報については、以下 の表を参照してください。

| インストール画面           | 説明                                                                                                    |  |
|--------------------|----------------------------------------------------------------------------------------------------|--|
| インストールセットの         | インストールする製品を選択します。                                                                                                    |  |
| 選択                 | <ul> <li>デフォルト:指定したディレクトリに JBoss および MySQL の両方<br/>を、それを起動および停止するスクリプトとともに、インストー<br/>ルします。</li> </ul>                                          |  |
|                    | ◆ JBoss: 指定するディレクトリに、起動と停止を行うスクリプトと<br>共に JBoss アプリケーションサーバをインストールします。                                                                         |  |
|                    | <b>注</b> :このユーティリティでは、JBoss アプリケーションサーバは<br>Windows サービスとしてインストールされません。手順について<br>は、22 ページの 「JBoss アプリケーションサーバのサーバデーモ<br>ンとしてのインストール」を参照してください。 |  |
|                    | <ul> <li>→ MySQL: 指定するディレクトリに、起動と停止を行うスクリプトと一緒に MySQL をインストールし、MySQL データベースを作成します。</li> </ul>                                                  |  |
| JBoss 親フォルダの選<br>択 | [ <i>選択</i> ]をクリックし、デフォルト以外のインストールフォルダを選掛<br>します。                                                                                              |  |
| MySQL 親フォルダの選<br>択 | [ <i>選択</i> ]をクリックし、デフォルト以外のインストールフォルダを選択<br>します。                                                                                              |  |
| MySQL 情報           | 以下の内容を指定します。                                                                                                    |  |
|                    | <ul> <li>データベース名: 作成するインストーラのデータベース名を指定します。ユーザアプリケーションインストールユーティリティによりこの名前を入力するようメッセージが表示されるので、名前と場所を書き留めます。</li> </ul>                        |  |
|                    | <ul> <li> <i>「ルート」ユーザパスワード</i>(および確認パスワード): このデータ<br/>ベースに対してルートパスワードを指定します(また、ルートパ<br/>スワードを確認します)。      </li> </ul>                          |  |
| インストール前の概要         | 概要ページを確認します。仕様が正しい場合、[ <i>インストール</i> ] をク<br>リックします。                                                                                           |  |

| インストール画面                      | 説明                                                                                                    |                                                                                                    |
|-------------------------------|----------------------------------------------------------------------------------------------------|----------------------------------------------------------------------------------------------------|
| MySQL Database サー<br>バを起動します。 | MySQL データベースを<br>データベースサーバを走                                                                                                    | インストールする場合、このユーティリティは<br>『動するように促します。                                                                                          |
|                               | 12                                                                                                    | JBossMySQL                                                                                                    |
|                               |                                                                                                    | Start the MySQL Database Server                                                                                                |
|                               | <ul> <li>Introduction</li> <li>Choose Install Set</li> <li>Choose JBoss parent fol</li> <li>Root Install</li> <li>Choose MySQL parent f</li> <li>MySQL Info</li> <li>Pre-Installation Summary</li> <li>Installing</li> <li>Start the MySQL Databa</li> <li>Install Complete</li> </ul> | If you would like the installer to start the MySQL Database<br>Server, check the checkbox below.<br>Otherwise just click Next. |
|                               | N.<br>InstallAnywhere by Macrovision<br>Cancel<br>ユーザアプリケーション                                                                                                    | Previous Next                                                                                                    |
|                               | サーハを起動する必要が<br>ンストールする場合、[<br>[次へ]をクリックしま                                                                                                    | かあります。ユーサアフリケーションをすぐにイ<br>MySQL データベースサーバの起動] を選択し、<br>す。                                                                      |
|                               | MySQL データベースを<br><mark>2.4.1「MySQL データベ</mark><br>りデータベースを設定す                                                                                                    | インストールする場合、 <mark>24 ページのセクション</mark><br><mark>ニス設定上の注意事項」</mark> に記述されているとお<br>Fる必要もあります。                                     |
|                               |                                                                                                    |                                                                                                    |

インストールの完了 選択した製品がインストールされると、ユーティリティでは正常に完了 したことを示す次のメッセージが表示されます。

The Installer has completed successfully. Thank you for choosing Novell

**重要**: JBossMySQL ユーティリティが JMX コンソールまたは JBoss Web コンソールを保護しないことに注意する必要があります。これに より、JBoss 環境は無防備なままになります。セキュリティ上の危険を 排除するために、インストールを完了し時点で直ちに環境をロックダウ ンする必要があります。

#### JBoss アプリケーションサーバのサーバデーモンとしてのインストール

JBoss アプリケーションをデーモンとして起動するには、JBoss (http://www.jboss.org/ community/wiki/StartJBossOnBootWithLinux)からの手順を参照してください。

JavaServiceWrapper の使用 JavaServiceWrapper を使用して、JBoss アプリケーションサー バを Windows サービス、Linux、または UNIX のデーモンプロセスとしてインストール、 開始、および停止することができます。http://www.jboss.org/community/wiki/ RunJBossAsAServiceOnWindows (http://www.jboss.org/community/wiki/ RunJBossAsAServiceOnWindows) で JBoss からの指示を参照してください。このような ラッパの1つは、http://wrapper.tanukisoftware.org/doc/english/integrate-simple-win.html (http:// wrapper.tanukisoftware.org/doc/english/integrate-simple-win.html) にあります。これは、JMX (http://wrapper.tanukisoftware.org/doc/english/jmx.html#jboss (http://wrapper.tanukisoftware.org/ doc/english/jmx.html#jboss) を参照)で管理します。

**重要**:以前のバージョンの場合、JavaService などのサードパーティのユーティリティを使用して、Windows サービスとして JBoss アプリケーションサーバをインストール、開始、および停止することができましたが、現在 JBoss では JavaService を使用することは推奨していません。詳細については、http://www.jboss.org/wiki/JavaService (http://www.jboss.org/ community/wiki/JavaService) を参照してください。

## 2.3.2 WebLogic アプリケーションサーバのインストール

WebLogic アプリケーションサーバの使用を計画している場合、これをダウンロードおよびインストールします。サポートされているバージョンの情報については、11ページの セクション 1.3「システム要件」を参照してください。

## 2.3.3 WebSphere アプリケーションサーバのインストール

WebSphere アプリケーションサーバの使用を予定している場合、これをダウンロードおよびインストールします。サポートされているバージョンの情報については、11 ページの セクション 1.3「システム要件」を参照してください。

DB2 設定の注意事項については、27 ページの 「DB2 データベース設定の注意事項」を参照してください。

## 2.4 データベースのインストール

ユーザアプリケーションは、環境設定データの保存や、ワークフローアクティビティの データの保存など、さまざまなタスクにデータベースを使用します。Roles Based Provisioning Module およびユーザアプリケーションをインストールする前に、インストー ルして設定されているプラットフォームに対してサポートされているデータベースが1つ 存在する必要があります。以下のような機能があります。

- □ データベースおよびデータベースドライバのインストール
- □ データベースまたはデータベースインスタンスの作成
- ユーザアプリケーションのインストール手順で使用する次のデータベースパラメータ を記録する
  - ホストおよびポート
  - ◆ データベース名、ユーザ名、およびユーザパスワード
- □ データベースをポイントするデータソースファイルの作成

方法はアプリケーションサーバに応じて変わります。JBoss の場合は、ユーザアプリ ケーションインストールプログラムが、データベースを指すアプリケーションサーバ のデータソースファイルを作成し、Identity Manager Roles Based Provisioning Module WAR ファイルの名前に基づいてファイルに名前を付けます。WebSphere および WebLogic の場合は、インストール前に手動でデータソースを設定します。 □ データベースで Unicode エンコードが有効である必要があります。

ユーザアプリケーションには、Unicode エンコード方式を使用するデータベース文字 セットが必要です。たとえば、UTF-8 は Unicode エンコード方式を使用する文字セッ トですが、Latin1 は Unicode エンコード方式を使用しません。ユーザアプリケーショ ンをインストールする前に、データベースが Unicode エンコード方式がある文字セッ トで設定されていることを確認してください。

**注:**新しいバージョンの Roles Based Provisioning Module ヘマイグレートする場合は、古い インストール (マイグレート元のインストール)で使用していたものと同じユーザアプリ ケーションデータベースを使用する必要があります。

### 2.4.1 MySQL データベース設定上の注意事項

ユーザアプリケーションは MySQL の特定の設定オプションを必要とします。MySQL を インストールする場合、これらの設定を行います。JBossMySQL ユーティリティを使用し て MySQL をインストールすると、ユーティリティによって正しい値が設定されますが、 以下を維持するための値は把握しておく必要があります。

- ◆ 24 ページの 「INNODB ストレージエンジンとテーブルタイプ」
- 24ページの「文字セット」
- 25ページの「大文字と小文字の区別」
- 25 ページの「Ansi 設定」
- 26ページの「ユーザアカウント要件」

#### INNODB ストレージェンジンとテーブルタイプ

ユーザアプリケーションは INNODB ストレージエンジンを使用します。これにより、 MySQL の INNODB テーブルタイプを選択できます。テーブルタイプを指定せずに MySQL テーブルを作成した場合、テーブルはデフォルトで MyISAM テーブルタイプを受 け付けます。Identity Manager のインストール手順に従って MySQL をインストールした場 合は、この手順で発行される MySQL は、INNODB テーブルタイプが指定された状態で付 属します。MySQL サーバが確実に INNODB を使用するようにするには、my.cnf (Linux ま たは Solaris の場合) または my.ini (Windows の場合) に次のオプションが含まれているこ とを確認します。

#### default-table-type=innodb

このファイルには skip-innodb オプションが含まれていてはなりません。

データベースの SQL スクリプトの Create Table 文に default-table-type=innodb オプションを設 定する代わりとして ENGINE=InnoDB オプションを付加できます。

#### 文字セット

サーバ全体またはデータベースのみに対し、文字セットとして UTF-8 を指定します。 サーバ全体に UTF-8 を指定するには、my.cnf (Linux または Solaris) または my.ini (Windows) に以下のオプションを含めます。

character\_set\_server=utf8

次のコマンドを使用して、データベースの作成時にデータベースの文字セットを指定する こともできます。

create database databasename character set utf8 collate utf8\_bin;

データベースに文字セットを指定した場合、以下の例のように、IDM-ds.xml ファイルの JDBC\* URL にも文字セットを指定する必要があります。

<connection-url>jdbc:mysql://localhost:3306/ databasename?useUnicode=true&characterEncoding=utf8&connectionCollati on=utf8\_bin</connection-url>

#### 大文字と小文字の区別

サーバまたはプラットフォーム全体でデータをバックアップおよびリストアする計画の場合は、大文字と小文字の区別がサーバまたはプラットフォーム全体で統一されていることを確認します。統一されているかどうかを確認するには、デフォルトをそのまま使用するのではなく (Windows ではデフォルトで0に、Linux ではデフォルトで1に設定されます)、すべての my.cnf ファイル (Linux または Solaris の場合)または my.ini ファイル (Windows の場合)の lower\_case\_table\_names に同じ値 (0 または1)を指定します。データベースを作成して Identity Manager のテーブルを作成する前に、この値を指定します。たとえば、次のように指定します。

lower\_case\_table\_names=1

これは、データベースのバックアップおよびリストアを計画しているすべてのプラット フォームの my.cnf および my.ini ファイルに指定します。

#### Ansi 設定

MySQL 5.1 に対して独自のインストールプログラムを使用する場合、my.cnf (Linux の場合)または my.ini ファイル (Windows の場合)に ansi エントリを追加する必要があります。こ のエントリを追加しないと、RBPM テーブルは作成されますがテーブルの初期データ ロードが実行されず、"ゲストコンテナページの定義が見つかりません"というエラー メッセージが表示されます。

ansi エントリの追加後に、my.cnf (または my.ini) ファイルがどのように見えるかここで示 します。

# These variables are required for IDM User Application character\_set\_server=utf8 default-table-type=innodb

# Put the server in ANSI SQL mode. #See http://www.mysql.com/doc/en/ANSI\_mode.html ansi

ansi モードを使用する変更が有効になったことを確認するには、MySQL サーバで次の SQL を実行します。

mysql> select @@global.sql\_mode;

| +•  |                                                                 | + |
|-----|-----------------------------------------------------------------|---|
|     | @@global.sql_mode                                               |   |
| + • | REAL_AS_FLOAT, PIPES_AS_CONCAT, ANSI_QUOTES, IGNORE_SPACE, ANSI | + |
| T . |                                                                 | т |

1 row in set (0.00 sec)

#### ユーザアカウント要件

インストールプロセス時に使用するユーザアカウントはユーザアプリケーションによって 使用されるデータベース(の所有者となる)への完全なアクセス権を持っている必要があ ります。また、このアカウントではシステムのテーブルのへのアクセスが必要です。環境 に応じてテーブルは異なります。

MySQL サーバにログインするユーザを作成し、そのユーザに権限を与えます。たとえば 次のようにします。

GRANT ALL PRIVILEGES ON <dbname.>\* TO <username>@ <host> IDENTIFIED BY ' password'

最小の権限のセットは、CREATE、INDEX、INSERT、UPDATE、DELETE、および LOCK TABLES です。GRANT コマンドのマニュアルについては、http://www.mysql.org/doc/refman/5.0/en/grant.html (http://www.mysql.org/doc/refman/5.0/en/grant.html) を参照してください。

**重要:** ユーザアカウントは mysql.user テーブルへの選択権を持つ必要があります。ここに、適切な権利を付与するために必要な SQL 構文を示します。

USE mysql; GRANT SELECT ON mysql.user TO <username>@<host>;

## 2.4.2 Oracle データベース設定上の注意事項

Oracle データベースを作成する場合、必ず AL32UTF8 を使用して Unicode エンコードの 文字セットを指定する必要があります。(AL32UTF8 (http://download-east.oracle.com/docs/ cd/B19306\_01/server.102/b14225/glossary.htm#sthref2039) を参照してください)。

Oracle データベースのユーザを作成する場合、SQL Plus ユーティリティを使用して次の 文を発行する必要があります。これらのステートメントにより、ユーザが作成され、ユー ザの権限が設定されます。ユーザに CONNECT および RESOURCE 権限を与えます。次を 参照してください。

CREATE USER idmuser IDENTIFIED BY password

GRANT CONNECT, RESOURCE to idmuser

**Oracle 11g の場合の UTF-8** Oracle 11g の場合、UTF-8 が有効であることを確認するには次 のコマンドを発行します。

select \* from nls database parameters;

UTF-8 が設定されていない場合、このデータが返されます。

NLS\_CHARACTERSET WE8MSWIN1252

UTF-8 が設定されている場合、このデータが返されます。

NLS\_CHARACTERSET AL32UTF8

## 2.4.3 MS SQL サーバデータベース設定の注意事項

MS SQL サーバデータベースを次のように設定します。

- **1** MS SQL Server をインストールします。
- **2** サーバに接続し、データベースとデータベースユーザを作成するアプリケーションを 開きます(通常は、SQL Server Management Studio アプリケーション)。
- 3 データベースを作成します。SQL Server では、データベースの文字セットの選択はで きません。IDM ユーザアプリケーションは SQL サーバの文字データを NCHAR カラ ムタイプ (UTF-8 をサポート) で保存します。
- 4 ログインを作成します。
- 5 ログインをデータベースのユーザとして追加します。
- **6** ログインに次の権限を与えます。CREATE TABLE、CREATE INDEX、SELECT、INSERT、UPDATE、および DELETE。

ユーザアプリケーションには、Microsoft SQL Server 2005 JDBC ドライバのバージョン 1.0.809.102 が必要です。Sun Solaris、Red Hat Linux、および Windows 2000 以降のオペレー ティングシステムのみが、この JDBC ドライバで公式にサポートされています。

### 2.4.4 DB2 データベース設定の注意事項

このセクションでは、DB2 設定についての注意事項について説明します。

#### データベースドライバ JAR の準備

データベースドライバ JAR ファイルは、[データベースユーザ名およびパスワード] 画面 でインストールプロセス時に選択する必要があります。ただし、[データベースドライバ JAR ファイル] フィールドのブラウズボタンによってのみ、1 つの jar を選択できます。 DB2 の場合、2 つの jar を指定する必要があります。

- db2jcc.jar
- db2jcc\_license\_cu.jar

したがって、WebSphere (DB2 でサポートされる唯一のアプリケーションサーバ)に対し てインストールプログラムを実行する場合、1 つの jar を選択できますが、インストール プログラムが実行中のオペレーティングシステムの正しいファイル区切り文字を使用して 2 番目のものを手動で入力する必要があります。または、両方のエントリを手動で入力す ることもできます。

#### Windows の場合の例:

c:\db2jars\db2jcc.jar;c:\db2jars\db2jcc\_license\_cu.jar

#### Solaris および Linux の場合の例:

/home/lab/db2jars/db2jcc.jar:/home/lab/db2jcc\_license\_cu.jar

#### デッドロックおよびタイムアウトを防ぐための DB2 データベースの調整

DB2 を使用する際、「デッドロックまたはタイムアウトにより、現在のトランザクション がロールバックされました」という内容のエラーが発生した場合、高いレベルでのユーザ およびデータベースの同時並行性によって問題が発生している可能性があります。 DB2 は、コストベースのオプティマイザの調整を含む、ロック競合を解決するための多 くの技術を提供しています。DB2 管理マニュアルに含まれている『パフォーマンスガイ ド』は、調整に関する多くの情報が記載されている優れたソースです。

同時並行性のレベルおよびデータのサイズは異なるため、すべてのインストールに対して 使用できる、事前に設定された調整値はありません。ただし、インストールに関連する DB2 調整ヒントはいくつかあります。

- reorgchk update statistics コマンドは、オプティマイザによって使用される統計を更新します。これらの統計の周期的な更新により問題を緩和できます。
- DB2 レジストリパラメータ DB2\_RR\_TO\_RS を使用すると、挿入または更新された行の次のキーをロックしないことによって、同時並行性が向上します。
- ◆ データベースの MAXLOCKS パラメータおよび LOCKLIST パラメータを増加します。
- ◆ データベース接続プールの currentLockTimeout プロパティを増加します。
- Database Configuration Advisor を使用して、トランザクションの速度を上げるために最 適化します。
- すべてのユーザアプリケーションテーブルを VOLATILE に変更して、テーブルの重要 性が大幅に異なることをオプティマイザに示します。たとえば、AFACTIVITY テー ブルを VOLATILE にするには、ALTER TABLE AFACTIVITY VOLATILE のコマンドを発行 します。

ALTER TABLE コマンドは、ユーザアプリケーションが一度開始されてデータベース テーブルが作成された後で実行する必要があります。このステートメントの詳細につ いては、ALTER TABLE マニュアルを参照してください。すべてのユーザアプリケー ションテーブルに対する SQL ステートメントを示します。

ALTER TABLE AFACTIVITY VOLATILE ALTER TABLE AFACTIVITYTIMERTASKS VOLATILE ALTER TABLE AFBRANCH VOLATILE ALTER TABLE AFCOMMENT VOLATILE ALTER TABLE AFDOCUMENT VOLATILE ALTER TABLE AFENGINE VOLATILE ALTER TABLE AFENGINESTATE VOLATILE ALTER TABLE AFMODEL VOLATILE ALTER TABLE AFPROCESS VOLATILE ALTER TABLE AFPROVISIONINGSTATUS VOLATILE ALTER TABLE AFOUORUM VOLATILE ALTER TABLE AFRESOURCEREQUESTINFO VOLATILE ALTER TABLE AFWORKTASK VOLATILE ALTER TABLE AF ROLE REQUEST STATUS VOLATILE ALTER TABLE ATTESTATION ATTESTER VOLATILE ALTER TABLE ATTESTATION ATTRIBUTE VOLATILE ALTER TABLE ATTESTATION QUESTION VOLATILE ALTER TABLE ATTESTATION REPORT VOLATILE ALTER TABLE ATTESTATION REQUEST VOLATILE ALTER TABLE ATTESTATION\_RESPONSE VOLATILE ALTER TABLE ATTESTATION SURVEY QUESTION VOLATILE ALTER TABLE ATTESTATION TARGET VOLATILE ALTER TABLE AUTHPROPS VOLATILE ALTER TABLE DATABASECHANGELOG VOLATILE ALTER TABLE DATABASECHANGELOGLOCK VOLATILE ALTER TABLE DSS APPLET BROWSER TYPES VOLATILE ALTER TABLE DSS APPLET CFG VOLATILE ALTER TABLE DSS APPLET CFG MAP VOLATILE ALTER TABLE DSS BROWSER TYPE VOLATILE

ALTER TABLE DSS CONFIG VOLATILE ALTER TABLE DSS EXT KEY USAGE RESTRICTION VOLATILE ALTER TABLE DSS USR POLICY SET VOLATILE ALTER TABLE JBM COUNTER VOLATILE ALTER TABLE JBM DUAL VOLATILE ALTER TABLE JBM ID CACHE VOLATILE ALTER TABLE JBM MSG VOLATILE ALTER TABLE JBM MSG REF VOLATILE ALTER TABLE JBM POSTOFFICE VOLATILE ALTER TABLE JBM ROLE VOLATILE ALTER TABLE JBM TX VOLATILE ALTER TABLE JBM USER VOLATILE ALTER TABLE PORTALCATEGORY VOLATILE ALTER TABLE PORTALPORTLETHANDLES VOLATILE ALTER TABLE PORTALPORTLETSETTINGS VOLATILE ALTER TABLE PORTALPRODUCERREGISTRY VOLATILE ALTER TABLE PORTALPRODUCERS VOLATILE ALTER TABLE PORTALREGISTRY VOLATILE ALTER TABLE PROFILEGROUPPREFERENCES VOLATILE ALTER TABLE PROFILEUSERPREFERENCES VOLATILE ALTER TABLE PROVISIONING CODE MAP VOLATILE ALTER TABLE PROVISIONING CODE MAP LABEL VOLATILE ALTER TABLE PROVISIONING VIEW VALUE VOLATILE ALTER TABLE PROVISIONING VIEW VALUE LABEL VOLATILE ALTER TABLE SECURITYACCESSRIGHTS VOLATILE ALTER TABLE SECURITYPERMISSIONMETA VOLATILE ALTER TABLE SECURITYPERMISSIONS VOLATILE ALTER TABLE SEC DELPROXY CFG VOLATILE ALTER TABLE SEC DELPROXY SRV CFG VOLATILE ALTER TABLE SEC SYNC CLEANUP QUEUE VOLATILE

## 2.5 Java Development Kit のインストール

ユーザアプリケーションインストールプログラムでは、アプリケーションサーバに対応する正しいバージョンの Java 環境を使用することが必要です。

 JBoss 5.01 の場合、Sun から提供されている Java 2 Platform Standard Edition Development バージョン 1.6 (JDK または JRE) を使用する必要があります。

**注:** JBossMySQL ユーティリティは、JBoss に対する正しいバージョンの JRE をイン ストールします。

- ◆ WebSphere 6.1 の場合、IBM から提供されている 1.5 JDK を使用する必要があります。
- ◆ WebSphere 7.0 の場合、IBM から提供されている 1.6 JDK を使用する必要があります。
- WebSphere 10.3 の場合、JRockit から提供されている 1.6 JDK を使用する必要があります。

ユーザアプリケーションで使用するために、JAVA\_HOME 環境変数を JDK\* を指すように 設定します。または、ユーザアプリケーションのインストール時に手動でパスを指定し て、JAVA\_HOME を上書きします。

**注:** SUSE Linux Enterprise Server (SLES) ユーザの場合: SLES に搭載された IBM\* JDK は使用しないでください。このバージョンは、インストールの一部の機能との互換性がありません。

Identity Manager Roles Based Provisioning Module 3.7.0 ユーザアプリケーション: インストールガイド

# Roles Based Provisioning Module をメタディレクトリにインストール します。

このセクションでは、Roles Based Provisioning Module (RBPM) のメタディレクトリコン ポーネントを Identity Manager にインストールする方法について説明します。主なトピッ クは次のとおりです。

- 31 ページのセクション 3.1 「Roles Based Provisioning Module のインストールについて」
- ◆ 32ページのセクション 3.2「NrfCaseUpdate ユーティリティの実行」
- ◆ 37 ページのセクション 3.3 「RBPM インストールプログラムの実行」

**重要**: このセクションで記述されている手順は、以前のバージョンの Identity Manager (Identity Manager 3.6 または 3.6.1 など)に Roles Based Provisioning Module をインストール する場合に必要です。Identity Manager 3.7 は、自動的に RBPM の基本コンポーネントをインストールします。

## 3.1 Roles Based Provisioning Module のインス トールについて

Identity Manager の Roles Based Provisioning Manager (RBPM) インストールプログラムは複数のコンポーネントを Identity Manager のメタディレクトリにインストールします。これ らコンポーネントには次の品目が含まれます。

- 役割ドライバおよびリソースドライバ
- ユーザアプリケーションドライバ
- ◆ eDirectory スキーマ

RBPM インストールプログラムは Identity Manager メタディレクトリ環境がインストール されているマシン上で実行する必要があります。

これらの品目が Identity Manager にインストールされると、ユーザアプリケーションを実 行するために必要なドライバを作成するために、45 ページの第4章「ドライバの作成」 で説明されている手順に従う必要があります。

重要:以前のバージョンの RBPM で作成された eDirectory ツリーにユーザアプリケーションドライバがある場合、Roles Based Provisioning Module インストールプログラムを実行する前に NrfCaseUpdate ユーティリティを実行する必要があります。実行しないと、インストールが失敗します。

## 3.2 NrfCaseUpdate ユーティリティの実行

このセクションでは、NrfCaseUpdate ユーティリティの詳細について説明します。主なト ピックは次のとおりです。

- 32 ページのセクション 3.2.1 「NrfCaseUpdate の概要」
- 32 ページのセクション 3.2.2「インストールの概要」
- 33 ページのセクション 3.2.3 「NrfCaseUpdate のスキーマへの影響」
- 33ページのセクション 3.2.4「ユーザアプリケーションドライバのバックアップの作成」
- 33 ページのセクション 3.2.5 「NrfCaseUpdate の使用」
- 35 ページのセクション 3.2.6「NrfCaseUpdate プロセスの確認」
- ◆ 36 ページのセクション 3.2.7「SSL 接続の JRE の有効化」
- 36ページのセクション 3.2.8「無効にされたユーザアプリケーションドライバの復元」

### 3.2.1 NrfCaseUpdate の概要

役割とリソースで大文字と小文字が混在する検索をサポートするには、NrfCaseUpdate プロシージャが必要です。このプロシージャは nrfLocalizedDescs および nrfLocalizedNames 属性(ユーザアプリケーションで使用される)を変更することによってスキーマを更新します。このプロシージャは、RBPM 3.7 のインストール前と Designer 3.5 の既存のドライバを移行する前に、必要です。

### 3.2.2 インストールの概要

このセクションでは、既存の RBPM 環境を更新し移行するための手順の概要を説明しま す。この概要は、すべての更新を開始する前にユーザアプリケーションドライバのバック アップを作成する Designer 3.5 の使用法に重点を置きます。この概要は、IDM のバージョ ンが 3.6 以降であることを前提としています。

- 1 Designer 3.5 のインストール
- 2 識別ボールトのヘルスチェックを実行し、スキーマが適切に拡張されていることを確認します。TID 3564075を使用してヘルスチェックを完了します。
- **3**既存のユーザアプリケーションドライバを Designer 3.5 にインポートします。
- 4 Designer プロジェクトをアーカイブします。これは RBPM 3.7 以前のドライバの状態 を表します。
- 5 NrfCaseUpdate プロセスを実行します。
- 6 新しい Designer 3.5 プロジェクトを作成し、移行に備えてユーザアプリケーションド ライバをインポートします。
- 7 RBPM 3.7 をインストールします。
- 8 Designer 3.5 を使用してドライバを移行します。
- 9 移行したドライバを展開します。

## 3.2.3 NrfCaseUpdate のスキーマへの影響

NrfCaseUpdate ユーティリティは eDirectory の既存の属性を更新し、これらの属性の既存 インスタンスは実質的にすべて削除されます。ユーザアプリケーションはこれらの属性を 使用しており、したがってこのスキーマ更新により影響を受けます。特に、役割と権限の 分割名と説明、カスタムの構成証明要求、およびレポートなどです。

NrfCaseUpdate プロシージャは、スキーマ更新を実行する前に、既存のユーザアプリケー ションドライバを LDIF ファイルにエクスポートするユーティリティを指定することに よって、ユーザアプリケーションドライバを更新します。スキーマ更新後に LDIF ファイ ルをインポートすると、スキーマ更新時に削除されたすべてのオブジェクトは実質的に再 作成されます。

既存のユーザアプリケーションドライバを予防措置として必ずバックアップすることは重要です。スキーマ更新は IDM パーティションに影響を与えることを覚えておいてください。したがってユーザアプリケーションドライバをそのツリーにエクスポートするためにNrfCaseUpdateを使用することは大変重要です。

## 3.2.4 ユーザアプリケーションドライバのバックアップの作成

ユーザアプリケーションドライバのバックアップを作成する場合、Designer を使用することをお奨めします。NrfCaseUpdate プロシージャを実行する前に、次の手順に従ってユーザアプリケーションドライバをバックアップしてください。

- 1 Designer 3.5 をインストールします。これは RBPM 3.7 に同梱されています。
- 2 識別ボールトを作成し、それをユーザアプリケーションドライバを含む IDM ドライ バにマップします。
- **3** [ライブ] > [インポート] コマンドの順に使用して、ドライバセットとユーザアプ リケーションドライバをインポートします。
- **4** この Designer プロジェクトを保存しアーカイブします。

### 3.2.5 NrfCaseUpdate の使用

NrfCaseUpdate はドライバをエクスポートするように促してから、スキーマ更新を実行します。既存のユーザアプリケーションドライバの存在または場所について不明確な場合、スキーマ更新がユーザアプリケーションドライバを無効にする可能性があるので、続行しないでください。

IDM インストールディレクトリ (通常 /root/idm/jre)の下に表示される JRE は、 NrfCaseUpdate を実行するために使用されます。eDirectory への SSL 接続が必要な場合、 36 ページのセクション 3.2.7「SSL 接続の JRE の有効化」の指示に従って SSL 接続の JRE を有効にする必要があります。

あるいは、eDirectory 証明書を含む JRE を持つホスト(ユーザアプリケーションサーバホ ストなど)からリモートで NrfCaseUpdate ユーティリティを実行することもできます。こ の場合、すべてのドライバを LDIF にエクスポートした後でスキーマ更新の前に、 <CTRL>+<C> を使用して NrfCaseUpdate ユーティリティを終了する必要があります。次 に、ndssch コマンドを使用して、次に示すように eDirectory ホストのスキーマを手動で更 新します。

ndssch -h hostname adminDN update-nrf-case.sch

**注**: NrfCaseUpdate はコマンドラインに複数の引数を受け入れることができます。Pass - help or -? を参照してください。

NrfCaseUpdate を実行するには、次の手順に従います。

- NrfCaseUpdate ユーティリティを実行する前に、識別ボールトのヘルスチェックが完 了していることを確認します。TID 3564075 を使用してヘルスチェックを完了します。
- 2 このユーティリティを起動する前に、既存のユーザアプリケーションドライバのすべての DN を識別します。これらのドライバを LDIF にエクスポートするためには認証 資格情報が必要です。
- **3** NrfCaseUpdate ユーティリティを実行します。必要に応じて-vオプションを渡して、より詳細な出力を取得するすることもできます。

/root/idm/jre/bin/java -jar NrfCaseUpdate.jar -v

4 既存のユーザアプリケーションドライバを持っているかどうか聞かれます。既存の ユーザアプリケーションドライバを持っている場合は、[True]と答えます。そうで なければ、[False]と答えて34ページのステップ6にスキップします。

Do you currently have a User Application Driver configured [DEFAULT true] :

5次に、ユーティリティによってユーザアプリケーションドライバを複数持っているか どうか聞かれます。複数のユーザアプリケーションドライバを持っている場合は、 [True]と答えます。

Do you currently have more than one (1) User Application Driver configured [DEFAULT false] :

6 ユーザアプリケーションドライバをエクスポートする適切な資格情報を持つ管理者の DN を指定します。

```
Specify the DN of the Identity Vault administrator user.
This user must have inherited supervisor rights to the user application
driver specified above.
(e.g. cn=admin,o=acme):
```

7 この管理者のパスワードを入力します。

Specify the Identity Vault administrator password:

8 ユーザアプリケーションドライバをホストする IDM サーバのホスト名または IP アドレスを入力します。

Specify the DNS address of the Identity Vault (e.g acme.com):

9 接続に使用するポートを指定します。

Specify the Identity Vault port [DEFAULT 389]:

10 次の質問では、接続に SSL を使用するかどうかを聞かれます。SSL を使用する場合、 JRE はトラステッドストアに存在するための eDirectory 証明書が必要です。証明書を 保持するには、36 ページのセクション 3.2.7「SSL 接続の JRE の有効化」の指示に 従ってください。

Use SSL to connect to Identity Vault: [DEFAULT false] :

```
11 エクスポートするユーザアプリケーションドライバの完全修飾識別名を指定します。
Specify the fully qualified LDAP DN of the User Application driver located
in the Identity Vault
(e.g. cn=UserApplication, cn=driverset, o=acme):
```

**12** ユーザアプリケーションをエクスポートする LDIF ファイルの名前を指定します。

Specify the LDIF file name where the restore data will be written (enter defaults to nrf-case-restore-data.ldif):

- **13** ユーティリティは LDIF に保存されるオブジェクトについての情報をポストします。
- 14 複数ドライバを持っていることを示した場合、次のプロンプトが表示されます。

You indicated you have more than one (1) User Application Driver to configure.

Do you have another driver to export? [DEFAULT false] :

If you have another driver to export then specify true. The utility will repeat Steps 5 through 12 for each driver.

If you do not have another driver to export then specify false. Ensure that you have exported all existing drivers before proceeding as the utility will proceed with the schema update.

15 通常の場所が表示されるとともに、ndssch ユーティリティの場所の入力を促されま す。ndssch ユーティリティはスキーマの更新に使用されます。

Please enter the path to the schema utility: For Unix/Linux typically /opt/novell/eDirectory/bin/ndssch For Windows C:\Novell\NDS\schemaStart.bat:

16 このユーティリティは、次のようなスキーマ更新のステータスメッセージをポストします。

Schema has successfully been updated for mixed case compliance!

**注**: eDirectory がスキーマの変更と同期する時間を十分に確保します。十分な時間を 与えないと、LDIF ファイルのインポートが失敗します。

- **17** 識別ボールト上で別のヘルスチェックを実行し、LDIF ファイルのインポート前にス キーマが適切に拡張されていることを確認します。TID 3564075 を使用してヘルス チェックを完了します。
- 18 すべてのドライバがエクスポートされスキーマ更新が正常に適用された後に、LDIF ファイルをインポートする必要があります。ice コマンドで前方参照を許可すること を指示してください。推奨されるコマンドラインは次のとおりです。

ice -l[mylogfile.log] -v -SLDIF -f[your\_created\_ldif] -c -DLDAP s[hostname] -p[389/636] -d[cn=myadmin,o=mycompany] -w[MYPASSWORD] -F -B

- **19** すべてのドライバがインポートし直された後で、NrfCaseUpdate プロセスが正常で あったことを確認します。詳細については、35 ページのセクション 3.2.6 「NrfCaseUpdate プロセスの確認」を参照してください。
- **20** NrfCaseUpdate プロセスが正常であったことを確認した後に、RBPM 3.7 インストール を続行します。

## 3.2.6 NrfCaseUpdate プロセスの確認

すべてのドライバがインポートし直された後で、ユーザアプリケーションで次の項目を調 べることによって、復元が成功したことを確認します。

- 役割名と説明
- 権限の分割名と説明
- カスタム要求を含む、構成証明要求
- レポート機能

確認が完了した後、RBPM 3.7 のインストールを続行し更新できます。

### 3.2.7 SSL 接続の JRE の有効化

このセクションでは、SSL 接続を使用するために JRE を設定する方法について説明します。

まず、識別ボールトの認証局から自己署名証明書をエクスポートします。

- **1** iManager から、*[役割とタスク]* ビューで、*[ディレクトリ管理] > [オブジェクトの 変更]* の順にクリックします。
- **2** 識別ボールトの認証局オブジェクトを選択してから、[OK] をクリックします。これ は通常セキュリティコンテナにあり、TREENAME CA.Security と名付けられます。
- **3** [証明書] > [自己署名証明書] をクリックします。
- **4** [エクスポート] をクリックします。
- 5 証明書とともに秘密鍵をエクスポートするかどうか聞かれた場合、[いいえ] をク リックしてから、[次へ] をクリックします。
- 6 バイナリの DER フォーマットを選択します。
- **7** リンク [エクスポートした証明書の保存] をクリックします。
- 8 ファイルを保存するコンピュータの場所をブラウズして [保存] をクリックします。
- **9***[閉じる]* をクリックします。

次に、自己署名証明書を JRE のトラステッドストアにインポートします。

- **1** JRE に含まれている keytool ユーティリティを使用します。
- 2 コマンドプロンプトで次のコマンドを入力することにより役割マッピング管理者の認証ストアに証明書をインポートします。

keytool -import -file name\_of\_cert\_file -trustcacerts -noprompt -keystore
filename -storepass password

次に例を示します。

```
keytool -import -file tree_ca_root.b64 -trustcacerts -noprompt -keystore
cacerts -storepass changeit
```

### 3.2.8 無効にされたユーザアプリケーションドライバの復元

NrfCaseUpdate を使用してドライバが処理される前にスキーマ更新が既存のユーザアプリ ケーションドライバに適用された場合、これは無効にされ、バックアップを使用してその ドライバを復元する必要があります。

**重要:**無効にされたユーザアプリケーションドライバを削除または名前変更*しない*ことが 重要です。そうした場合、すべてのドライバの関連付けが無効になるためです。また、役 割およびリソースサービスドライバが実行中で、ユーザアプリケーションドライバを削除 した場合、役割およびリソースサービスドライバは役割の削除を検出し、割り当てられた ユーザからその役割を削除します。
また、このスキーマの変更この方法で元に戻せないなので、バックアップされているドラ イバを IDM に展開し直すことは十分ではありません。次のプロシージャは、復元する データを生成するために、名前変更されたドライバのコピーを展開することによって復元 を実行します。

次のプロシージャは Designer 3.5 を使用してユーザアプリケーションドライババックアッ プを復元するプロセスを概説しています。

- 1 eDirectory を再起動して、有効にしたスキーマの変更を確認します。
- ユーザアプリケーションドライバ、UserAppDriverのバックアップを含む、Designer 3.5 プロジェクトのコピーを開きます。このプロシージャはドライバ名を変更するので、プロジェクトのコピーを使用することが重要です。
- **3** ユーザアプリケーションドライバと識別ボールトの間の接続を選択し、右クリックしてから [プロパティ]を選択します。.
- **4**「UserAppDriver\_restore」などの新しい名前を指定します。[適用]および [OK] を選択 します。
- 5 [保存] をクリックしてプロジェクトを保存します。
- 6 識別ボールトを選択することによって識別ボールト同期させ、[ライブ] > [スキー マ] > [比較] を選択し、[元に戻すアクションのためにDesigner を更新].
- 7 プロジェクトを保存します。
- 8 ドライバを選択し、[ドライバ] > [展開] を選択することによって、名前変更した ドライバを展開します。
- 9 NrfCaseUpdate を実行し、新しく名付けたドライバを LDIF ファイルにエクスポートします。
- **10** 編集用に LDIF ファイルのコピーを作成します。
- 11 復元するユーザアプリケーションドライバを示すために参照する LDIF ファイルを編 集し、すべてのドライバを名前変更します。たとえば、元のユーザアプリケーション ドライバが「cn=UserAppDriver」の場合、「cn=UserAppDriver\_restore」から 「cn=UserAppDriver」へ名前変更します。この手順は、本物のユーザアプリケーション ドライバを反映する LDIF ファイルを実質的に構築します。
- **12** ice を使用して、変更した LDIF ファイルをインポートします。 ice -l[mylogfile.log] -v -SLDIF -f[your created ldif] -c -DLDAP
  - s[hostname] -p[389/636] -d[cn=myadmin,o=mycompany] -w[MYPASSWORD] -F -B
- **13** ice を使用したインポートが成功したことを確認するためには、そのステータスに注意してください。
- 14 ドライバの復元を確認するには、35 ページのセクション 3.2.6「NrfCaseUpdate プロセスの確認」の下の指示に従います。
- 15 名前変更したドライバをドライバセットから削除します。

### 3.3 RBPM インストールプログラムの実行

1 次のプラットフォームのインストーラを起動します。

Linux

```
rbpm_driver_install_linux.bin
```

#### Solaris

rbpm driver install solaris.bin

#### AIX

rbpm\_driver\_install\_aix.bin

#### Windows

rbpm\_driver\_install.exe

インストールプログラムを開始すると、言語を入力するよう次のように促されます。

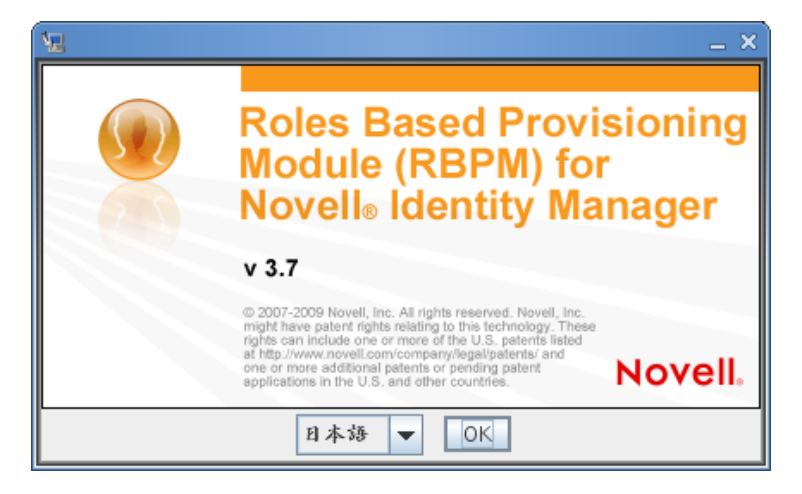

**2** インストールする言語を選択して [OK] をクリックします。 インストーラにより、導入画面が表示されます。

| 12                                                                                                    | Roles Based Provisioning Module _ X                                     |
|----------------------------------------------------------------------------------------------------|-------------------------------------------------------------------------|
|                                                                                                    | イントロダクション                                                               |
| <ul> <li>→ イントロダクション</li> <li>● 使用許諾審</li> <li>● eDirectoryの場所の選択</li> <li>● コンボーネントの選択</li> <li>● 認証</li> <li>● インストール場所の選択</li> <li>● インストール市の概要</li> <li>● インストールしています</li> <li>● インストールが完了しま</li> </ul> | Novell Identity Manager져Roles Based Provisioning Module<br>のインストールへようこそ |
| InstallAnywhere by Macrovision                                                                                                    |                                                                         |
| キャンセル (C)                                                                                                    | 戻る (P) 次へ (N)                                                           |

3 [次へ]をクリックします。

インストーラにより使用許諾契約画面が表示されます。

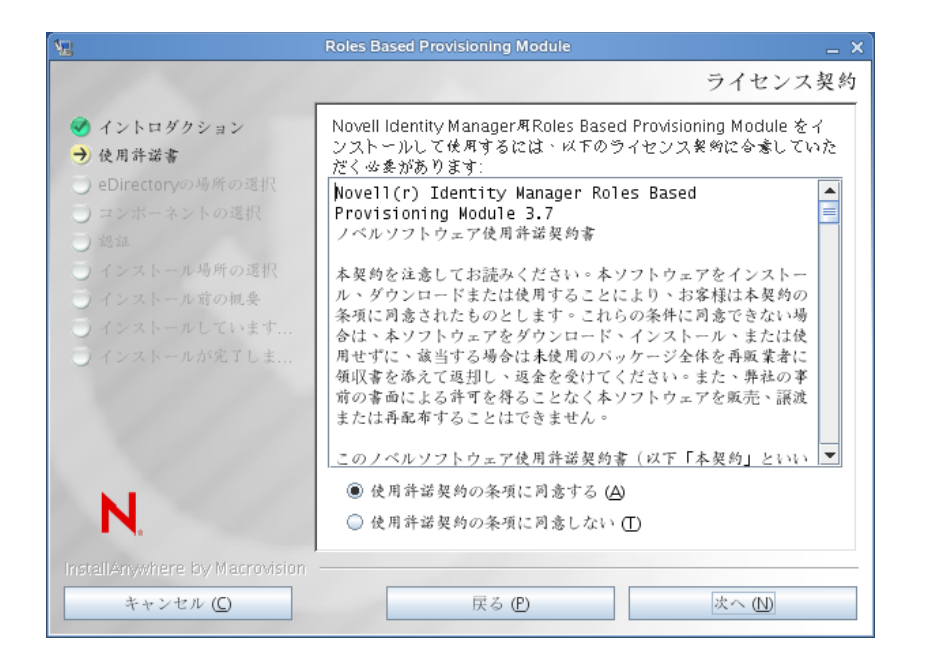

4 使用許諾契約に同意したら、[次へ]をクリックします。 インストールにより[コンポーネントの選択]画面が表示されます。

| 12                                                                                            | Roles Based Provisioning Module _ X                                                         |
|-----------------------------------------------------------------------------------------------|---------------------------------------------------------------------------------------------|
|                                                                                               | コンポーネントの選択                                                                                  |
| <ul> <li></li></ul>                                                                           | インストールするコンボーネントを選択してください:                                                                   |
| <ul> <li>インストール場所の選択</li> <li>インストール前の概要</li> <li>インストールしています</li> <li>インストールが完了しま</li> </ul> | <ul> <li>✓ Roles Based Provisioning Module</li> <li>✓ スキーマ拡張</li> <li>✓ 環境設定ファイル</li> </ul> |
| N                                                                                             | すべてクリア すべて選択                                                                                |
| InstallAnywhere by Macrovision<br>キャンセル (①                                                    | 戻る (2) 次へ (1)                                                                               |

このコンポーネントを次に説明します。

| コンポーネント             | 説明                                                   |
|---------------------|------------------------------------------------------|
| 役割ベースのプロビジョニングモジュール | ユーザアプリケーションドライバおよび役割ド<br>ライバとリソースドライバをインストールしま<br>す。 |
| スキーマ拡張              | eDirectory スキーマ拡張をインストールします。                         |

| コンポーネント  | 説明                          |
|----------|-----------------------------|
| 環境設定ファイル | ドライバ環境設定ファイルをインストールしま<br>す。 |

5 インストールするコンポーネントを選択し、[次へ]をクリックします。通常、すべてのコンポーネントをインストールします。

インストーラにより、認証画面が表示されます。

| <b>V</b> 2                                                                                                    | Roles Based Provisioning Module                                             | _ ×       |
|----------------------------------------------------------------------------------------------------|-----------------------------------------------------------------------------|-----------|
| <ul> <li>✓</li> <li>✓ イントロダクション</li> <li>✓ 使用許諾書</li> <li>✓ eDirectoryの場所の選択</li> <li>✓ コンボーネントの選択</li> <li>✓ 認証</li> <li>✓ インストール場所の選択</li> </ul> | Roles Based Provisioning Module eDirectoryサーバを管理する権限を持つユーザの認証資格情報を提供してください。 | - ×<br>認証 |
| <ul> <li>インストール府の概要</li> <li>インストールでいます…</li> <li>インストールが完てしま…</li> </ul>                                                                          | LDAP形式のユーザ名(例: CN=admin,O=novell)<br>ユーザバスワード:                              |           |
| InstallAnywhere by Macrovision<br>キャンセル (C)                                                                                                    | 戻る(円) 次へ(1)                                                                 |           |

6 ユーザ名を LDAP フォーマットで入力し、パスワードを入力します。次のようにします。

| 1                                                                                                    | Roles Based Provisioning Module                                     | _ × |
|----------------------------------------------------------------------------------------------------|---------------------------------------------------------------------|-----|
|                                                                                                    |                                                                     | 認証  |
| <ul> <li>              イントロダクション             ぐ             使用許諾書          </li> <li>             eDirectoryの場所の選択         </li> <li>             コンボーネントの選択         </li> <li>             ぬ証         </li> </ul> | eDirectoryサーバを管理する権限を持つユーザの認証資格情報を<br>供してください。                      | R.  |
| <ul> <li>インストール場所の選択</li> <li>インストール前の概要</li> <li>インストールしています</li> <li>インストールが完了しま</li> </ul>                                                                                                    | LDAP形式のユーザ名(例: CN=admin,O=novell)<br>cn=admin,o=novell<br>ユーザバスワード: |     |
|                                                                                                    | •••••                                                               |     |
| N                                                                                                    |                                                                     |     |
| nstallAnywhere by Macrovision<br>キャンセル (C)                                                                                                    | 戻る (P) 次へ (N)                                                       |     |

ユーザ資格情報が有効でない場合、またはユーザが必要な権限を持っていない場合、 インストーラにより次のようなエラー画面が表示されます。

| <b>V2</b> | ユーザ資格情報が有効ではありません                                                        | × |
|-----------|--------------------------------------------------------------------------|---|
| Δ         | ユーザ資格情報が有効ではありません<br>ユーザはスキーマを拡張するための十分な権限を持っていま<br>せん・ユーザ資格情報を検知してください・ |   |
|           | ОК                                                                       |   |

ユーザ資格情報が有効な場合、またはユーザが適切な権限を持っている場合、インス トーラにより[ドライバ環境設定ファイル]画面のインストール場所が表示されま す。

| <b>A</b>                                                                                                    | Roles Based Provisioning Module _ X                                                                                                    |
|----------------------------------------------------------------------------------------------------|----------------------------------------------------------------------------------------------------|
|                                                                                                    | ドライバ環境設定ファイルのインストール場所                                                                                                    |
| <ul> <li>◆ イントロダクション</li> <li>◆ 使用許諾書</li> <li>◆ eDirectoryの場所の選択</li> <li>◆ コンボーネントの選択</li> <li>◆ 認証</li> <li>● インストール場所の選択</li> <li>● インストール局所の選択</li> <li>● インストール市の規奏</li> <li>● インストールでいます</li> <li>● インストールが完了しま</li> </ul> | ドライバ爆発設友ファイルのインストール場所を選択してください<br>・<br>ドライバ環境設定ファイルをどこにインストールしますか?<br>/var/opt/novell/tomcat5/webapps/nps/DirXML.Drivers/<br>デフォルトに戻す<br>選択(0) |
| InstallAnywhere by Macrovision<br>キャンセル (C)                                                                                                    | 戻る (P) 次へ (N)                                                                                                    |

**7** ドライバ環境設定ファイルを保存するディスクの目的の場所を指定するには、[次へ] をクリックします。

インストーラによりドライバ画面のインストール場所が表示されます。

| 2                                                                                                    | Roles Based Provisioning Module _ X                               |
|----------------------------------------------------------------------------------------------------|-------------------------------------------------------------------|
|                                                                                                    | ドライバのインストール場所                                                     |
| <ul> <li>◆ イントロダクション</li> <li>◆ 使用許諾書</li> <li>◆ eDirectoryの場所の選択</li> <li>◆ コンボーネントの選択</li> <li>◆ 認証</li> <li>◆ インストール場所の選択</li> <li>◆ インストール場所の選択</li> </ul> | ドライバのインストール場所を選択してください・                                           |
| <ul> <li>・ インストールしています…</li> <li>・ インストールが充了しま…</li> <li>N.</li> </ul>                                                                                         | /opt/novell/eDirectory/lib/dirxml/classes/<br>デフォルトに戻す<br>選択… (②) |
| InstallAnywhere by Macrovision<br>キャンセル (C)                                                                                                    | 戻る (P) 次へ (M)                                                     |

**8** ドライバの目的の場所を指定するには、*[次へ]*をクリックします。 インストーラにより [インストール前の概要] 画面が表示されます。

| 12                                                                                                    | Roles Based Provisioning Module _ X                                                                                                    |
|----------------------------------------------------------------------------------------------------|----------------------------------------------------------------------------------------------------|
|                                                                                                    | インストール前の要約                                                                                                    |
| <ul> <li>              イントロダクション</li></ul>                                                                          | 操作を続ける前に、以下の内容を確認してください。<br>Novell Identity Manager用Roles Based Provisionin<br>インストール場所: /opt/novell/eDirectory/lib/dirxml/classes<br>スキーマガ系 |
| <ul> <li>● 認証</li> <li>● インストール場所の選択</li> <li>● インストール前の概要</li> <li>● インストールしています</li> <li>● インストールが充了しま</li> </ul> | インストール場所: /opt/novell/eDirectory/lib/nds-schema<br>ツリー: POMPEYTREE ホスト: 172.22.10.105:524                                                    |
|                                                                                                    | <b>な功波スファイル</b><br>インストール場所: /var/opt/novell/tomcat5/webapps/nps/Dir                                                                         |
| N.<br>InstallAnywhere by Macrovision                                                                                |                                                                                                    |
| キャンセル (C)                                                                                                    | 戻る (P) インストール (D)                                                                                                    |

**9** 概要情報が正しく表示された場合、[インストール] をクリックし、インストールプ ロセスを開始します。 インストールプロセスが完了すると、インストーラにより[インストールが完了しました] 画面が表示されます。

| 12                                                                                                    | Roles Based Provisioning Module                                   | _ × _        |
|----------------------------------------------------------------------------------------------------|-------------------------------------------------------------------|--------------|
|                                                                                                    | ſ                                                                 | ンストールが完了しました |
| <ul> <li>         イントロダクション              ・使用許諾書         </li> <li>             ・eDirectoryの場所の選択</li> <li>             ・コンポーネントの選択</li> <li>             ・ジュホール場所の選択</li> <li>             ・インストール場所の選択</li> <li>             ・インストール市の概要</li> <li>             ・インストール市の概要</li> <li>             ・インストール市の概要</li> <li>             ・インストール市の概要</li> <li>             ・インストール市の概要</li> <li>             ・インストール市の概要</li> <li>             ・インストールが完了しま</li> </ul> | 処理が完了しました!<br>Roles Based Provisioning Module<br>が正常にインストールされました。 |              |
| InstallAnywhere by Macrovision                                                                                                    | 豆 乙 (2)                                                           | ¢7.(D)       |
| 4772700                                                                                                    | Kol                                                               | 210          |

**44** Identity Manager Roles Based Provisioning Module 3.7.0 ユーザアプリケーション: インストールガイド

## ドライバの作成

このセクションでは、Roles Based Provisioning Module (RBPM) を使用してドライバを作成 する方法について説明します。主なトピックは次のとおりです。

- ◆ 45 ページのセクション 4.1 「iManager でのユーザアプリケーションドライバの作成」
- 47ページのセクション 4.2「iManager での役割サービドライバおよびリソースサービ スドライバの作成」

重要:ユーザアプリケーションドライバは、役割サービスドライバおよびリソースサービ スドライバを作成する前に作成する必要があります。ユーザアプリケーションドライバを 最初に作成する必要がある理由は、役割サービスおよびリソースサービスドライバがユー ザアプリケーションドライバに含まれる役割ボールトコンテナ (RoleConfig.AppConfig)を 参照するためです。

ドライバ環境設定サポートでは、次の処理を実行できます。

- 1つのユーザアプリケーションドライバと1つの役割サービスドライバおよびリソース サービスドライバとの関連付け
- ◆ 1つのユーザアプリケーションと1つのユーザアプリケーションドライバとの関連付け

### 4.1 iManager でのユーザアプリケーションドライ バの作成

Roles Based Provisioning Module は、アプリケーション環境を制御および設定するためのア プリケーション固有のデータをユーザアプリケーションドライバ内に保存します。たとえ ば、アプリケーションサーバのクラスタ情報や、ワークフローエンジン環境設定情報など が保持されます。

クラスタのメンバーである RBPM ユーザアプリケーションを除き、各 RBPM ユーザアプ リケーションごとに別個のユーザアプリケーションドライバを作成する必要があります。 同じクラスタに属するユーザアプリケーションは、単一のユーザアプリケーションドライ バを共有する必要があります。クラスタでユーザアプリケーションを実行する場合の詳細 については、『ユーザアプリケーション: 管理ガイド(http://www.novell.com/documentation/ idmrbpm37/index.html)』を参照してください。

**重要:**クラスタ以外の RBPM ユーザアプリケーションが単一のドライバを共有するよう に設定すると、役割ベースプロビジョニングモジュール内で実行されている1つ以上のコ ンポーネントにおいてあいまいな状態が発生してしまいます。発生した問題の原因を突き 止めるのは困難です。

ユーザアプリケーションドライバを作成してこれをドライバセットに関連付けるには、以 下の処理を実行します。

- **1** Web ブラウザで iManager を開きます。
- **2** [役割とタスク] > [Identity Manager ユーティリティ] の順に移動し、[環境設定のインポート] を選択します。

3 既存のドライバセット内にドライバを作成するには、[*既存のドライバセットの中*] を選択して、オブジェクトセレクタアイコンをクリックします。続いて、[次へ]を クリックしてステップ4に進みます。

または

新しいドライバセットを作成する必要がある場合(たとえば、ユーザアプリケーショ ンドライバを他のドライバとは異なるサーバに配置する場合など)、[新しいドライ バセットの中]を選択して[次へ]をクリックし、新しいドライバセットのプロパ ティを定義します。

- 3a 新しいドライバセットの名前、コンテキスト、およびサーバを指定します。コン テキストとは、サーバオブジェクトが存在する eDirectory™ コンテキストのこと です。
- 3b *[次へ]* をクリックします。
- **4** [サーバからの環境設定のインポート(.XML ファイル)]をクリックします。
- 5 ドロップダウンリストから、ユーザアプリケーションドライバ環境設定ファイルを選 択します。ファイル名:

UserApplication 3 7 0-IDM3 6 0-V1.xml

ファイルがリスト内にない場合、Roles Based Provisioning Module ドライバインストールが正しくインストールされない場合があります。

- 6 [次へ] をクリックします。
- 7 ドライバのパラメータを入力するようプロンプトが表示されます(すべてを表示するにはスクロールします)。パラメータを記録します。これらのパラメータは RBPM ユーザアプリケーションをインストールする際に必要になります。

| フィールド             | 説明                                                                                                    |
|-------------------|----------------------------------------------------------------------------------------------------|
| ドライバ名             | 作成するドライバの名前。                                                                                                    |
| 認証 ID             | ユーザアプリケーション管理者の識別名。これは、ユーザア<br>プリケーションポータルの管理権限を付与するユーザアプリ<br>ケーション管理者になります。admin.orgunit.novell などの<br>eDirectory™形式を使用するか、ユーザを参照して特定しま<br>す。このフィールドは必須です。 |
| パスワード             | [認証 ID]で指定したユーザアプリケーション管理者のパス<br>ワード。                                                                                                    |
| アプリケーションコンテキスト    | ユーザアプリケーションのコンテキスト。これは、ユーザア<br>プリケーション WAR ファイルのコンテキスト部分です。デ<br>フォルトは <i>IDM</i> です。                                                                        |
| <i><b>ホ</b>スト</i> | ldentity Manager ユーザアプリケーションが展開されたアプ<br>リケーションサーバのホスト名または IP アドレス。                                                                                          |
|                   | ユーザアプリケーションがクラスタで実行されている場合<br>は、ディスパッチャのホスト名または IP アドレスを入力し<br>ます。                                                                                          |
| ポート               | 上でリストに表示されているホストのポート。                                                                                                    |
| イニシエータの無効化を許可:    | [ <i>はい</i> ]を選択すると、プロビジョニング管理者は、自分を<br>代理として指定したユーザになりかわってワークフローを開<br>始できます。                                                                               |

- 8 [次へ] をクリックします。
- 9 [*同等セキュリティの定義*]をクリックして、[同等セキュリティ]ウィンドウを表示 します。管理者または他のスーパバイザオブジェクトを参照して選択し、[*追加*]を クリックします。

この手順により、ドライバに必要な許可が付与されます。この手順の重要性の詳細については、Identity Manager のマニュアルを参照してください。

- **10** (オプション、ただし推奨) [管理者の役割を除外する] をクリックします。
- **11** [*追加*] をクリックして、ドライバアクションから除外するユーザ(管理者の役割など)を選択してから、[OK] をクリックします。
- **12** [*OK*] をクリックして、[Security Equals] ウィンドウを閉じてから、[次へ] をク リックして、概要ページを表示します。
- 13 情報が正しい場合、[終了] をクリックします。

**重要:**ドライバはデフォルトでは無効になっています。RBPM ユーザアプリケーションを インストールするまで、ドライバは無効のままにしてください。

### 4.2 iManager での役割サービドライバおよびリ ソースサービスドライバの作成

iManager で役割サービスドライバおよびリソースサービスドライバを作成して設定する

- **1** Web ブラウザで iManager を開きます。
- 2 [役割とタスク] > [Identity Manager ユーティリティ]の順に移動し、[環境設定のインポート]を選択します。
   役割サービスドライバおよびリソースサービスドライバをインストールする前に、
   ユーザアプリケーションドライバをインストールします。役割サービスドライバおよびリソースサービスドライバには、ユーザアプリケーションドライバのバージョン
   3.7.0(UserApplication\_3\_7\_0-IDM3\_6\_0-V1.xml)を使用します。ユーザアプリケーションドライバの他のバージョンを使用すると、役割およびリソースカタログは利用できませ
- 3 ウィザードで、デフォルトの [既存のドライバセット内] を維持します。45ページ のセクション 4.1 「iManager でのユーザアプリケーションドライバの作成」で作成されたドライバセットをブラウズします。[次へ] をクリックします。

**注:**ユーザアプリケーションドライバと役割ドライバおよびリソースドライバは同一 ドライバセット内にある必要があります。

4 ドロップダウンリストから [RoleResourceService\_3\_7\_0-IDM3\_6\_0-V1.xml] を選択します。これは、ロールベースプロビジョニングモジュールをサポートする役割サービスドライバおよびリソースサービスドライバの設定ファイルです。

ファイルがリスト内にない場合、Roles Based Provisioning Module インストーラは正し くインストールされました。

[次へ]をクリックします。

ん。

5 [要求されたインポート情報] ページで、要求された情報を入力します。次の表は、 要求される情報について示しています。

| オプション                   | 説明                                                                                                    |
|-------------------------|----------------------------------------------------------------------------------------------------|
| ドライバ名                   | 役割サービスドライバおよびリソースサービス<br>ドライバのドライバ名を指定するか、デフォル<br>ト名 Role Service および Resource Service を<br>そのまま使用します。既存のドライバと同じ名<br>前の新しいドライバをインストールした場合、<br>既存のドライバの設定は新しいドライバによっ<br>て上書きされます。                                |
|                         | <i>[参照]</i> ボタンを使用して、選択したドライバ<br>セットにある既存のドライバを表示します。こ<br>のフィールドは必須です。                                                                                                    |
| <i>ユーザグループベースコンテナDN</i> | ドライバは、このベースコンテナのユーザ、コ<br>ンテナ、およびグループでのみ動作します。グ<br>ループ役割またはリソース割り当てがある場合、<br>役割サービスドライバおよびリソースサービス<br>ドライバのみが、コンテナのドメイン内のメン<br>バーの役割またはリソースを許可または取り消<br>します。                                                     |
| ューザアプリケーションドライバDN       | 役割またはリソースシステムをホストするユー<br>ザアプリケーションドライバオブジェクトの識<br>別名。UserApplication.driverset.org などの<br>eDirectory フォーマットを使用するか、ドライ<br>バオブジェクトを参照して見つけます。この<br>フィールドは必須です。                                                    |
| ューザアプリケーションURL          | ユーザアプリケーションに接続して承認ワーク<br>フローを開始するために使用される URL。たと<br>えば、 <i>http://host:port/IDM</i> のような URL になり<br>ます。このフィールドは必須です。                                                                                            |
| <i>ユーザアプリケーションの識別情報</i> | ユーザアプリケーションに対して認証して承認<br>ワークフローを開始するために使用されるオブ<br>ジェクトの識別名。ここには、ユーザアプリ<br>ケーションポータルの管理権限を付与するユー<br>ザアプリケーション管理者を指定できます。<br>admin.department.org などの eDirectory フォー<br>マットを使用するか、ユーザを参照して見つけ<br>ます。このフィールドは必須です。 |
| ユーザアプリケーションのパスワード       | [認証 ID] で指定したユーザアプリケーション<br>管理者のパスワード。承認ワークフローを開始<br>するためにユーザアプリケーションに対して認<br>証するのに使用されるパスワードです。この<br>フィールドは必須です。                                                                                               |
|                         | ユーザアプリケーション管理者のパスワードを<br>再入力します。                                                                                                    |

6 情報を入力したら、[次へ]をクリックします。

7 [*同等セキュリティの定義*]をクリックして、[同等セキュリティ]ウィンドウを表示 します。管理者または他のスーパバイザオブジェクトを参照して選択し、[*追加*]を クリックします。 この手順により、ドライバに必要な許可が付与されます。この手順の重要性の詳細については、Identity Managerのマニュアルを参照してください。

- 8 (オプション、ただし推奨) [管理者の役割を除外する] をクリックします。
- 9 [追加]をクリックして、ドライバアクションから除外するユーザ(管理者の役割など)を選択してから、[OK]をクリックします。
- **10** [*OK*] をクリックして、[Security Equals] ウィンドウを閉じてから、[次へ] をクリックして、概要ページを表示します。
- **11** 情報が正しい場合、[終了] をクリックします。

Identity Manager Roles Based Provisioning Module 3.7.0 ユーザアプリケーション: インストールガイド

## JBoss でのユーザアプリケーション のインストール

このセクションでは、グラフィカルユーザインタフェース版のインストーラを使用して、 JBoss アプリケーションサーバ上で Roles Based Provisioning Module にユーザアプリケー ションをインストールする方法について説明します。次のトピックについて説明します。

- 51ページのセクション 5.1「ユーザアプリケーション WAR のインストールおよび環境 設定」
- 64ページのセクション 5.2「インストールのテスト」

コマンドラインを使用してインストールする場合は、103ページの第8章「コンソールまたは単一コマンドによるインストール」を参照してください。

ルート以外のユーザとしてインストーラを実行します。

データマイグレーション 移行の詳細については、『ユーザアプリケーション: マイグレー ションガイド (http://www.novell.com/documentation/idmrbpm37/index.html)』を参照してくだ さい。

### 5.1 ユーザアプリケーション WAR のインストール および環境設定

注: JBoss 5.0.1 の場合、インストールプログラムでは、Sun から提供されている Java 2 Platform Standard Edition Development Kit バージョン 1.6 (JRE または JDK) が必要です。別 のバージョンを使用すると、インストールプロシージャはユーザアプリケーション WAR ファイルを正常に設定しません。インストールは成功したかのように見えますが、ユーザ アプリケーションの起動を試みるとエラーが発生します。

使用しているプラットフォーム用のインストーラをコマンドラインから起動します。
 ユーザアプリケーションインストーラを起動するには、以下のプラットフォームで必ず Sun JDK のバージョンを使用してください。

#### Linux または Solaris

\$ /opt/jdk1.6.0 14/bin/java -jar IdmUserApp.jar

#### Windows

C:\Novell\InstallFiles\> "C:\Program Files\Java\jdk1.6.0\_14\bin\java.exe" -jar IdmUserApp.jar

インストール手順中に Java インストールのフルパスを入力するよう求められた場合は、Sun JDK のルートパスを入力します。たとえば、Linux におけるルートパスは次のようになります。/opt/jkd1.6.0\_14

**注:**SLES ユーザ: SLES に付属している IBM\* JDK は使用しないでください。この バージョンはインストールの一部の機能との互換性がなく、マスタキー破損エラーを 起こす可能性があります。 インストールプログラムを開始すると、言語を入力するよう次のように促されます。

| 12 |                                                                       | _ ×  |
|----|-----------------------------------------------------------------------|------|
|    | User Application<br>Installation                                      |      |
|    | Role Based Provisioning Module (RBPM)<br>for Novelle Identity Manager |      |
|    | © 2003-2009 Novell, Inc. All rights reserved.                         | ell. |
|    | 日本語 ▼ OK                                                              |      |

**2** 次の情報を使用して、言語を選択し、使用許諾契約を確認し、アプリケーションサー バプラットフォームを選択します。

| インストール画面            | 説明                                                                                                    |
|---------------------|----------------------------------------------------------------------------------------------------|
| ユーザアプリケーションインストール   | インストールプログラムの言語を選択します。<br>デフォルトでは、[英語]が選択されています。                                                                                                    |
| 使用許諾契約              | 使用許諾契約を読み、 <i>[使用許諾契約の条件に同<br/>意します]</i> を選択します。                                                                                                    |
| アプリケーションサーバプラットフォーム | [ <i>JB</i> oss] を選択します。                                                                                                    |
|                     | JBoss でインストールする場合、Sun の Java<br>環境を使用することによってインストールプロ<br>グラムを開始する必要があります。アプリケー<br>ションサーバとして JBoss を選択し、インス<br>トールの開始に Sun の Java を使用しない場合、<br>次のポップアップエラーメセージが表示され、<br>インストールは終了します。                                          |
|                     | ■ Javaの問題 × 無効なパージョン Java Vendor is IBM Corporation アプリケーションサーバが選択したJavaの正しくないパージョンを実行しています。統行するには、Sun Microsystems JVMを使用する必要があります。無効なJavaパージョン JBoss Application Serverの場合、SunのJavaパージョン1.6 のみがサポートされています。 インストールを開始してください。 |
|                     | 終了                                                                                                    |

**3** 次の情報を使用して、インストールタイプを選択し、インストールフォルダを指定し、データベースを設定します。

|                      | 説明                                                                                                    |  |
|----------------------|----------------------------------------------------------------------------------------------------|--|
| インストールのタイプ           | <i>Roles Based Provisioning</i> : Roles Based Provisioning Module をイ<br>ンストールするには、このオプションを選択します。これはこの<br>リリースでのみサポートされているインストールタイプです。                                                                                                    |  |
| インストールフォルダの選択        | インストーラがファイルを配置する場所を指定します。                                                                                                    |  |
| データベースプラットフォー<br>ム   | データベースプラットフォームを選択します。データベースおよび JDBC ドライバはすでにインストールされている必要があります。JBoss の場合、オプションには次のプラットフォームが含まれます。                                                                                                    |  |
|                      |                                                                                                    |  |
|                      | <ul> <li>Oracle (Oracle Tog Sよび Tig のみテパート。Oracle 9 はす<br/>ポートされなくなりました。)</li> </ul>                                                                                                    |  |
|                      | <ul> <li>◆ PostgreSQL (JBoss にインストール時のみ使用可能)</li> <li>◆ Microsoft SQL Server</li> </ul>                                                                                                    |  |
|                      | <ul> <li>◆ IBM DB2 (バージョン 9.5 のみサポート。バージョン 9.1 はち<br/>ポートされなくなりました。)</li> </ul>                                                                                                    |  |
| データベースホストおよび         | <i>ホスト</i> : データベースサーバのホスト名または IP アドレスを指                                                                                                    |  |
| データベースホストおよび<br>ポート  | <i>ホスト</i> : データベースサーバのホスト名または IP アドレスを指<br>定します。クラスタでは、クラスタの各メンバーには同じホスト<br>名または IP アドレスを指定します。<br><i>ポート</i> : データベースのリスナポート番号を指定します。クラス<br>タの場合は、クラスタの各メンバーに同じポートを指定します。                                                                                                    |  |
| データベースホストおよび<br>ポート  | <ul> <li>ホスト:データベースサーバのホスト名または IP アドレスを指定します。クラスタでは、クラスタの各メンバーには同じホスト名または IP アドレスを指定します。</li> <li>ポート:データベースのリスナポート番号を指定します。クラスタの場合は、クラスタの各メンバーに同じポートを指定します。</li> <li>(M) (dentity Manager2=97770/y=&gt;32)</li> </ul>                                                                                                    |  |
| データベースホス トおよび<br>ポート | <ul> <li>ホスト:データベースサーバのホスト名またはIP アドレスを指定します。クラスタでは、クラスタの各メンバーには同じホスト名またはIP アドレスを指定します。</li> <li>ポート:データベースのリスナポート番号を指定します。クラスタの場合は、クラスタの各メンバーに同じポートを指定します。</li> <li>パート:データベースのリスナポート番号を指定します。クラスタの場合は、クラスタの各メンバーに同じポートを指定します。</li> <li>パート:データベースホストおよびポートデータベースホストおよびポートデータベースホストおよびポートデータベースホストおよびポートデータベースホストおよびポート</li> <li>ジ 使用弁護書</li> <li>ジ アブリケーションサーバ</li> <li>ジ 使用弁護書</li> <li>ジ アブリケーションサーバ</li> <li>ジ インストールフォルダの…</li> <li>ジ アータベース産産ューザ</li> <li>○ DM 乱定</li> <li>ジ インストールの充了</li> <li>N.</li> </ul>                                                                                                    |  |
| データベースホストおよび<br>ポート  | <ul> <li>ホスト:データベースサーバのホスト名またはIP アドレスを指定します。クラスタでは、クラスタの各メンバーには同じホスト名またはIP アドレスを指定します。</li> <li>ポート:データベースのリスナポート番号を指定します。クラスタの場合は、クラスタの各メンバーに同じポートを指定します。</li> <li>パート:データベースのリスナポート番号を指定します。クラスタの場合は、クラスタの各メンバーに同じポートを指定します。</li> <li>パート:データベースホストおよびポート<br/>データベースホストおよびポート</li> <li>アブリケーションサーバ<br/>アークベースホストおよびポート</li> <li>アブリケーションサーバ<br/>アークベースホストおよびポート</li> <li>アブリケーションサーバ<br/>アークベース環境2</li> <li>アータベース環境2</li> <li>アータベース環境2</li> <li>アータベース環境2</li> <li>アータベース環境2</li> <li>アータベース環境2</li> <li>アータベース環境2</li> <li>アータベース環境2</li> <li>アータベース環境2</li> <li>アータベース環境2</li> <li>アータベース環境2</li> <li>アータベース環境2</li> <li>アータベース環境2</li> <li>アータベース環境2</li> <li>アータベース市場を検(体してくだきい)</li> <li>ホスト localhost<br/>ポート 3306</li> </ul> |  |

|                         | 説明                                                                                                    |                                                                                                    |
|-------------------------|----------------------------------------------------------------------------------------------------|----------------------------------------------------------------------------------------------------|
| データベースのユーザ名およ<br>びパスワード | データベース名 (また<br>は PostgreSQL では、<br>す。Oracle の場合は、<br>指定します。クラスタ<br>タベース名または SID                                                                                                    | は SID): MySQL、MMS SQL Server、また<br>事前に設定したデータベース名を入力しま<br>前に作成した Oracle システム ID (SID) を<br>では、クラスタの各メンバーには同じデー<br>)を指定します。                                                                                                    |
|                         | <i>データベースユーザ名</i><br>スタでは、クラスタの<br>指定します。                                                                                                    | 7: データベースユーザを指定します。クラ<br>)各メンバーには同じデータベースユーザを                                                                                                    |
|                         | <i>データベースパスワー</i><br>す。クラスタでは、ク<br>パスワードを指定しま                                                                                                    | -                                                                                                    |
|                         | <i>データベースドライ</i> /<br>ンクライアント JAR マ                                                                                                    | <i>、JAR ファイル</i> : データベースサーバにシ<br>を指定します。これは必須です。                                                                                                    |
|                         | Ng ld                                                                                                    | entity Managerユーザアプリケーション X                                                                                                    |
|                         |                                                                                                    |                                                                                                    |
|                         |                                                                                                    | データベースユーザ名およびパスワード                                                                                                    |
|                         | <ul> <li>② 使用許諾書</li> <li>③ アブリケーションサーバ</li> <li>③ インストールフォルダの</li> <li>④ データベース設定</li> <li>(④) データベース管理ユーザ</li> </ul>                                                                                                    | データベースユーザ名およびパスワード<br>データベースに装焼するために次の情報を指定してください。                                                                                                    |
|                         | <ul> <li>② 使用并诺書</li> <li>③ アブリケーションサーバ</li> <li>③ アブリケーションサーバ</li> <li>④ インストールフォルダの</li> <li>④ データベース資産</li> <li>④ データベース管理ユーザ</li> <li>○ IDM設定</li> <li>④ インストール前の抽集</li> </ul>                                          | データベースユーザ名およびパスワード<br>データベースに装飾するために次の情報を指定してください。                                                                                                    |
|                         | <ul> <li>② 使用許證書</li> <li>③ アブリケーションサーバ</li> <li>③ アブリケーションサーバ</li> <li>◎ インストールフォルダの…</li> <li>◎ データベース管理ユーザ</li> <li>○ IDM 没定</li> <li>○ インストール重の視奏</li> <li>○ インストールしています</li> </ul>                                     | データベースユーザ名およびパスワード<br>データベースに発発するために次の情報を指定してください。<br>データベース名(SID) idmuserappdb                                                                                                    |
|                         | <ul> <li>② 使用許諾書</li> <li>③ アブリケーションサーバ</li> <li>③ アブリケーションサーバ</li> <li>③ アータベース設定</li> <li>④ データベース管理ユーザ</li> <li>○ IDM設定</li> <li>○ インストール前の視奏</li> <li>○ インストール前の視奏</li> <li>○ インストールの説す</li> <li>○ インストールの完了</li> </ul> | データベースユーザ名およびパスワード<br>データベースに接続するために次の情報を指定してください。<br>データベース名(SID) idmuserappdb<br>データベースユーザ名 root                                                                                                    |
|                         | <ul> <li>② 使用件最書</li> <li>③ アプリケーションサーバ</li> <li>③ インストールフォルダの</li> <li>④ データベース管理ユーザ</li> <li>○ IDM設定</li> <li>④ インストール首の拠島</li> <li>○ インストールしています</li> <li>④ インストールの充了</li> </ul>                                         | $\vec{r}'-9$ ベースユーザ名およびパスワード<br>$\vec{r}'-9$ ベースに基築するために次の情報を指定してください。<br>データベース名(SID) idmuserappdb<br>データベースユーザ名 root<br>データベースパスワード •••••••                                                                                                    |
|                         | <ul> <li>② 使用許諾書</li> <li>③ アブリケーションサーバ</li> <li>③ インストールフォルダの</li> <li>④ データベース管理ユーザ</li> <li>④ IDM投定</li> <li>④ インストール式の視奏</li> <li>④ インストールしています</li> <li>④ インストールの充了</li> </ul>                                         | $\vec{r} - 9 \prec - \overline{\lambda} - \overline{\lambda} - \overline{\lambda} + \overline{\lambda} +$ |
|                         | <ul> <li>※ 使用件最書</li> <li>※ アプリケーションサーバ</li> <li>※ インストールフォルダの</li> <li>※ データベース管理ユーザ</li> <li>※ アータベース管理ユーザ</li> <li>※ IDM設定</li> <li>※ インストール前の脱発</li> <li>※ インストール前の脱発</li> <li>※ インストールの免了</li> </ul>                   | $\vec{r} - 9 \prec - \overline{\lambda} - \overline{\lambda} + \overline{\lambda} +$ |
|                         | <ul> <li>※ 使用件最書</li> <li>※ アプリケーションサーバ</li> <li>※ アプリケーションサーバ</li> <li>※ インストールフォルダの…</li> <li>※ データベース管理ユーザ</li> <li>※ IDM設定</li> <li>※ インストール前の機整</li> <li>※ インストールの完了</li> </ul> N                                      | $\vec{r} - 9 \prec - \chi - \chi - \vec{r} \delta s s v v \chi \nabla - \vec{r}$<br>$\vec{r} - 9 \prec - \chi c k k t \delta c k o k k \delta t k c t < t t \delta v v$<br>$\vec{r} - 9 \prec - \chi \delta (SID)$ idmuserappdb<br>$\vec{r} - 9 \prec - \chi - \pi \delta$ root<br>$\vec{r} - 9 \prec - \chi v \chi \nabla - \vec{r}$<br>$\vec{r} - 9 \prec - \chi v \chi \nabla - \vec{r}$<br>$\vec{r} - 9 \prec - \chi v \chi \nabla - \vec{r}$<br>$\vec{r} - 9 \prec - \chi v \chi \nabla - \vec{r}$<br>$\vec{r} - 9 \prec - \chi v \chi \nabla - \vec{r}$<br>$\vec{r} - 9 \prec - \chi v \chi \nabla - \vec{r}$<br>$\vec{r} - 9 \prec - \chi v \chi \nabla - \vec{r}$<br>$\vec{r} - 9 \prec - \chi v \chi \nabla - \vec{r}$<br>$\vec{r} - 9 \prec - \chi v \chi \nabla - \vec{r}$<br>$\vec{r} - 9 \prec - \chi v \chi \nabla - \vec{r}$<br>$\vec{r} - g \prec - \chi v \chi \nabla - \vec{r}$<br>$\vec{r} - g \prec - \chi v \chi \nabla - \vec{r}$<br>$\vec{r} - g \prec - \chi v \chi \nabla - \chi v \chi \nabla - \chi \nabla - \chi \nabla$                                                                                                    |

| インストール画面   | 説明                                                                                                    |  |
|------------|----------------------------------------------------------------------------------------------------|--|
| SQL 出力ファイル | -<br>このリリースでは、アプリケーションサーバの起動時 ( 以前のリ<br>リースのように ) ではなく、ユーザアプリケーションのインス<br>トール時にデータベーステーブルが作成できます。                                                                                                    |  |
|            | SQL 出力ファイル画面では、スキーマファイルを作成するため<br>のオプションを指定します。データベース管理者は、インストー<br>ルプログラムでテーブルを作成する代わりに、スキーマファイル<br>を使用してテーブルを作成できます。                                                                                                    |  |
|            | スキーマファイルを作成する場合、 <i>[</i> SQL <i>をファイルに書き込<br/>む]</i> チェックボックスをオンにして、 <i>[スキーマ出力ファイル]</i><br>フィールドにファイルの名前を入力します。                                                                                                    |  |
|            | 「<br>、 Identity Managerユーザアプリケーション ー                                                                                                    |  |
|            | SQL出力ファイノ                                                                                                    |  |
|            | $ \begin{array}{c} & \langle \ell n \beta^{+} \exists \delta \\ & \langle r \gamma r \rangle \beta - \delta r = 0 \\ & \langle r \gamma r \rangle \beta - \delta r = 0 \\ & \langle r \gamma r r \rangle \beta - \delta r = 0 \\ & \langle r \gamma r r \rangle \beta - \delta r = 0 \\ & \langle r \gamma r r \rangle \beta $ |  |
|            | InstallAnywhere by Macrovision                                                                                                    |  |
|            | キャンセル (① 戻る (2) 次へ (1)                                                                                                    |  |
| データベース管理者  | この画面には、[データベースユーザ名およびパスワード]ペー                                                                                                    |  |

ジから同じユーザ名とパスワードが事前に入力されています。以 前に指定したデータベースユーザがデータベースサーバ内にテー ブルを作成するための十分な許可を持っていない場合、必要な権 限を持つ別のユーザ ID を入力する必要があります。

| <b>1</b>                                                                                                    | identity Managerユーザアプリケーション ×              |
|----------------------------------------------------------------------------------------------------|--------------------------------------------|
| <ul> <li>・・     <li>・使用辞書書     <li>● アブリケーションサーバ</li> <li>● インストールフォルダの</li> <li>● データベース設定</li> <li>● データベース管理ユーザ</li> <li>● IDM設定</li> <li>● インストール前の概要</li> <li>● インストールしています</li> <li>● インストールの充了</li> </li></li></ul> | しまでのですのですのですのですのですのですのですのですのですのですのですのですのです |
| N.<br>InstallAnywhere by Macrovisic<br>キャンセル ©                                                                                                    | 17 - 虎る (円) 次へ (1)                         |

| インストール画面                 | 説明                            |                                                                                                    |
|--------------------------|-------------------------------|----------------------------------------------------------------------------------------------------|
| データベースの更新または新<br>規データベース | 使用するデータ<br>選択します。テ<br>のである場合、 | ベースが新規または空の場合、 <i>[新規]</i> ボタンを<br><sup>:</sup> ータベースが以前のインストールからの既存のも<br><i>[存在します]</i> ボタンを選択します。 |
|                          | 1                             | Identity Managerユーザアプリケーション                                                                         |
|                          |                               | データベースの更新または新規データベース                                                                                |
|                          | ☑ 使用許諾書                       | 風力のテーブルも使用して インフレーラがデータかーフィテーブル                                                                     |

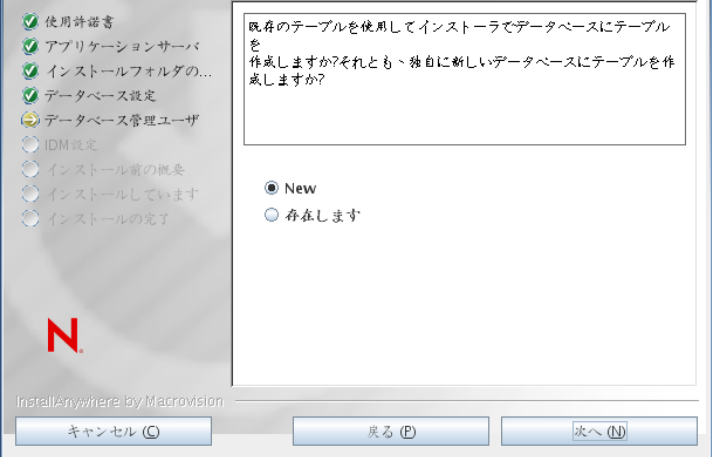

データベース接続のテスト

前の画面で指定した情報が正しかったことを確認するには、 [データベース接続のテスト]チェックボックスをオンにして データベース接続をテストします。

| 12                                                                                                    |                           | itity Managerユーザアプリケ                            |                                   |                  |
|----------------------------------------------------------------------------------------------------|---------------------------|-------------------------------------------------|-----------------------------------|------------------|
|                                                                                                    |                           |                                                 | データ                               | ベース接続のテス         |
| <ul> <li>         使用許諾書     </li> <li>         アプリケーショ     </li> <li>         インストールフ     </li> <li>         データベース設     </li> <li>         データベース常     </li> </ul> | ンサーバ<br>オルダの<br>定<br>理ユーザ | データベース接続をテスト<br>クリックして、 [次へ] を<br>それ以外の場合は、単に [ | する場合、次のチ<br>クリックします。<br>次へ] をクリック | ェックボックスを<br>します。 |
|                                                                                                    | の椀要<br>ています<br>完了         | □ データベース接続の                                     | )テスト                              |                  |
|                                                                                                    | //                        |                                                 |                                   |                  |
| N.                                                                                                    | Macrovision -             |                                                 |                                   |                  |
| instananywhere by                                                                                                    |                           |                                                 |                                   |                  |

**4** 次の情報を使用して、Java、JBoss のインストール、および IDM とともに監査設定と セキュリティを設定します。

| 1 | ンス | トール画面 | 説明 |
|---|----|-------|----|
|   |    |       | m  |

Java のインストー ル Java ルートのインストールフォルダを指定します。Java インストールでは JAVA\_HOME 環境変数に基づいて Java へのパスが表示され、それを修正す るオプションを選択できます。

| <b>V2</b>                                                                                                    | ldentity Managerユーザアプリケーション                                                                                              | _ × _                        |
|----------------------------------------------------------------------------------------------------|----------------------------------------------------------------------------------------------------|------------------------------|
|                                                                                                    | Java                                                                                                    | インストール                       |
| <ul> <li>※ 使用許諾書</li> <li>※ アプリケーションサーバ</li> <li>※ インストールフォルダの</li> <li>※ データベース設定</li> <li>※ データベース管理ユーザ</li> <li>※ IDM設定</li> <li>④ インストール前の拠条</li> <li>④ インストールしています</li> <li>● インストールの充了</li> </ul> | JAVA_HOME環境変数に基づいている場合、これが使用<br>のパスです。<br>表示されたパスが正しくない場合、使用する正しいパ<br>ください。<br>Java VMルート /home/lab/idm/jre/<br>デフォルトに戻す | まするJAVAへ<br>スを入力して<br>選択 (Q) |
| InstallAnywhere by Macrovision                                                                                                    | 1                                                                                                    |                              |
| キャンセル (C)                                                                                                    | 戻る (P) 次・                                                                                                    | $\sim$ (N)                   |

この時点で、インストールプログラムは、選択した Java が、選択したアプリケーションサーバに対して正しいものであることも確認します。また、 指定されている JRE で CA 証明書に書き込めることも確認します。

JBoss アプリケーションサーバをインストールする場所の情報を入力する よう、次のように促されます。

| インストール画面   | 説明                                                                                                    |                                                                                                    |
|------------|----------------------------------------------------------------------------------------------------|----------------------------------------------------------------------------------------------------|
| JBoss 環境設定 | JBoss アプリケーション<br>に伝えます。                                                                                                    | ·サーバを見つける場所をユーザアプリケーション                                                                                                    |
|            | このインストール手順で<br>ルされません。JBoss ア<br>ては、20 ページの 「JB<br>スのインストール」を参                                                                                                    | がは、JBoss アプリケーションサーバはインストー<br>プリケーションサーバのインストール手順につい<br><mark>oss アプリケーションサーバと MySQL データベー</mark><br>照してください。                                    |
|            | <i>ベースフォルダ</i> : アプリ                                                                                                    | ケーションサーバの場所を指定します。                                                                                                    |
|            | N.                                                                                                    | ldentity Managerユーザアプリケーション X                                                                                                    |
|            |                                                                                                    | JBoss設定                                                                                                    |
|            | <ul> <li>② 使用許諾書</li> <li>③ アプリケーションサーバ</li> <li>③ インストールフォルダの…</li> <li>④ データベース設定</li> <li>④ データベース管理ユーザ</li> <li>④ IDM設定</li> <li>④ インストール前の概楽</li> <li>④ インストールの成素</li> <li>④ インストールの充す</li> </ul> | このパスを使用して、JBossサーバインストールのルートを示します<br>このパスが止しくない場合、止しいパスを入力してください。<br>例:/home/novell/idm/jboss<br>基本フォルダ /opt/novell/idm/jboss/<br>デフォルトに戻す 遅択(①) |
|            | InstallAnywhere by Macrovision                                                                                                    | ± ζ. (P)                                                                                                    |
|            | TTTTT                                                                                                    |                                                                                                    |

| インストール画面 | 説明                                                                                                    |
|----------|----------------------------------------------------------------------------------------------------|
| IDM 環境設定 | アプリケーションサーバ設定のタイプを選択します。                                                                                                    |
|          | <ul> <li>◆ このインストールが、クラスタの一部でない1つのノード上の場合は<br/>[デフォルト]を選択します。</li> </ul>                                                                                                    |
|          | [ <i>デフォルト</i> ]を選択し、クラスタを後で必要とすると判断した場合<br>は、ユーザアプリケーションを再インストールする必要があります。                                                                                                    |
|          | <ul> <li>◆ このインストールがクラスタの一部の場合は、[すべて] を選択します。</li> </ul>                                                                                                    |
|          | アプリケーションコンテキスト: アプリケーションサーバの環境設定の名<br>前、アプリケーション WAR ファイルの名前、および URL コンテキストの<br>名前です。インストールスクリプトによってサーバの環境設定が作成され、<br>デフォルト名で アプリケーション名に基づく環境設定が作成されます。<br>ユーザアプリケーションをブラウザから開始する場合は、アプリケーショ<br>ン名を書き留め、アプリケーション名を URL に含めてください。                                                  |
|          | <i>ワークフローエンジン ID</i> : クラスタ内の各サーバには、一意のワークフロ-<br>エンジン ID を設定する必要があります。ワークフローエンジン ID はクラ<br>スタインストールでのみ、また IDM プロビジョニング WAR をインストー<br>ルする場合のみ有効です。エンジン ID は 32 文字を越えることはできませ<br>ん。ワークフローエンジン ID については、『 <i>ユーザアプリケーション:管理</i><br><i>ガイド</i> 』のセクション「クラスタ化のワークフローの設定」で説明されて<br>います。 |
|          | 「「」 Identity Managerユーザアプリケーション                                                                                                    |
|          | IDM 設立                                                                                                    |
|          | <ul> <li>② 使用許諾書</li> <li>③ アブリケーションサーバ</li> <li>③ アブリケーションサーバ</li> <li>③ アブリケーションサーバ</li> <li>③ インストールフォルダの…</li> <li>③ データベース設定</li> <li>③ データベース管理ユーザ</li> <li>④ IDM設定</li> <li>シングルノード(デフォルト)また(ナクラスタ(オペア)2</li> </ul>                                                        |
|          | $\bigcirc 1 \rightarrow \lambda \downarrow \neg \neg \neg \neg \neg \neg \neg \neg \neg \neg \neg \neg \neg \neg \neg \neg \neg \neg$                                                                                                    |
|          | ワークフローエンジンID                                                                                                    |
|          |                                                                                                    |
|          | N.                                                                                                    |
|          | N.                                                                                                    |
|          | N.<br>InstallAnywhere by Macrovision<br>キャンセル (O) 戻る (P) 水へ (N)                                                                                                    |

| インストール画面  | 説明                                                                                                    |   |
|-----------|----------------------------------------------------------------------------------------------------|---|
| Audit のログ | ログを有効にするには、[ <i>はい</i> ]をクリックします。ログを無効にするに<br>は、 <i>[いいえ]</i> をクリックします。                                                                                                    |   |
|           | 😼 Identity Managerユーザアプリケーション 💶 🗙                                                                                                    | ς |
|           | Auditによるログ記録                                                                                                    |   |
|           | <ul> <li>② 使用時诺書</li> <li>③ アブリケーションサーバ</li> <li>③ インストールフォルダの</li> <li>③ データベース設定</li> <li>③ データベース管理ユーザ</li> <li>④ IDM設定</li> <li>④ インストール前の燃発</li> <li>④ インストールの完了</li> <li>IDM ユーザアプリケーションでは、Novell Identity Auditか、<br/>Novell SentinelまたはOpenXDASによるログ紀録のいずれかを選択<br/>さきます。</li> <li>これらのログ紀録機能のいずれか1つ、または両方を有効にしますか?</li> <li>● Yes</li> <li>● No</li> </ul> |   |
|           | installAnywhere by Macrowston<br>キャンセル (C) 戻る (P) 次へ (N)                                                                                                    |   |

次のパネルでは、ログのタイプを指定するよう促されます。次のオプションから選択します。

- Novell Identity Audit または Novell Sentinel: Novell クライアントを使用 してユーザアプリケーションでログを有効にします。
- ◆ OpenXDAS: OpenXDAS ログサーバにイベントが記録されます。

ログの設定の詳細については、『*ユーザアプリケーション: 管理ガイド*』を 参照してください。

| 😼 Identity Managerユーザアプリケーション 🗕 🗙                                                                                                  |                                                                                                    |  |
|----------------------------------------------------------------------------------------------------|----------------------------------------------------------------------------------------------------|--|
|                                                                                                    | Auditによるログ記録                                                                                           |  |
| <ul> <li>② 使用許諾書</li> <li>③ アプリケーションサーバ</li> <li>④ フォルダの選択</li> <li>④ データベース設定</li> <li>④ データベース管理ユーザ</li> <li>④ PDU ##</li> </ul> | 有効にするログ紀録のタイプをオンにしてください。<br>Novell Identity AuditまたはNovell Sentinel、あるいはOpenXDASの<br>いずれかまたは両方を遅れできます。 |  |
| <ul> <li>〇 インストール前の椀泉</li> <li>〇 インストールしています</li> <li>〇 インストールしています</li> <li>〇 インストールの充了</li> </ul>                                | □ Novell Identity AuditまたはNovell Sentinel<br>□ OpenXDAS                                                |  |
| N.                                                                                                    |                                                                                                    |  |
| InstallAnywhere by Macrovision<br>キャンセル (①                                                                                         | 戻る (P) 次へ (N)                                                                                          |  |

| インストール画面           | 説明                                                                                                    |
|--------------------|----------------------------------------------------------------------------------------------------|
| Novell Audit       | <i>サーバ</i> : ログを有効にする場合、サーバのホスト名または IP アドレスを指<br>定します。ログをオフにする場合は、この値は無視されます。                                                                                   |
|                    | <i>ログキャッシュフォルダ</i> : ログキャッシュのディレクトリを指定します。                                                                                                    |
| セキュリティ - マス<br>タキー | <i>はい</i> : 既存のマスタキーをインポートできます。既存の暗号化マスタキーを<br>インポートするよう選択した場合は、該当するキーを切り取ってインス<br>トール手順のウィンドウに貼り付けます。                                                          |
|                    | <i>いいえ</i> :新規のマスタキーを作成します。インストール終了後、115 ページ<br>のセクション 9.1「マスタキーの記録」で示すように、マスタキーを手動で<br>記録します。                                                                  |
|                    | インストール手順で、インストールディレクトリにある master-key.txt ファ<br>イルに暗号化マスタキーが書き込まれます。                                                                                             |
|                    | 既存のマスタキーをインポートする理由には、次のようなものがあります。                                                                                                    |
|                    | <ul> <li>インストールファイルをステージングシステムから運用システムに移動中で、ステージングシステムで使用したデータベースへのアクセスを保持する場合。</li> </ul>                                                                      |
|                    | <ul> <li>◆ ユーザアプリケーションを最初の JBoss クラスタのメンバーにインス<br/>トールしており、現在はクラスタの次のメンバーにインストールして<br/>いる場合(同じマスタキーが必要)。</li> </ul>                                             |
|                    | <ul> <li>ディスク故障のため、ユーザアプリケーションを復元する必要がある<br/>場合。ユーザアプリケーションを再インストールして、以前のインス<br/>トールで使用したのと同じ暗号化マスタキーを指定する必要がありま<br/>す。これによって、前に保存した暗号化データにアクセスできます。</li> </ul> |

5 [次へ]をクリックして、[役割ベースプロビジョニングモジュール環境設定]パネルを表示します。(この情報の入力を求められない場合、29ページのセクション 2.5 「Java Development Kit のインストール」で説明したステップを完了していない可能性があります。)

[役割ベースプロビジョニングモジュール環境設定]パネルのデフォルトのビューでは、これらの6つのフィールドが表示されます。

| ▶ 役割ペースプロビジョニ   | ングモジュール環境設定 _ × |
|-----------------|-----------------|
|                 |                 |
| 「識別ボールト設定――     |                 |
| 満別ボールトサーバ       | your_LDAP_host  |
| 識別ポールト管理者:      |                 |
| 識別ボールト管理者パスワード: |                 |
| <br>┌虣別ボ…ルトDN   |                 |
| ルートコンテナDN:      |                 |
| ユーザアプリケーションドライバ |                 |
| ユーザアプリケーション管理者: |                 |
|                 |                 |
| OK キャ           | 詳細オプションの表示      |

インストールプログラムはルートコンテナ DN から値を取得し、それを次の値に適用 します。

- ◆ ユーザコンテナ DN
- ◆ グループコンテナ DN

インストールプログラムはユーザアプリケーション管理者フィールドから値を取得 し、それを次の値に適用します。

- プロビジョニング管理者
- ◆ コンプライアンス管理者
- ◆ 役割管理者
- ◆ セキュリティ管理者
- リソース管理者
- ◆ RBPM 設定管理者

これらの値を明示的に指定する場合、[詳細オプションの表示] ボタンをクリックしてそれらを変更できます。

| ▶ 役割ペースプロビジョニングモジュール環境設定  |                                                 | × |  |
|---------------------------|-------------------------------------------------|---|--|
| 「識別ボールト設定―――              | 1                                               | - |  |
| 識別ボールトサーバ:                | your_LDAP_host                                  |   |  |
| LDAPポート:                  | 389                                             |   |  |
| セキュアLDAPポート:              | 636                                             |   |  |
| 識別ボールト管理者:                |                                                 |   |  |
| 識別ボールト管理者パスワード:           |                                                 |   |  |
| パブリック匿名アカウントの使用:          |                                                 |   |  |
| LDAPゲスト:                  |                                                 |   |  |
| LDAPゲストパスワード:             |                                                 |   |  |
| セキュアな管理者接続:               |                                                 |   |  |
| セキュアなユーザ接続:               | <u>ସ</u>                                        |   |  |
| <br>                      |                                                 |   |  |
|                           |                                                 |   |  |
| フーザアプリケーションドライバ           |                                                 |   |  |
| コーゼアプリケーション管理者・           |                                                 |   |  |
|                           |                                                 |   |  |
| シービンコーンン目生日,<br>乾~性管理書,   |                                                 |   |  |
|                           |                                                 |   |  |
| たまっリティ管理者                 |                                                 |   |  |
| リソース管理者:                  |                                                 |   |  |
| BBPM設定管理者:                |                                                 |   |  |
|                           |                                                 |   |  |
| 「識別ホールトユーザ識別情報―――         |                                                 |   |  |
|                           |                                                 |   |  |
| ユーザコンテナスコープ(ザ)^ツシー、1レベル): | subtree                                         |   |  |
| ユーザオブジェクトクラス:             | InetOrgPerson                                   |   |  |
| ログイン属性:                   |                                                 |   |  |
|                           |                                                 |   |  |
| ユーザメンバーシップ属性:             |                                                 |   |  |
| ┌識別ボールトユーザグループ―――         |                                                 |   |  |
| グループコンテナDN:               |                                                 |   |  |
| グループコンテナスコープ(サブツリー、1レベル): | subtree 🔽                                       |   |  |
| グループオブジェクトクラス:            | groupOfNames                                    |   |  |
| グループメンバーシップ属性:            | member                                          |   |  |
| ダイナミックグループの使用:            |                                                 |   |  |
| ダイナミックグループオブジェクトクラス:      | dynamicGroup                                    |   |  |
| <br>_識別ボールト証明書            |                                                 |   |  |
| キーストアパス:                  | C:\Program Files\Java\jre6\lib\security\cacerts |   |  |
| キーストアパスワード:               | *****                                           | • |  |
| OK キャン                    | 詳細オプションの非表示                                     |   |  |

6 インストールを完了するには、次の情報を使用します。

| インストール画面            | 説明                                                                                                    |
|---------------------|----------------------------------------------------------------------------------------------------|
| ユーザアプリケーション環境<br>設定 | ユーザアプリケーションをインストールすると、ユーザアプリ<br>ケーション環境設定パラメータを設定できます。インストールす<br>ると、これらのパラメータの多くは configupdate.sh または<br>configupdate.bat でも編集可能です。例外はパラメータ説明に記<br>述されています。                |
|                     | クラスタの場合は、クラスタの各メンバーに同じユーザアプリ<br>ケーション環境設定パラメータを指定します。                                                                                                    |
|                     | 各オプションの詳細については、123 ページの付録 A「IDM ユー<br>ザアプリケーション環境設定の参照」を参照してください。                                                                                                    |
| インストール前の概要          | [インストール前の概要] ページを読んで、インストールパラ<br>メータの選択を確認します。                                                                                                    |
|                     | 必要に応じて、[ <i>戻る</i> ] を使用して前のインストールページに戻<br>り、インストールパラメータを変更します。                                                                                                    |
|                     | ユーザアプリケーション環境設定ページでは値は保存されないた<br>め、インストールの前のページを再指定した後に、ユーザアプリ<br>ケーション環境設定の値を再入力する必要があります。インス<br>トールおよび環境設定パラメータで納得いく設定ができたら、<br>[インストール前の概要]ページに戻り、[インストール]をク<br>リックします。 |
| インストールの完了           | インストールの終了が示されます。                                                                                                    |

#### 5.1.1 インストールとログファイルの表示

インストールがエラーなしで完了した場合は、インストールのテストに進みます。インス トールでエラーまたは警告が発生した場合は、次のようなログファイルを確認して、問題 を判断してください。

- Identity\_Manager\_User\_Application\_InstallLog.log には、基本的なインストールタスクの結果が 格納されています。
- Novell-Custom-Install.log には、インストール中に行ったユーザアプリケーション環境設定についての情報があります。

### 5.2 インストールのテスト

- **1** データベースを起動します。手順については、データベースマニュアルを参照してく ださい。
- 2 ユーザアプリケーションサーバ (JBoss) を起動します。コマンドラインで、インストールディレクトリを作業ディレクトリにして、次のスクリプトを実行します(ユーザアプリケーションのインストールで提供)。

start-jboss.sh(Linux および Solaris)

start-jboss.bat(Windows)

アプリケーションサーバを停止するには、stop-jboss.sh または stop-jboss.bat を使用する か、あるいは start-jboss.sh または start-jboss.bat を実行しているウィンドウを閉じます。 X11 ウィンドウシステム上で実行していない場合は、サーバの起動スクリプトに-Djava.awt.headless=true フラグを含める必要があります。これはレポートの実行に必要で す。たとえば、スクリプト内に次の行を含めます。

JAVA\_OPTS="-Djava.awt.headless=true -server -Xms256M -Xmx256M-XX:MaxPermSize=256m"

- ユーザアプリケーションドライバを起動します。これによって、ユーザアプリケーションドライバへの通信は有効になります。
  - 3a iManager にログインします。
  - **3b** 左のナビゲーションフレームに表示されている[役割] と [タスク] で、 [*Identity Manager*] の下で [*Identity Manager の概要*] を選択します。
  - 3c 表示されたコンテンツビューで、ユーザアプリケーションドライバを含むドライバセットを指定し、[検索]をクリックします。ドライバセットとそれに関連付けられたドライバを示すグラフィックが表示されます。
  - **3d** ドライバで赤と白のアイコンをクリックします。
  - 3e [ドライバの起動]を選択します。ドライバ状態は陰陽記号に変更され、ドライバが起動されていることが表示されます。
    起動時にドライバはユーザアプリケーションと「握手」しようとします。アプリケーションサーバが実行されていないか WAR が正常に展開されなかった場合は、ドライバはエラーを返します。
- 4 ユーザアプリケーションを起動してログインするには、Web ブラウザを使用して次のアドレスにアクセスします。URL:

http://hostname:port/ApplicationName

この URL では、*hostname: port* はアプリケーションサーバのホスト名で(たとえば、「myserver.domain.com」)、ポートはアプリケーションサーバのポートです(たとえば、JBoss のデフォルトは「8080」)。*ApplicationName はデフォルトでIDM です。*アプリケーションサーバの環境設定情報を入力した場合、インストール中にアプリケーション名を指定しています。

Novell Identity Manager のユーザアプリケーションの待ち受けページが表示されます。

**5** そのページの右上隅で、[*ログイン*]をクリックしてユーザアプリケーションにログ インします。

このようなステップの完了後に、ブラウザに Identity Manager のユーザアプリケーション のページが表示されない場合は、エラーメッセージがないかどうか端末のコンソールを確 認して、120ページのセクション 9.8「トラブルシューティング」を参照します。

Identity Manager Roles Based Provisioning Module 3.7.0 ユーザアプリケーション: インストールガイド

# WebSphere でのユーザアプリケー ションのインストール

このセクションでは、グラフィカルユーザインタフェースバージョンのインストーラを使 用して、WebSphere アプリケーションサーバに Roles Based Provisioning Module のユーザア プリケーションをインストールする方法について説明します。

- ◆ 67 ページのセクション 6.1 「ユーザアプリケーション WAR のインストールおよび環境 設定」
- 80ページのセクション 6.2「WebSphere 環境の環境設定」
- 83 ページのセクション 6.3 「WAR ファイルの展開」
- 83ページのセクション 6.4「ユーザアプリケーションの開始およびアクセス」

ルート以外のユーザとしてインストーラを実行します。

**データマイグレーション**移行の詳細については、『ユーザアプリケーション:マイグレー ションガイド(http://www.novell.com/documentation/idmrbpm37/index.html)』を参照してくだ さい。

### 6.1 ユーザアプリケーション WAR のインストール および環境設定

注:WebSphere 6.1 の場合、インストールプログラムでは、IBM から提供されている Java 2 Platform Standard Edition Development Kit バージョン 1.5 JDK が必要です。WebSphere 7.0 の場合、インストールプログラムでは、IBM から提供されている 1.6 JDK が必要です。別 のバージョンを使用した場合、このインストール手順ではユーザアプリケーション WAR ファイルは正しく設定されません。インストールは成功したかのように見えますが、ユー ザアプリケーションの起動を試みるとエラーが発生します。

- 1 インストールファイルが含まれるディレクトリに移動します。
- 2 IBM Java 環境を使用して、次に示すインストーラを開始します。

#### Solaris

\$ /opt/WS/IBM/WebSphere/AppServer/java/bin/java -jar IdmUserApp.jar

#### Windows

C:\WS\IBM\WebSphere\AppServer\java\bin\java -jar IdmUserApp.jar

**重要:**WebSphere では、制限なしのポリシーファイルが適用された IBM JDK を使用 する必要があります。これらの制限なしポリシーファイルがないと、"無効なキーサ イズ"というエラーが発生します。このプログラムの根本原因は制限なしポリシー ファイル欠如です。したがって必ず正しい IBM JDK を使用してください。

インストールプログラムを開始すると、言語を入力するよう促されます。

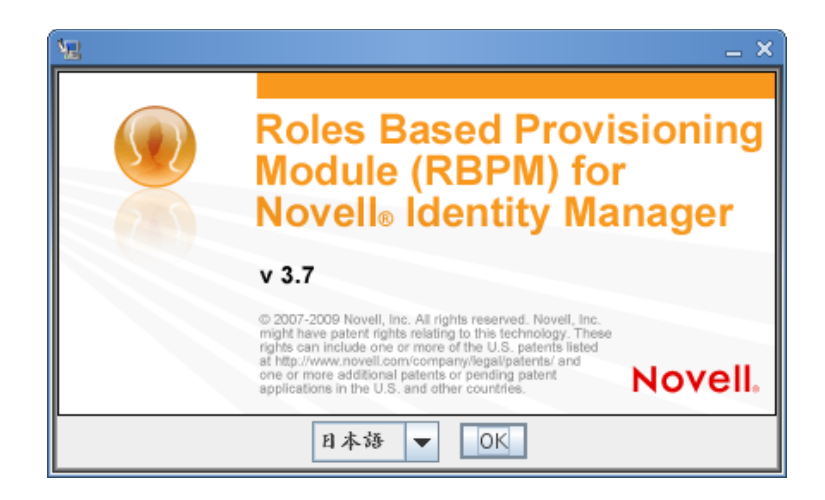

3 言語を選択し、使用許諾契約を確認し、アプリケーションサーバプラットフォームを 選択するには、次の情報を使用します。

| インストール画面                                                               | 説明                                              |
|------------------------------------------------------------------------|-------------------------------------------------|
| Novell Identity Manager の Roles<br>Based Provisioning Module<br>(RBPM) | インストールプログラムの言語を選択します。デフォルトで<br>は、[英語]が選択されています。 |
| 使用許諾契約                                                                 | 使用許諾契約を読み、[ <i>使用許諾契約の条件に同意します</i> ]を<br>選択します。 |

| インストール画面       | 説明                                                                                                    |
|----------------|----------------------------------------------------------------------------------------------------|
| アプリケーションサーバプラッ | WebSphere を選択します。                                                                                                    |
| トフォーム          | ユーザアプリケーションの WAR ファイルがインストーラとは<br>別のディレクトリにある場合は、インストーラによって WAR<br>へのパスを入力するようメッセージが表示されます。                                                                                                    |
|                | WAR がデフォルトの場所にある場合は、 <i>[デフォルトのファイ<br/>ルに戻す]</i> をクリックできます。または、WAR ファイルの場<br>所を指定する場合は、 <i>[選択]</i> をクリックして場所を選択しま<br>す。                                                                                     |
|                | WebSphere でインストールする場合、IBM Java 環境を使用す<br>ることによってインストールプログラムを開始する必要があり<br>ます。アプリケーションサーバとして WebSphere を選択し、<br>インストールの開始に IBM の Java を使用しない場合、次の<br>ポップアップエラーメセージが表示され、インストールは終了<br>します。                      |
|                | 1 Javaの問題 ×                                                                                                    |
|                | <ul> <li>魚効なペンダ</li> <li>Java Vendor is Sun Microsystems Inc.</li> <li>WebSphereインストールでは、JavaインストールでIBM JV</li> <li>Mを使用する必要があります。これがインストールされてい<br/>ない場合は、インストールしてからこの画面に戻ってインス<br/>トールを統行してください。</li> </ul> |
|                | 终了                                                                                                    |

**4** 次の情報を使用して、インストールタイプを選択し、インストールフォルダを指定 し、データベースを設定します。

| インストール画面           | 説明                                                                                                    |
|--------------------|----------------------------------------------------------------------------------------------------|
| インストールのタイプ         | Roles Based Provisioning: Roles Based Provisioning Module をイ<br>ンストールするには、このオプションを選択します。これはこの<br>リリースでのみサポートされているインストールタイプです。 |
| インストールフォルダの選択      | インストーラがファイルを配置する場所を指定します。                                                                                                    |
| データベースプラットフォー<br>ム | データベースプラットフォームを選択します。データベースおよ<br>び JDBC ドライバはすでにインストールされている必要があり<br>ます。WebSphere の場合、オプションには次のプラットフォー<br>ムが含まれます。<br>◆ MySQL  |
|                    | <ul> <li>Oracle (Oracle 10g および 11g のみサポート。Oracle 9i はサポートされなくなりました。)</li> </ul>                                              |
|                    | Microsoft SQL Server                                                                                                    |
|                    | <ul> <li>◆ IBM DB2 (バージョン 9.5 のみサポート。バージョン 9.1 はサ<br/>ポートされなくなりました。)</li> </ul>                                               |

| インストール画面            | 説明                                                                                                    |                                                                              |
|---------------------|----------------------------------------------------------------------------------------------------|------------------------------------------------------------------------------|
| データベースホストおよび<br>ポート | <i>ホスト</i> : データベース<br>定します。クラスタで<br>名または IP アドレス                                                                                                    | 、サーバのホスト名または IP アドレスを指<br>©は、クラスタの各メンバーには同じホスト<br>を指定します。                    |
|                     | ポート : データベース<br>タの場合は、クラスダ                                                                                                    | 、のリスナポート番号を指定します。クラス<br>すの各メンバーに同じポートを指定します。                                 |
|                     | S <u>er</u> I                                                                                                    | dentity Managerユーザアプリケーション _ ×                                               |
|                     |                                                                                                    | データベースホストおよびポート                                                              |
|                     | <ul> <li>※ 使用許諾書</li> <li>※ アプリケーションサーバ</li> <li>※ インストールフォルダの</li> <li>※ データベース管理ユーザ</li> <li>※ データベース管理ユーザ</li> <li>※ IDM 技定</li> <li>※ インストール前の機楽</li> <li>◇ インストールの充す</li> </ul> N. InstellAnywhere by Macrovision | 以下のデータベース単幅を検保してください:         ホスト         Iocalhost         ボート         3306 |
|                     | キャンセル (C)                                                                                                    | 戻る (2) 次へ(1)                                                                 |

| インストール画面                | 説明                                                                                                    |                                                                                                    |
|-------------------------|----------------------------------------------------------------------------------------------------|----------------------------------------------------------------------------------------------------|
| データベースのユーザ名およ<br>びパスワード | データベース名 (また<br>PostgreSQL では、事<br>す。Oracle の場合は、<br>指定します。クラスタ<br>タベース名または SIE                                                                          | は SID): MySQL、MS SQL Server、または<br>前に設定したデータベース名を入力しま<br>前に作成した Oracle システム ID (SID) を<br>では、クラスタの各メンバーには同じデー<br>)を指定します。 |
|                         | <i>データベースユーザ4</i><br>スタでは、クラスタの<br>指定します。                                                                                                    | ኝ∶ データベースユーザを指定します。クラ<br>)各メンバーには同じデータベースユーザを                                                                             |
|                         | <i>データベースパスワー</i><br>す。クラスタでは、ク<br>パスワードを指定しま                                                                                                    | -                                                                                                    |
|                         | <i>データベースドライ</i> /<br>ンクライアント JAR <sup>:</sup>                                                                                                    | ヾJAR <i>ファイル</i> : データベースサーバにシ<br>を指定します。これは必須です。                                                                         |
|                         | <b>重要</b> : <i>[データベース</i><br>ウズボタンによっての<br>合、2 つの jar を指定<br>・ db2jcc.jar                                                                              | <i>ドライバ JAR ファイル]</i> フィールドのブラ<br>Oみ、1 つの jar を選択できます。DB2 の場<br>する必要があります。                                                |
|                         | ◆ db2jcc_indense_(<br>したがって、1つのja<br>ラムが実行中のオペレ<br>り文字を使用して2番                                                                                           | cu.jai<br>ar を選択できますが、インストールプルグ<br>シーティングシステムの正しいファイル区切<br>昏目のものを手動で入力する必要がありま                                            |
|                         | す。または、両方のコ                                                                                                    | ニントリを手動で入力することもできます。                                                                                                    |
|                         | Windows の場合の例                                                                                                    | :                                                                                                    |
|                         | c:\db2jars\db2jc<br>cu.jar                                                                                                    | c.jar;c:\db2jars\db2jcc_license_                                                                                          |
|                         | Solaris および Linux 0                                                                                                    | の場合の例:                                                                                                    |
|                         | /home/lab/db2jar<br>db2jcc_license_c                                                                                                    | s/db2jcc.jar:/home/lab/<br>u.jar                                                                                          |
|                         | See 14                                                                                                    | ientity Managerユーザアプリケーション X                                                                                              |
|                         |                                                                                                    | データベースユーザ名およびパスワード                                                                                                    |
|                         | <ul> <li>         Ø 使用許諾書         Ø アブリケーションサーバ         Ø インストールフォルダの         Ø データベース設定         </li> <li>             データベース管理ユーザ         </li> </ul> | データベースに接続するために次の情報を指定してください。                                                                                              |
|                         | <ul> <li>○ IDM 乱定</li> <li>○ インストール前の概要</li> <li>○ インストールしています</li> <li>○ インストールの充了</li> </ul>                                                          | $\vec{r}$ ータベース怎(SID) idmuserappdb<br>$\vec{r}$ ータベースユーザえ root<br>$\vec{r}$ ータベースパスワード                                    |
|                         | N.                                                                                                    | データベースドライバJARファイル mysql/mysql-connector-java-<br>デフォルトに戻す 遅択 (①)                                                          |

キャンセル 🔘

太へ (N)

戻る (P)

| インストール画面   | 説明                                                                                                    |                                                                                                    |
|------------|----------------------------------------------------------------------------------------------------|----------------------------------------------------------------------------------------------------|
| SQL 出力ファイル | このリリースでは、<br>リースのように ) で<br>トール時にデータベ                                                                                                    | アプリケーションサーバの起動時(以前のリ<br>はなく、ユーザアプリケーションのインス<br>ーステーブルが作成できます。                                                                                                    |
|            | SQL 出力ファイル画<br>のオプションを指定<br>ルプログラムでテー<br>を使用してテーブル                                                                                                    | i面では、スキーマファイルを作成するため<br>します。データベース管理者は、インストー<br>ブルを作成する代わりに、スキーマファイル<br>を作成できます。                                                                                                    |
|            | スキーマファイルを<br><i>む]</i> チェックボック<br>フィールドにファイ                                                                                                    | 作成する場合、 <i>[</i> SQL <i>をファイルに書き込</i><br>スをオンにし、 <i>[スキーマ出力ファイル]</i><br>ルの名前を入力します。                                                                                                    |
|            | Υ                                                                                                    | Identity Managerユーザアプリケーション _ ×                                                                                                    |
|            |                                                                                                    | SQL出力ファイル                                                                                                    |
|            | <ul> <li>※ 使用時番書</li> <li>※ アプリケーションサーバ</li> <li>※ インストールフォルダの</li> <li>※ データベース放火</li> <li>※ データベース管理ユーザ</li> <li>※ IDM技定</li> <li>※ インストール前の説楽</li> <li>※ インストールしています</li> <li>※ インストールの充了</li> </ul> | インストーラは、idmuserappdb<br>データベースにテーブルを作成しようとします。<br>SQLでファイルに書き込むうとし、SQLを手動で気行する場合は、ホ<br>のチェックボックスをオンにしてください。<br>述:データベース idmuserappdb<br>はすでに存在し、気行している必要があります。<br>SQLをファイルに書き込む<br>SQLをファイルに書き込む場合、ここでファイル名を入力してくだ<br>さい。<br>スキーマ出力ファイル /home/lab/idm/<br>デフォルトに戻す 選択(0) |
|            | InstallAnywhere by Macrovisio<br>キャンセル (C                                                                                                    | ,<br>戻る (P) 次へ (M)                                                                                                    |
| データベース管理者  |                                                                                                    | -タベースユーザ名およびパスワード]ペー<br>トパスロードが実前に入れされています。!!                                                                                                    |

ジから同じユーザ名とパスワードが事前に入力されています。以前に指定したデータベースユーザがデータベースサーバ内にテー ブルを作成するための十分な許可を持っていない場合、必要な権 限を持つ別のユーザ ID を入力する必要があります。

| <b>9</b> 2                                                                                                    | Identity Managerユーザアプリケーション                                                                                                    |
|----------------------------------------------------------------------------------------------------|----------------------------------------------------------------------------------------------------|
| 10 体网外冲击                                                                                                    | データベース管理                                                                                                    |
| <ul> <li>         でパリケーシ          び アプリケーシ         び インストーハ         び データベーフ      </li> <li>         データベーフ         </li> </ul> | <ul> <li>ユーザアブリケーションを気行するために必要なテーブルをインス</li> <li>キーラで作成します。テーブルを作成するには、管理者ユーザとテーブルを作成する特帯のあるユーザのパスワードが必要です。</li> <li>設定</li> <li>管理ユーザ</li> </ul> |
|                                                                                                    | 前の説条<br>データベース管理者 root<br>しています<br>カディータベース管理者パスワード •••••••                                                                                       |
| N                                                                                                    |                                                                                                    |
| InstallAnywhere                                                                                                    | ry Macrovision.<br>戻る @ 次へ (U)                                                                                                    |
| インストール画面                 | 説明                            |                                                                                        |
|--------------------------|-------------------------------|----------------------------------------------------------------------------------------|
| データベースの更新または新<br>規データベース | 使用するデータ<br>選択します。デ<br>のである場合、 | ベースが新規または空の場合、 <i>[新規]</i> ボタンを<br>ータベースが以前のインストールからの既存のも<br><i>[存在します]</i> ボタンを選択します。 |
|                          | 12                            | identity Managerユーザアプリケーション ×                                                          |
|                          | <b>②</b> 使用許諾書                | データベースの更新または新規データベース                                                                   |

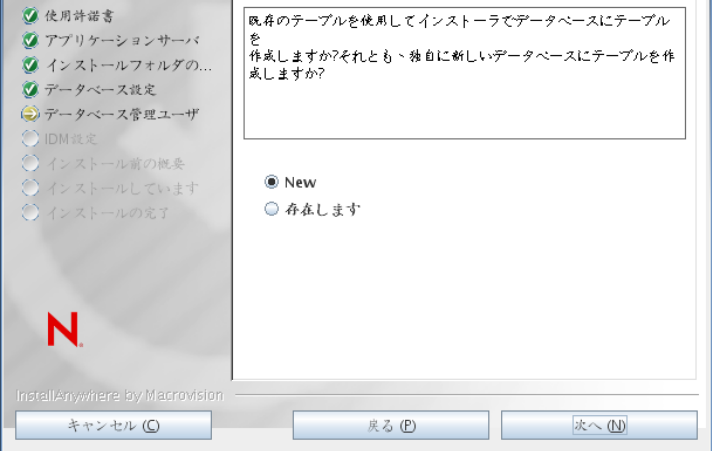

データベース接続のテスト

前の画面で指定した情報が正しかったことを確認するには、 [データベース接続のテスト]チェックボックスをオンにして データベース接続をテストします。

| 12        | lde           | entity Managerユーザアプリケ | ーション      |         |
|-----------|---------------|-----------------------|-----------|---------|
|           |               |                       | データベ      | (一ス接続のテ |
| ② 使用許諾書   |               | データベース接続をテスト          | する場合、次のチェ | ックボックスを |
| 🖉 アプリケーシ  | ョンサーバ         | クリックして、[次へ]を          | クリックします。  |         |
| ダ インストール  | フォルダの         | それ以外の場合は、単に〔          | 次へ]をクリックし | ます。     |
| ジデータベース:  | 没定            |                       |           |         |
| (シ)データベース | 管理ユーザ         |                       |           |         |
|           | to on the the |                       |           |         |
|           | ています          | 🗌 データベース接続の           | )テスト      |         |
|           | の完了           |                       |           |         |
|           |               |                       |           |         |
|           |               |                       |           |         |
|           |               |                       |           |         |
| N         |               |                       |           |         |
| <b>.</b>  |               |                       |           |         |
|           |               |                       |           |         |
|           | y Macrovision |                       |           |         |
| キャンセル     | C             | 戻る (P)                |           | 次へ (N)  |
|           |               |                       |           |         |

5 Java、IDM、監査設定およびセキュリティを設定するには、次の情報を使用します。

#### インストール画面 説明

Java のインストー Java ルートのインストールフォルダを指定します。Java インストールでは ル JAVA\_HOME 環境変数に基づいて Java へのパスが表示され、それを修正す るオプションを選択できます。

| <b>1</b> 2                                                                                                    | lentity Managerユーザアプリケーション _ X                                                                                                    |
|----------------------------------------------------------------------------------------------------|----------------------------------------------------------------------------------------------------|
|                                                                                                    | Java インストール                                                                                                    |
| <ul> <li>※ 使用許諾書</li> <li>※ アブリケーションサーバ</li> <li>※ インストールフォルダの</li> <li>※ データベース設定</li> <li>※ データベース管理ユーザ</li> <li>※ 「DM設定</li> <li>※ インストール前の概要</li> <li>※ インストールしています</li> <li>※ インストールの完了</li> </ul> | JAVA HOME環境変換に基づいている場合、これが使用するJAVAへ<br>のパスです。<br>煮赤されたパスが正しくない場合、使用する正しいパスを入力して<br>ください。<br>Java VMルート /home/lab/idm/jre/<br>デフォルトに戻す 選択 (2) |
| InstallAnywhere by Macrovision<br>キャンセル (C)                                                                                                    | 戻る (P) 次へ (N)                                                                                                    |

この時点で、インストールプログラムは、選択した Java が、選択したアプリケーションサーバに対して正しいものであることも確認します。また、 指定されている JRE で CA 証明書に書き込めることも確認します。

| インストール画面 | 説明                                                                                                    |
|----------|----------------------------------------------------------------------------------------------------|
| IDM 環境設定 | アプリケーションサーバ設定のタイプを選択します。                                                                                                    |
|          | <ul> <li>このインストールが、クラスタの一部でない1つのノード上の場合は、<br/>[デフォルト]を選択します。</li> </ul>                                                                                                    |
|          | [ <i>デフォルト</i> ]を選択し、クラスタを後で必要とすると判断した場合<br>は、ユーザアプリケーションを再インストールする必要があります。                                                                                                    |
|          | <ul> <li>このインストールがクラスタの一部の場合は、[すべて]を選択します。</li> </ul>                                                                                                    |
|          | アプリケーションコンテキスト: アプリケーションサーバの環境設定の名<br>前、アプリケーション WAR ファイルの名前、および URL コンテキストの<br>名前です。インストールスクリプトによってサーバの環境設定が作成され、<br>デフォルト名で <i>アプリケーション名</i> に基づく環境設定が作成されます。<br>ユーザアプリケーションをブラウザから開始する場合は、アプリケーショ<br>ン名を書き留め、アプリケーション名を URL に含めてください。                                                                                                    |
|          | Value Identity Managerユーザアプリケーション ニーメ                                                                                                    |
|          | <ul> <li>○ 使用辞書</li> <li>○ アブリケーションサーバ</li> <li>○ インストールフォルダの</li> <li>○ アータベース設定</li> <li>○ アータベース設定</li> <li>○ アータベース管理ユーザ</li> <li>○ IDM設定</li> <li>○ インストール前の概条</li> <li>○ インストールしています</li> <li>○ インストールの充す</li> </ul> N Interpretation N Interpretation Interpretation |
|          | キャンセル (C) 戻る (P) 次へ (M)                                                                                                    |

| インストール画面  | 説明                                                                                                    |   |
|-----------|----------------------------------------------------------------------------------------------------|---|
| Audit のログ | ログを有効にするには、[ <i>はい</i> ] をクリックします。ログを無効にするに<br>は、 <i>[いいえ]</i> をクリックします。                                                                                                    |   |
|           | 😼 Identity Managerユーザアプリケーション 💶 >                                                                                                    | ¢ |
|           | Auditによるログ記録                                                                                                    | £ |
|           | <ul> <li>※ 使用計畫書</li> <li>※ アプリケーションでは、Novell Identity Auditか、<br/>Novell SentinelまたはOpenXDASによるログ紀録のいずれかを選択<br/>できます。</li> <li>ごハシストールフォルダの…</li> <li>※ データベース設定</li> <li>※ データベース管理ユーザ</li> <li>※ IDM設定</li> <li>① インストール前の被奏</li> <li>① インストールしています</li> <li>※ Yes</li> <li>③ No</li> </ul> |   |
|           | キャンセル (C) 戻る (P) 次へ (M)                                                                                                    |   |

次のパネルでは、ログのタイプを指定するよう促されます。次のオプションから選択します。

- Novell Identity Audit または Novell Sentinel: Novell<sup>®</sup> Audit がユーザアプ リケーションのログを有効にします。
- ◆ OpenXDAS: OpenXDAS ログサーバにイベントが記録されます。

ログの設定の詳細については、『*ユーザアプリケーション: 管理ガイド*』を 参照してください。

| 🖫 Identi                                                                                                    | ty Managerユーザアプリケーション _ ×                                                                              |
|----------------------------------------------------------------------------------------------------|----------------------------------------------------------------------------------------------------|
|                                                                                                    | Auditによるログ記録                                                                                           |
| <ul> <li>② 使用許諾書</li> <li>③ アプリケーションサーバ</li> <li>③ アプリケーションサーバ</li> <li>④ アプリダーン選択</li> <li>④ データベース設定</li> <li>◎ データベース管理ユーザ</li> </ul> | 有効にするログ記録のタイプをオンにしてください。<br>Novell Identity AuditまたはNovell Sentinel、あるいはOpenXDASの<br>いずれかまたは両方を運用できます。 |
| <ul> <li>○ IDM 設定</li> <li>○ インストール前の視奏</li> <li>○ インストールしています</li> <li>○ インストールの完了</li> </ul>                                           | Novell Identity AuditまたはNovell Sentinel<br>   OpenXDAS                                                 |
| N.                                                                                                    |                                                                                                    |
| InstallAnywhere by Macrovision<br>キャンセル (①                                                                                               | 戻る (2) 次へ (1)                                                                                          |

| インストール画面           | 説明                                                                                                    |
|--------------------|----------------------------------------------------------------------------------------------------|
| Novell Audit       | <i>サーバ</i> : ログを有効にする場合、サーバのホスト名または IP アドレスを指<br>定します。ログをオフにする場合は、この値は無視されます。                                                                                   |
|                    | <i>ログキャッシュフォルダ</i> : ログキャッシュのディレクトリを指定します。                                                                                                    |
| セキュリティ - マス<br>タキー | <i>はい</i> : 既存のマスタキーをインポートできます。既存の暗号化マスタキーを<br>インポートするよう選択した場合は、該当するキーを切り取ってインス<br>トール手順のウィンドウに貼り付けます。                                                          |
|                    | <i>いいえ</i> :新規のマスタキーを作成します。インストール終了後、115 ページ<br>のセクション 9.1「マスタキーの記録」で示すように、マスタキーを手動で<br>記録します。                                                                  |
|                    | インストール手順で、インストールディレクトリにある master-key.txt ファ<br>イルに暗号化マスタキーが書き込まれます。                                                                                             |
|                    | 既存のマスタキーをインポートする理由には、次のようなものがあります。                                                                                                    |
|                    | <ul> <li>インストールファイルをステージングシステムから運用システムに移<br/>動中で、ステージングシステムで使用したデータベースへのアクセス<br/>を保持する場合。</li> </ul>                                                            |
|                    | <ul> <li>◆ ユーザアプリケーションを最初のクラスタのメンバーにインストール<br/>しており、現在はクラスタの次のメンバーにインストールしている場<br/>合(同じマスタキーが必要)。</li> </ul>                                                    |
|                    | <ul> <li>ディスク故障のため、ユーザアプリケーションを復元する必要がある<br/>場合。ユーザアプリケーションを再インストールして、以前のインス<br/>トールで使用したのと同じ暗号化マスタキーを指定する必要がありま<br/>す。これによって、前に保存した暗号化データにアクセスできます。</li> </ul> |

6 [次へ]をクリックして、[役割ベースプロビジョニングモジュール環境設定]パネルを表示します。(この情報の入力を求められない場合、29ページのセクション 2.5 「Java Development Kit のインストール」で説明したステップを完了していない可能性があります。)

[役割ベースプロビジョニングモジュール環境設定]パネルのデフォルトのビューでは、これらの6つのフィールドが表示されます。

| ▶ 役割ペースプロビジョ    | ュニングモジュール環境設定 _ X |
|-----------------|-------------------|
|                 |                   |
| ┌識別ボールト設定――     |                   |
| 識別ボールトサーバ:      | your_LDAP_host    |
| 識別ポールト管理者:      |                   |
| 識別ボールト管理者パスワード: |                   |
| └<br>┌識別ボールトDN  |                   |
| ルートコンテナDN:      |                   |
| ユーザアプリケーションドライバ |                   |
| ユーザアプリケーション管理者: |                   |
|                 |                   |
| <br>のK キャ       | 詳細オプションの表示        |

インストールプログラムはルートコンテナ DN から値を取得し、それを次の値に適用 します。

- ◆ ユーザコンテナ DN
- ◆ グループコンテナ DN

インストールプログラムはユーザアプリケーション管理者フィールドから値を取得 し、それを次の値に適用します。

- プロビジョニング管理者
- ◆ コンプライアンス管理者
- ◆ 役割管理者
- ◆ セキュリティ管理者
- リソース管理者
- ◆ RBPM 設定管理者

これらの値を明示的に指定する場合、[詳細オプションの表示] ボタンをクリックしてそれらを変更できます。

| ▶ 役割ペースプロビジョニングモジュール環境設定       |                                                 | × |
|--------------------------------|-------------------------------------------------|---|
| <sub>「</sub> 識別ボールト設定―――       |                                                 | - |
| 識別ボールトサーバ:                     | your_LDAP_host                                  |   |
| LDAPポート:                       | 389                                             |   |
| セキュアLDAPボート:                   | 636                                             |   |
| 識別ボールト管理者:                     |                                                 |   |
| 識別ボールト管理者パスワード:                |                                                 |   |
| パブリック匿名アカウントの使用:               |                                                 |   |
| LDAPゲスト:                       |                                                 |   |
| LDAPゲストパスワード:                  |                                                 |   |
| セキュアな管理者接続:                    |                                                 |   |
| セキュアなユーザ接続:                    |                                                 |   |
| '<br><sub>「</sub> 識別ボールトDN──── |                                                 |   |
| ルートコンテナDN:                     |                                                 |   |
| ユーザアプリケーションドライバ:               |                                                 |   |
| ユーザアプリケーション管理者:                |                                                 |   |
| プロビジョニング管理者:                   |                                                 |   |
| 整合性管理者:                        |                                                 |   |
| 役割管理者:                         |                                                 |   |
| セキュリティ管理者                      |                                                 |   |
| リソース管理者:                       |                                                 |   |
| RBPM設定管理者:                     |                                                 |   |
|                                |                                                 |   |
| ユーザコンテナDN:                     |                                                 |   |
| ユーザコンテナスコープ(サブソリー、1レベル):       | subtree                                         |   |
| ユーザオブジェクトクラス:                  | inetOrgPerson                                   |   |
| ログイン属性:                        | cn 🛛                                            |   |
| 名前付け属性:                        | cn 🛛                                            |   |
| ユーザメンバーシップ属性:                  | groupMembership                                 |   |
|                                |                                                 |   |
| グループコンテナDN:                    |                                                 |   |
| グループコンテナスコープ(サブツリー、1レベル):      | subtree                                         |   |
| グループオブジェクトクラス:                 | groupOfNames                                    |   |
| グループメンバーシップ属性:                 | member                                          |   |
| ダイナミックグループの使用:                 |                                                 |   |
| ダイナミックグループオブジェクトクラス:           | dynamicGroup                                    |   |
|                                |                                                 |   |
| キーストアパス:                       | C:\Program Files\Java\jre6\lib\security\cacerts |   |
| キーストアパスワード:                    | *****                                           | • |
| OK キャン                         | 詳細オブションの非表示                                     |   |

7 インストールを完了するには、次の情報を使用します。

| インストール画面                | 説明                                                                                                    |
|-------------------------|----------------------------------------------------------------------------------------------------|
| <br>ユーザアプリケーション環境<br>設定 | ユーザアプリケーションをインストールすると、ユーザアプリ<br>ケーション環境設定パラメータを設定できます。インストールす<br>ると、これらのパラメータの多くは configupdate.sh または<br>configupdate.bat でも編集可能です。例外はパラメータ説明に記<br>述されています。                |
|                         | クラスタの場合は、クラスタの各メンバーに同じユーザアプリ<br>ケーション環境設定パラメータを指定します。                                                                                                    |
|                         | 各オプションの詳細については、123 ページの付録 A「IDM ユー<br>ザアプリケーション環境設定の参照」を参照してください。                                                                                                    |
| インストール前の概要              | [インストール前の概要] ページを読んで、インストールパラ<br>メータの選択を確認します。                                                                                                    |
|                         | 必要に応じて、[ <i>戻る</i> ] を使用して前のインストールページに戻<br>り、インストールパラメータを変更します。                                                                                                    |
|                         | ユーザアプリケーション環境設定ページでは値は保存されないた<br>め、インストールの前のページを再指定した後に、ユーザアプリ<br>ケーション環境設定の値を再入力する必要があります。インス<br>トールおよび環境設定パラメータで納得いく設定ができたら、<br>[インストール前の概要]ページに戻り、[インストール]をク<br>リックします。 |
| インストールの完了               | インストールの終了が示されます。                                                                                                    |

### 6.1.1 インストールログファイルの表示

エラーが発生せずにインストールが完了した場合は、81ページのセクション 6.2.1「ユー ザアプリケーション環境設定ファイルと JVM システムプロパティの追加」に進みます。

インストールでエラーまたは警告が発生した場合は、次のようなログファイルを確認し て、問題を判断してください。

- Identity\_Manager\_User\_Application\_InstallLog.log には、基本的なインストールタスクの結果が 格納されています。
- Novell-Custom-Install.log には、インストール中に行ったユーザアプリケーション環境設定についての情報があります。

## 6.2 WebSphere 環境の環境設定

- 81ページのセクション6.2.1「ユーザアプリケーション環境設定ファイルとJVMシステムプロパティの追加」
- 82ページのセクション6.2.2「WebSphere キーストアへの eDirectory ルート認証局のイン ポート」

### 6.2.1 ユーザアプリケーション環境設定ファイルと JVM システム プロパティの追加

WebSphere を正常にインストールするには、次の手順が必要です。

1 ユーザアプリケーションのインストールディレクトリから、sys-configuration-xmldata.xml ファイルを、WebSphere サーバをホストしているマシン上のディレクトリ(例:/ UserAppConfigFiles) にコピーします。

ユーザアプリケーションのインストールディレクトリとは、ユーザアプリケーション をインストールしたディレクトリです。

- 2 JVM システムプロパティで、sys-configuration-xmldata.xml ファイルのパスを設定します。 これを行うには、WebSphere 管理コンソールに管理者ユーザとしてログインしてくだ さい。
- 3 左側のパネルから、[サーバ] > [アプリケーションサーバ] の順に移動します。
- 4 サーバリストでサーバ名 (例: server1) をクリックします。
- **5** 右側の設定リストで、[Server Infrastructure]の下にある [Java and Process Management] に移動します。
- **6** リンクを展開して、[Process Definition]を選択します。
- **7** [Additional Properties] リストの下にある [Java Virtual Machine] を選択します。
- **8** [JVM] ページの [Additional Properties] という見出しの下にある [Custom Properties] を選択します。
- 9 [新規] をクリックして、新しい JVM システムプロパティを追加します。
  - **9a** [名前] には、「extend.local.config.dir」を指定します。
  - 9b [値] には、インストール時に指定したインストールフォルダ(ディレクトリ) の名前を入力します。

インストーラはこのフォルダに sys-configuration-xmldata.xml ファイルを書き込みます。

- **9c** [説明] には、プロパティの説明(「sys-configuration-xmldata.xmへのパス」など)を指定します。
- **9d** [OK] をクリックしてプロパティを保存します。
- 10 [新規] をクリックして、別の新しい JVM システムプロパティを追加します。
  - **10a** [名前] には、「idmuserapp.logging.config.dir」を指定します。
  - **10b** [値] には、インストール時に指定したインストールフォルダ(ディレクトリ) の名前を入力します。
  - **10c** [説明] には、プロパティの説明(「idmuserapp\_logging.xml へのパス」など)を指定 します。
  - **10d** [OK] をクリックしてプロパティを保存します。

idmuserapp-logging.xml ファイルは [ユーザアプリケーション] > [管理] > [アプリケーション環境設定] > [ログ] を使用して変更を保持するまでは存在しません。

### 6.2.2 WebSphere キーストアへの eDirectory ルート認証局のイン ポート

- WebSphere サーバをホストするマシンに、eDirectory™ルート認証局の証明書をコ ピーします。
   ユーザアプリケーションのインストール手順では、ユーザアプリケーションをインス トールするディレクトリに証明書がエクスポートされます。
- 2 証明書を WebSphere のキーストアにインポートします。この作業は、WebSphere の管理者コンソール (82 ページの「WebSphere 管理者コンソールを使用した証明書のインポート」)またはコマンドライン (82 ページの「コマンドラインを使用した証明書のインポート」)を使用して実行できます。
- 3 証明書をインポートしたら、83ページのセクション 6.3 「WAR ファイルの展開」に 進みます。

#### WebSphere 管理者コンソールを使用した証明書のインポート

- 1 WebSphere 管理者コンソールに管理者ユーザとしてログインします。
- **2** 左側のパネルから、[セキュリティ] > [SSL Certificate and Key Management] の順に 移動します。
- **3** 右側の設定リストで、[Additional Properties]の下にある [Key stores and certificates] に移動します。
- **4** [NodeDefaultTrustStore] (または使用している認証ストア)を選択します。
- **5** 右側の [Signer Certificates] の下にある [Additional Properties] を選択します。
- 6 [追加]をクリックします。
- 7 エイリアス名と証明書ファイルへのフルパスを入力します。
- 8 ドロップダウンリストでデータタイプを [Binary DER data] に変更します。
- 9 [OK] をクリックします。これで、署名者証明書リストに証明書が表示されます。

#### コマンドラインを使用した証明書のインポート

WebSphere サーバをホストするマシンのコマンドラインから鍵ツールを実行して、 WebSphere キーストアに証明書をインポートします。

**注**: WebSphere の鍵ツールを使用しないと、この手順は有効ではありません。また、スト アタイプが PKCS12 であることを確認してください。

WebSphere の鍵ツールは /IBM/WebSphere/AppServer/java/bin にあります。

次に鍵ツールコマンドの例を示します。

keytool -import -trustcacerts -file servercert.der -alias myserveralias -keystore trust.p12 -storetype PKCS12

システム上に複数の trust.p12 ファイルがある場合は、ファイルへのフルパスを指定しなけ ればならないことがあります。

## 6.3 WAR ファイルの展開

WebSphere 展開ツールを使用して、WAR ファイルを展開します。

### 6.3.1 WebSphere 6.1 用の追加の環境設定

WebSphere 6.1 を使用している場合は、WAR の展開後に ibm-web-ext.xmi ファイルを更新す る必要があります。WAR の展開後、ibm-web-ext.xmi ファイル内の次のようなエントリに似 た内容を追加する必要があります。

<jspAttributes xmi:id="JSPAttribute\_3" name="jdkSourceLevel" value="15"/>

名前は jdkSourceLevel にし、値は 15 にする必要があります。JSPAttribute ID には、\_3 以上を 使用する必要があります。詳細については、次リンクを参照してください。

- http://publib.boulder.ibm.com/infocenter/wasinfo/v6r1/index.jsp?topic=/ com.ibm.websphere.express.doc/info/exp/ae/tweb\_jspengine.html (http:// publib.boulder.ibm.com/infocenter/wasinfo/v6r1/index.jsp?topic=/ com.ibm.websphere.express.doc/info/exp/ae/tweb\_jspengine.html)
- http://publib.boulder.ibm.com/infocenter/wasinfo/v6r1/index.jsp?topic=/ com.ibm.websphere.express.doc/info/exp/ae/rweb\_jspengine.html (http:// publib.boulder.ibm.com/infocenter/wasinfo/v6r1/index.jsp?topic=/ com.ibm.websphere.express.doc/info/exp/ae/rweb\_jspengine.html)

WAR の展開が完了したら、以下の手順を実行します。

- 1 WebSphere アプリケーションサーバを停止します。
- 2 上記の内容に従って、ibm-web-ext.xmiファイルを変更します。ファイルの場所は、ご 使用の IBM のドキュメントに指定する必要があります。たとえば、ファイルは次の 場所にあることが考えられます。

/opt/IBM/WebSphere/AppServer/profiles/AppSrv01/installedApps/ MyNode01Cell/IDMProv\_war.ear/IDMProv.war/WEB-INF

**3** WebSphere アプリケーションサーバを再起動します。

## 6.4 ユーザアプリケーションの開始およびアクセス

ユーザアプリケーションを起動するには次の処理を行います。

- **1** WebSphere 管理者コンソールに管理者ユーザとしてログインします。
- 2 左側のナビゲーションパネルで、[アプリケーション] > [エンタープライズアプリ ケーション] の順に移動します。
- 3 起動するアプリケーションの横にあるチェックボックスをオンにし、[起動]をクリックします。

起動すると、[Application status] カラムに緑色の矢印が表示されます。

ユーザアプリケーションへのアクセス方法

1 展開中に指定したコンテキストを使用してポータルにアクセスします。

WebSphere 上の Web コンテナのデフォルトポートは 9080 です。または、セキュア ポートの場合は 9443 です。URL のフォーマットは次のとおりです。http://<*server*>:9080/ IDMProv

# WebLogic でのユーザアプリケー ションのインストール

WebLogic インストーラでは、入力内容に基づいてユーザアプリケーション WAR が環境 設定されます。このセクションでは次の内容を説明します。

- 85 ページのセクション 7.1 「WebLogic インストールチェックリスト」
- 86ページのセクション 7.2「ユーザアプリケーション WAR のインストールおよび環境 設定」
- ◆ 98 ページのセクション 7.3 「WebLogic 環境の準備」
- ◆ 100 ページのセクション 7.4「ユーザアプリケーション WAR の展開」
- 101 ページのセクション 7.5 「ユーザアプリケーションへのアクセス」

ユーザグラフィカルインタフェース以外を使用したインストールの方法については、103 ページの第8章「コンソールまたは単一コマンドによるインストール」を参照してください。.

ルート以外のユーザとしてインストーラを実行します。

データマイグレーション移行の詳細については、『ユーザアプリケーション: マイグレー ションガイド(http://www.novell.com/documentation/idmrbpm37/index.html)』を参照してくだ さい。

## 7.1 WebLogic インストールチェックリスト

□ WebLogic のインストール

WebLogic マニュアルのインストール手順に従います。

□ WebLogic が有効な WAR を作成します。

Identity Manager ユーザアプリケーションインストーラを使用してこのタスクを実行 します。詳細については、86ページのセクション 7.2「ユーザアプリケーション WAR のインストールおよび環境設定」を参照してください。

□ WAR を展開するためには、環境設定ファイルを適切な WebLogic ロケーションにコ ピーして WebLogic 環境を準備します。

詳細については、98 ページのセクション 7.3「WebLogic 環境の準備」を参照してください。

□ WAR を展開します。

詳細については、100ページのセクション 7.4「ユーザアプリケーション WAR の展開」を参照してください。

## 7.2 ユーザアプリケーション WAR のインストール および環境設定

注:WebLogic 10.3 の場合、インストールプログラムには、JRockit から提供されている Java 2 Platform Standard Edition Development Kit バージョン 1.6 JDK が必要です。別のバー ジョンを使用した場合、このインストール手順ではユーザアプリケーション WAR ファイ ルは正しく設定されません。インストールは成功したかのように見えますが、ユーザアプ リケーションの起動を試みるとエラーが発生します。

- 1 インストールファイルが含まれるディレクトリに移動します。
- **2** JRockit Java 環境を使用して、コマンドラインから次のプラットフォームのインストーラを開始します。

#### Solaris

\$ /opt/WL/bea/jrockit\_160\_05/bin/java -jar IdmUserApp.jar

#### Windows

C:\WL\bea\jrockit\_160\_05\bin\java -jar IdmUserApp.jar

インストールプログラムを開始すると、言語を入力するよう促されます。

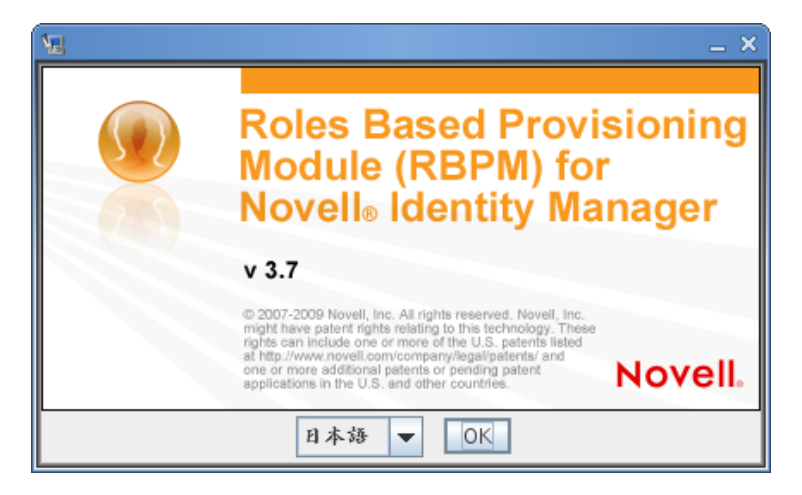

3 言語を選択し、使用許諾契約を確認し、アプリケーションサーバプラットフォームを 選択するには、次の情報を使用します。

| インストール画面                                                               | 説明                                              |
|------------------------------------------------------------------------|-------------------------------------------------|
| Novell Identity Manager の Roles<br>Based Provisioning Module<br>(RBPM) | インストールプログラムの言語を選択します。デフォルトで<br>は、[英語]が選択されています。 |
| 使用許諾契約                                                                 | 使用許諾契約を読み、[ <i>使用許諾契約の条件に同意します</i> ]を<br>選択します。 |

| インストール画面                | 説明                                                                                                    |
|-------------------------|----------------------------------------------------------------------------------------------------|
| アプリケーションサーバプラッ<br>トフォーム |                                                                                                    |
|                         | ユーザアプリケーションの WAR ファイルがインストーラとは<br>別のディレクトリにある場合は、インストーラによって WAR<br>へのパスを入力するようメッセージが表示されます。                                                                                                    |
|                         | WAR がデフォルトの場所にある場合は、 <i>[デフォルトのファイ<br/>ルに戻す]</i> をクリックできます。または、WAR ファイルの場<br>所を指定する場合は、 <i>[選択]</i> をクリックして場所を選択しま<br>す。                                                                       |
|                         | WebLogic でインストールする場合、BEA の Java 環境 (jrockit)<br>を使用することによってインストールプログラムを開始する必<br>要があります。アプリケーションサーバとして WebLogic を選<br>択し、インストールの開始に jrockit を使用しない場合、次の<br>ポップアップエラーメセージが表示され、インストールは終了<br>します。 |
|                         | 🖅 😁 Javaの問題 🗙                                                                                                    |
|                         | A 始なバージョン     Java Vendor is Sun Microsystems Inc.     WebLogicインストールの場合、JavaインストールでBEA     JRockit JVMを使用する必要があります。これがインストー     ルされていない場合は、インストールしてからこの画面に戻     ってインストールを続行しててください。           |
|                         | 终了                                                                                                    |

**4** 次の情報を使用して、インストールタイプを選択し、インストールフォルダを指定 し、データベースを設定します。

| インストール画面           | 説明                                                                                                    |
|--------------------|----------------------------------------------------------------------------------------------------|
| インストールのタイプ         | <i>Roles Based Provisioning</i> : Roles Based Provisioning Module をイ<br>ンストールするには、このオプションを選択します。これはこの<br>リリースでのみサポートされているインストールタイプです。 |
| インストールフォルダの選択      | インストーラがファイルを配置する場所を指定します。                                                                                                    |
| データベースプラットフォー<br>ム | データベースプラットフォームを選択します。データベースおよ<br>び JDBC ドライバはすでにインストールされている必要があり<br>ます。WebLogic の場合、オプションには次のプラットフォーム<br>が含まれます。                      |
|                    | <ul> <li>Oracle (Oracle 10g および 11g のみサポート。Oracle 9i はサポートされなくなりました。)</li> </ul>                                                      |
|                    | Microsoft SQL Server                                                                                                    |

| 説明                                                                                                    |                                                                                                    |
|----------------------------------------------------------------------------------------------------|----------------------------------------------------------------------------------------------------|
| <i>ホスト</i> : データベースサーハ<br>定します。クラスタでは、ク<br>名または IP アドレスを指定                                                                                                    | Ňのホスト名または IP アドレスを指<br>フ ラスタの各メンバーには同じホスト<br>します。                                                                                  |
| <i>ポート</i> : データベースのリス<br>タの場合は、クラスタの各><br>                                                                                                    | 、ナポート番号を指定します。クラス<br>くンバーに同じポートを指定します。                                                                                             |
| 네entity Man                                                                                                    | agerユーザアプリケーション _ ×                                                                                                    |
|                                                                                                    | データベースホストおよびポート                                                                                                    |
| <ul> <li>※ 使用辞诺書</li> <li>※ アブリケーションサーバ</li> <li>※ アブリケーションサーバ</li> <li>※ アータベース設定</li> <li>※ データベース管理ユーザ</li> <li>※ DM設定</li> <li>◇ インストール前の視奏</li> <li>◇ インストールの完了</li> <li>ホスト [</li> <li>ボート [</li> </ul> | ゲータベース単軸を検供してください:<br>localhost<br>3306<br>戻る (P) 次へ (N)                                                                           |
|                                                                                                    | 説明<br>ホスト:データベースサーバ<br>定します。クラスタでは、ダ<br>名または IP アドレスを指定<br>ポート:データベースのリス<br>タの場合は、クラスタの各タ<br>(************************************ |

| インストール画面                | 説明                                                                                                    |                                                                                                    |
|-------------------------|----------------------------------------------------------------------------------------------------|----------------------------------------------------------------------------------------------------|
| データベースのユーザ名およ<br>びパスワード | データベース名(また<br>PostgreSQL では、事<br>す。Oracle の場合は、<br>指定します。クラスタ<br>タベース名または SIE                                                               | :は SID): MySQL、MS SQL Server、または<br>前に設定したデータベース名を入力しま<br>前に作成した Oracle システム ID (SID) を<br>っでは、クラスタの各メンバーには同じデー<br>)を指定します。 |
|                         | <i>データベースユーザ4</i><br>スタでは、クラスタの<br>指定します。                                                                                                   | 5∶データベースユーザを指定します。クラ<br>)各メンバーには同じデータベースユーザを                                                                                |
|                         | <i>データベースパスワー</i><br>す。クラスタでは、ク<br>パスワードを指定しま                                                                                               | - <i>ド</i> : データベースパスワードを指定しま<br><sup>1</sup> ラスタの各メンバーには同じデータベース<br>ミす。                                                    |
|                         | <i>データベースドライ</i> /<br>ンクライアント JAR                                                                                                    | <i>ヾJAR ファイル</i> : データベースサーバにシ<br>を指定します。これは必須です。                                                                           |
|                         | ا <u>ي</u> اد                                                                                                    | ientity Managerユーザアプリケーション _ X                                                                                              |
|                         |                                                                                                    | データベースユーザ名およびパスワード                                                                                                    |
|                         | <ul> <li>② 使用計畫書</li> <li>③ アブリケーションサーバ</li> <li>◎ インストールフォルダの</li> <li>◎ データベース設定</li> <li>◎ データベース管理ユーザ</li> <li>○ アータベース管理ユーザ</li> </ul> | データベースに株焼するために次の情報を指定してください。                                                                                                |
|                         | <ul> <li>○ IDM &amp; L</li> <li>○ インストール前の概要</li> </ul>                                                                                     | データベース名(SID) idmuserappdb                                                                                                   |
|                         | ○ インストールしています                                                                                                    |                                                                                                    |
|                         | ○ インストールの完了                                                                                                    | 7-9~-X1-72 root                                                                                                    |
|                         |                                                                                                    | データベースパスワード                                                                                                    |
|                         |                                                                                                    | データベースドライバJARファイル mysql/mysql-connector-java-                                                                               |
|                         | N.                                                                                                    | デフォルトに戻す 選択 (②)                                                                                                    |
|                         | InstallAnywhere by Macrovision                                                                                                    |                                                                                                    |
|                         |                                                                                                    |                                                                                                    |

| インストール画面   | 説明                                                                                                    |                                                                                                    |
|------------|----------------------------------------------------------------------------------------------------|----------------------------------------------------------------------------------------------------|
| SQL 出力ファイル | このリリースでは、アプリケーションサ<br>リースのように ) ではなく、ユーザアプ<br>トール時にデータベーステーブルが作成                                                                                                    | ーバの起動時 ( 以前のリ<br>リケーションのインス<br>できます。                                                                                                   |
|            | SQL 出力ファイル画面では、スキーマフ<br>のオプションを指定します。データベー<br>ルプログラムでテーブルを作成する代わ<br>を使用してテーブルを作成できます。                                                                                                    | 'ァイルを作成するため<br>ス管理者は、インストー<br>りに、スキーマファイル                                                                                              |
|            | スキーマファイルを作成する場合、 <i>[</i> SQ<br><i>む]</i> チェックボックスをオンにし、 <i>[ス=</i><br>フィールドにファイルの名前を入力しま                                                                                                    | L <i>をファイルに書き込</i><br>キー <i>マ出カファイル]</i><br>す。                                                                                         |
|            | 「<br>Lidentity Managerユーザアプリケー                                                                                                    | ション <u>- ×</u>                                                                                                    |
|            |                                                                                                    | SQL出力ファイル                                                                                                    |
|            | ② 使用時留書     ③ アブリケーションサーバ     ③ アブリケーションサーバ     ③ アータベース設定     ⑤ アータベース設定     ⑤ アータベース管理ユーザ     ① IDM 注定     ④ インストール前の総条     ④ インストールの方式     ⑤ QLをファイルに書き込む場合     ③ マンストールの方式     N.     N. | pdb<br>歳しようとします。<br>とし、SQLを手動で支行する場合は、火<br>してください。<br>pdb<br>る必要があります。<br>、<br>、<br>、ここでファイル名を入力してくだ<br>注/lab/idm/<br>フォルトに戻す<br>遅次(①) |
|            | InstellAnywhere by Macrovision                                                                                                    | ж~ (Ŋ                                                                                                    |
| データベース管理者  | この画面には、[データベースユーザ名お                                                                                                    | らよびパスワード] ペー                                                                                                    |

ジから同じユーザ名とパスワードが事前に入力されています。以前に指定したデータベースユーザがデータベースサーバ内にテー ブルを作成するための十分な許可を持っていない場合、必要な権 限を持つ別のユーザ ID を入力する必要があります。

| 12                                                               | identity Managerユーザアプリケーション                                                                             |
|------------------------------------------------------------------|----------------------------------------------------------------------------------------------------|
| ♥ 使用許諾書 ♥ アプリケーシ                                                 | データベース管理:<br>ユーザアブリケーションを実行するために必要なテーブルをインス<br>トーラで作成します。テーブルを作成するには、管理者ユーザとテ                           |
| <ul> <li>② インストール</li> <li>③ データベース</li> <li>③ データベース</li> </ul> | +ルダの<br>定<br>理ユーザ                                                                                       |
|                                                                  | の説条     データベース管理者     root       でいます<br>えず     データベース管理者バスワード     ・・・・・・・・・・・・・・・・・・・・・・・・・・・・・・・・・・・・ |
|                                                                  |                                                                                                    |
| N.                                                               |                                                                                                    |
| InstellAnywhere b<br>キャンセル                                       | Macrovision<br>の 戻る (P) 次へ (N)                                                                          |

| インストール画面                 | 説明                               |                                                                                        |
|--------------------------|----------------------------------|----------------------------------------------------------------------------------------|
| データベースの更新または新<br>規データベース | 使用するデータ^<br>選択します。デー<br>のである場合、/ | ヾースが新規または空の場合、 <i>[新規]</i> ボタンを<br>−タベースが以前のインストールからの既存のも<br><i>「存在します]</i> ボタンを選択します。 |
|                          | ¥2                               | identity Managerユーザアプリケーション ×                                                          |
|                          | 使用許諾書                            | データベースの更新または新規データベース<br>既存のテーブルを使用してインストーラでデータベースにテーブル                                 |

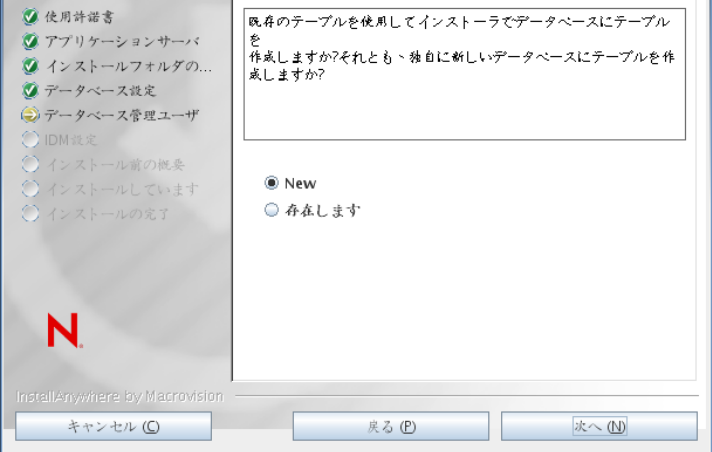

データベース接続のテスト

前の画面で指定した情報が正しかったことを確認するには、 [データベース接続のテスト]チェックボックスをオンにして データベース接続をテストします。

| 12        | lde           | entity Managerユーザアプリケ | ーション      |         |
|-----------|---------------|-----------------------|-----------|---------|
|           |               |                       | データベ      | (一ス接続のテ |
| ② 使用許諾書   |               | データベース接続をテスト          | する場合、次のチェ | ックボックスを |
| 🖉 アプリケーシ  | ョンサーバ         | クリックして、[次へ]を          | クリックします。  |         |
| ダ インストール  | フォルダの         | それ以外の場合は、単に〔          | 次へ]をクリックし | ます。     |
| ジデータベース:  | 没定            |                       |           |         |
| (シ)データベース | 管理ユーザ         |                       |           |         |
|           | to on the the |                       |           |         |
|           | ています          | 🗌 データベース接続の           | )テスト      |         |
|           | の完了           |                       |           |         |
|           |               |                       |           |         |
|           |               |                       |           |         |
|           |               |                       |           |         |
| N         |               |                       |           |         |
| <b>.</b>  |               |                       |           |         |
|           |               |                       |           |         |
|           | y Macrovision |                       |           |         |
| キャンセル     | C             | 戻る (P)                |           | 次へ (N)  |
|           |               |                       |           |         |

5 Java、IDM、監査設定およびセキュリティを設定するには、次の情報を使用します。

#### インストール画面 説明

Java のインストー Java ルートのインストールフォルダを指定します。Java インストールでは ル JAVA\_HOME 環境変数に基づいて Java へのパスが表示され、それを修正す るオプションを選択できます。

| 12                                                                                                    | Identity Managerユーザアプリケーション _ X                                                                                                    |
|----------------------------------------------------------------------------------------------------|----------------------------------------------------------------------------------------------------|
|                                                                                                    | Java インストール                                                                                                    |
| <ul> <li>② 使用許諾書</li> <li>③ アプリケーションサーバ</li> <li>③ インストールフォルダの</li> <li>④ データベース設定</li> <li>◎ データベース管理ユーザ</li> <li>④ IDM設定</li> <li>○ インストール前の拠条</li> <li>○ インストール前の拠条</li> </ul> | JAVA_HOME環境変数に基づいている場合、これが使用するJAVAへ<br>のパスです。<br>表示されたパスが止しくない場合、使用する正しいパスを入力して<br>ください。<br>Java VMルート /home/lab/idm/jre/<br>デフォルトに戻す 遅択(①) |
| <ul> <li>○ インストールのえす</li> <li>N.</li> <li>InstellAnywhere by Macrovisio</li> <li>キャンセル (C)</li> </ul>                                                                             | 月<br>戻る (P) 次へ (U)                                                                                                    |

この時点で、インストールプログラムは、選択した Java が、選択したアプリケーションサーバに対して正しいものであることも確認します。また、 指定されている JRE で CA 証明書に書き込めることも確認します。

| インストール画面 | 説明                                                                                                    |
|----------|----------------------------------------------------------------------------------------------------|
| IDM 環境設定 | アプリケーションサーバ設定のタイプを選択します。                                                                                                    |
|          | <ul> <li>◆ このインストールが、クラスタの一部でない1つのノード上の場合は、<br/>[デフォルト]を選択します。</li> </ul>                                                                                                    |
|          | [ <i>デフォルト</i> ] を選択し、クラスタを後で必要とすると判断した場合<br>は、ユーザアプリケーションを再インストールする必要があります。                                                                                                    |
|          | <ul> <li>◆ このインストールがクラスタの一部の場合は、[すべて]を選択します。</li> </ul>                                                                                                    |
|          | <i>アプリケーションコンテキスト</i> :アプリケーションサーバの環境設定の名<br>前、アプリケーション WAR ファイルの名前、および URL コンテキストの<br>名前です。インストールスクリプトによってサーバの環境設定が作成され、<br>デフォルト名で <i>アプリケーション名</i> に基づく環境設定が作成されます。<br>ユーザアプリケーションをブラウザから開始する場合は、アプリケーショ<br>ン名を書き留め、アプリケーション名を URL に含めてください。                                                                                                    |
|          | 「」」 Identity Managerユーザアプリケーション ×                                                                                                    |
|          | <ul> <li>○ 使用特诺書</li> <li>○ アブリケーションサーバ</li> <li>○ インストールフナルダの</li> <li>○ データベース設定</li> <li>○ データベース管理ユーザ</li> <li>○ IDM放定</li> <li>○ インストール道の低発</li> <li>○ インストールの完了</li> </ul> P-001-エンジンID1(はクラスタをインストールする場合にはです。<br>(ワークフローエンジンID1)(はクラスタをインストールする場合にしたのでは、<br>(ワークフローエンジンID1)(はクラスタをインストールする場合にしたのでは、<br>(ワークフローエンジンID1)(はクラスタをインストールする場合のみ有効です。<br>(ワークフローエンジンID1)(はクラスタをインストールする場合のみ有効です。) CONTONE ○ デフタルートで(デフォルト)またはクラスタ(すべて)? ○ デフォルト ○ すべて アブリケーションコンテキスト IDMProv ワークフローエンジンID N. |
|          | InstallAnywhere by Macrovision                                                                                                    |
|          |                                                                                                    |

| インストール画面  | 説明                                                                                                    |                                                                                                    |
|-----------|----------------------------------------------------------------------------------------------------|----------------------------------------------------------------------------------------------------|
| Audit のログ | ログを有効にするには、[ <i>/</i> 。<br>は、 <i>[いいえ]</i> をクリックし                                                                                                    | <i>はい</i> ] をクリックします。ログを無効にするに<br>します。                                                                                                    |
|           | 😼 ldentity l                                                                                                    | Managerユーザアプリケーション _ ×                                                                                                    |
|           |                                                                                                    | Auditによるログ記録                                                                                                    |
|           | <ul> <li>※ 使用許諾書</li> <li>※ アプリケーションサーバ</li> <li>※ インストールフォルダの</li> <li>※ データベース設定</li> <li>※ データベース管理ユーザ</li> <li>※ IDM設定</li> <li>※ インストール前の機要</li> <li>※ インストールしています</li> <li>※ インストールの完了</li> </ul> | IDMユーザアプリケーションでは、Novell Identity Auditか、<br>Novell SentinelまたはOpenXDASによるログ紀録のいずれかを選択<br>できます。<br>これらのログ紀録機能のいずれか1つ、または両方を有効にしますか<br>?<br>● Yes<br>● No |
|           | キャンセル (C)                                                                                                    | 戻る (P) 次へ (M)                                                                                                    |

次のパネルでは、ログのタイプを指定するよう促されます。次のオプションから選択します。

- Novell Identity Audit または Novell Sentinel: Novell 監査クライアントを 使用してユーザアプリケーションでログを有効にします。
- ◆ OpenXDAS: OpenXDAS ログサーバにイベントが記録されます。

ログの設定の詳細については、『*ユーザアプリケーション: 管理ガイド*』を 参照してください。

| 🖫 İden                                                                                                    | tity Managerユーザアプリケーション _ ×                                                                            |
|----------------------------------------------------------------------------------------------------|----------------------------------------------------------------------------------------------------|
|                                                                                                    | Auditによるログ記録                                                                                           |
| <ul> <li>② 使用許諾書</li> <li>③ アブリケーションサーバ</li> <li>③ フォルダの選択</li> <li>④ データベース設定</li> <li>◎ データベース管理ユーザ</li> </ul> | 有効にするログ紀録のタイプをオンにしてください。<br>Novell Identity AuditまたはNovell Sentinel、あるいはOpenXDASの<br>いずれかまたは両方を選択できます。 |
| <ul> <li>iDM裁定</li> <li>インストール前の概要</li> <li>インストールしています</li> <li>インストールの完了</li> </ul>                            | ■ Novell Identity AuditまたはNovell Sentinel<br>■ OpenXDAS                                                |
| N                                                                                                    |                                                                                                    |
| InstallAnywhere by Macrovisio<br>キャンセル (C                                                                        | デー<br>戻る (P) 次へ (W)                                                                                    |

| インストール画面           | 説明                                                                                                    |
|--------------------|----------------------------------------------------------------------------------------------------|
| Novell Audit       | <i>サーバ</i> : ログを有効にする場合、サーバのホスト名または IP アドレスを指<br>定します。ログをオフにする場合は、この値は無視されます。                                                                                   |
|                    | <i>ログキャッシュフォルダ</i> : ログキャッシュのディレクトリを指定します。                                                                                                    |
| セキュリティ - マス<br>タキー | <i>はい</i> : 既存のマスタキーをインポートできます。既存の暗号化マスタキーを<br>インポートするよう選択した場合は、該当するキーを切り取ってインス<br>トール手順のウィンドウに貼り付けます。                                                          |
|                    | <i>いいえ</i> :新規のマスタキーを作成します。インストール終了後、115 ページ<br>のセクション 9.1「マスタキーの記録」で示すように、マスタキーを手動で<br>記録します。                                                                  |
|                    | インストール手順で、インストールディレクトリにある master-key.txt ファ<br>イルに暗号化マスタキーが書き込まれます。                                                                                             |
|                    | 既存のマスタキーをインポートする理由には、次のようなものがあります。                                                                                                    |
|                    | <ul> <li>インストールファイルをステージングシステムから運用システムに移動中で、ステージングシステムで使用したデータベースへのアクセスを保持する場合。</li> </ul>                                                                      |
|                    | <ul> <li>◆ ユーザアプリケーションを最初のクラスタのメンバーにインストール<br/>しており、現在はクラスタの次のメンバーにインストールしている場<br/>合(同じマスタキーが必要)。</li> </ul>                                                    |
|                    | <ul> <li>ディスク故障のため、ユーザアプリケーションを復元する必要がある<br/>場合。ユーザアプリケーションを再インストールして、以前のインス<br/>トールで使用したのと同じ暗号化マスタキーを指定する必要がありま<br/>す。これによって、前に保存した暗号化データにアクセスできます。</li> </ul> |

 6 [次へ]をクリックして、[役割ベースプロビジョニングモジュール環境設定]パネルを表示します。(この情報の入力を求められない場合、29ページのセクション 2.5 「Java Development Kit のインストール」で説明したステップを完了していない可能性があります。)

[役割ベースプロビジョニングモジュール環境設定]パネルのデフォルトのビューでは、これらの6つのフィールドが表示されます。

| ▶ 役割ペースプロビジョニ           | ングモジュール環境設定    | _ × |
|-------------------------|----------------|-----|
|                         |                |     |
| 「識別ボールト設定――             |                |     |
|                         | your_LDAP_host |     |
| 識別ボールト管理者:              |                |     |
| <b>識別ボールト管理者パスワード</b> : |                |     |
| └<br>r 魂別ボールトDN────     |                |     |
| ルートコンテナDN:              |                |     |
| ユーザアプリケーションドライバ         | Q              |     |
| ユーザアプリケーション管理者:         | <u> </u>       |     |
|                         |                |     |
| ОК キャ                   | 詳細オプションの表示     |     |

インストールプログラムはルートコンテナ DN から値を取得し、それを次の値に適用 します。

- ◆ ユーザコンテナ DN
- ◆ グループコンテナ DN

インストールプログラムはユーザアプリケーション管理者フィールドから値を取得 し、それを次の値に適用します。

- プロビジョニング管理者
- ◆ コンプライアンス管理者
- ◆ 役割管理者
- ◆ セキュリティ管理者
- リソース管理者
- ◆ RBPM 設定管理者

これらの値を明示的に指定する場合、[詳細オプションの表示] ボタンをクリックしてそれらを変更できます。

| ▶ 役割ペースプロビジョニングモジュール環境設定                    |                                                 | <u> </u> |
|---------------------------------------------|-------------------------------------------------|----------|
| ┌識別ボールト設定────                               |                                                 |          |
| 識別ボールトサーバ:                                  | your_LDAP_host                                  |          |
| LDAPポート:                                    | 389                                             |          |
| セキュアLDAPポート:                                | 636                                             |          |
| 識別ボールト管理者:                                  |                                                 |          |
| 識別ボールト管理者パスワード:                             |                                                 |          |
| パブリック匿名アカウントの使用:                            |                                                 |          |
| LDAPゲスト:                                    |                                                 |          |
| LDAPゲストパスワード:                               |                                                 |          |
| セキュアな管理者接続:                                 |                                                 |          |
| セキュアなユーザ接続:                                 | <u>ସ</u>                                        |          |
| L<br>r識別ボールトDN                              |                                                 |          |
| ルートコンテナDN:                                  |                                                 | 1        |
| ユーザアプリケーションドライバ:                            |                                                 |          |
| ユーザアプリケーション管理者:                             |                                                 |          |
| プロビジョニング管理者:                                |                                                 |          |
| 整合性管理者:                                     |                                                 |          |
| 役割管理者:                                      |                                                 |          |
| セキュリティ管理者                                   |                                                 |          |
| リソース管理者:                                    |                                                 |          |
| RBPM設定管理者:                                  |                                                 |          |
| └                                           |                                                 |          |
| ユーザコンテナDN:                                  |                                                 | J        |
| ニー・デー・ニー<br>ユーザコンテナスコープ(サプツリー、1 ベ ):        | subtree                                         |          |
| ユーザオブジェクトクラス:                               | inetOrgPerson                                   |          |
| ログイン属性:                                     | cn                                              |          |
| 名前付け属性:                                     | cn                                              |          |
| ユーザメンバーシップ属性:                               | groupMembership                                 |          |
|                                             |                                                 |          |
| 「識別ホールトエーザクループ―――                           |                                                 | 1        |
|                                             |                                                 |          |
| シルーションナナスコージ(リーカー、10×10)。<br>グルーマオブジークトカニュ・ | subiree                                         |          |
| クループオンシェクトンラス。<br>グルニゴオンバーショゴ属性・            | grouportvariles                                 |          |
| ガイナミックグループの使用・                              |                                                 |          |
| ダイナミックグループオブジェクトクラス:                        | dynamicGroup                                    |          |
|                                             |                                                 |          |
| _ 識別ボールト証明書─────                            |                                                 |          |
|                                             | C:\Program Files\Java\jre6\lib\security\cacerts |          |
|                                             | ******                                          |          |
| OK + # 2                                    |                                                 | в        |

7 インストールを完了するには、次の情報を使用します。

| インストール画面                | 説明                                                                                                    |
|-------------------------|----------------------------------------------------------------------------------------------------|
| <br>ユーザアプリケーション環境<br>設定 | ユーザアプリケーションをインストールすると、ユーザアプリ<br>ケーション環境設定パラメータを設定できます。インストールす<br>ると、これらのパラメータの多くは configupdate.sh または<br>configupdate.bat でも編集可能です。例外はパラメータ説明に記<br>述されています。                |
|                         | クラスタの場合は、クラスタの各メンバーに同じユーザアプリ<br>ケーション環境設定パラメータを指定します。                                                                                                    |
|                         | 各オプションの詳細については、123 ページの付録 A「IDM ユー<br>ザアプリケーション環境設定の参照」を参照してください。                                                                                                    |
| インストール前の概要              | [インストール前の概要] ページを読んで、インストールパラ<br>メータの選択を確認します。                                                                                                    |
|                         | 必要に応じて、[ <i>戻る</i> ] を使用して前のインストールページに戻<br>り、インストールパラメータを変更します。                                                                                                    |
|                         | ユーザアプリケーション環境設定ページでは値は保存されないた<br>め、インストールの前のページを再指定した後に、ユーザアプリ<br>ケーション環境設定の値を再入力する必要があります。インス<br>トールおよび環境設定パラメータで納得いく設定ができたら、<br>[インストール前の概要]ページに戻り、[インストール]をク<br>リックします。 |
| インストールの完了               | インストールの終了が示されます。                                                                                                    |

### 7.2.1 インストールとログファイルの表示

インストールがエラーなしで完了した場合は、WebLogic 環境の準備に進みます。インス トールでエラーまたは警告が発生した場合は、次のようなログファイルを確認して、問題 を判断してください。

- Identity\_Manager\_User\_Application\_InstallLog.log には、基本的なインストールタスクの結果が 格納されています。
- Novell-Custom-Install.log には、インストール中に行ったユーザアプリケーション環境設定についての情報があります。

### 7.3 WebLogic 環境の準備

- ◆ 98ページのセクション 7.3.1「接続プールの環境設定」
- ◆ 99 ページのセクション 7.3.2 「RBPM 設定ファイルの場所の指定」
- ◆ 100 ページのセクション 7.3.3 「ワークフロープラグインと WebLogic セットアップ」

### 7.3.1 接続プールの環境設定

 ユーザアプリケーションを展開するドメインに、データベースドライバ JAR ファイル をコピーします。

- □ ユーザアプリケーションインストールディレクトリからドメインlibフォルダ(たとえば、c:\bea\user\_projects\domains\idm\lib\) へ、antlr-2.7.6.jar および log4j.jar をコピーします。また、commons-logging.jar を c:\bea\tools\eclipse フォルダからドメイン lib フォルダへコピーします。
- □ データソースを作成します。

WebLogic マニュアルのデータソース作成の指示に従います。

ユーザアプリケーション WAR の作成時にデータソースまたはデータベースにどの名 前を指定するかにかかわらず、データベースソースの JNDI 名は jdbc/IDMUADataSource の必要があることに注意してください。

### 7.3.2 RBPM 設定ファイルの場所の指定

WebLogic ユーザアプリケーションでは、sys-configuration-xmldata.xml ファイル、および idmuserapp\_logging.xml ファイルの検索方法が分かっている必要があります。これは、 setDomainEnv.cmd ファイルにファイルのロケーションを追加して行うことができます。

アプリケーションサーバでこれらを利用できるようにするには、setDomainEnv.cmd または setDomainEnv.sh ファイルで次のようにロケーションを指定します。

- 1 setDomainEnv.cmd または setDomainEnv.sh ファイルを開きます。
- 2 次のような行を見つけます。

set JAVA PROPERTIES

export JAVA PROPERTIES

- **3** JAVA\_PROPERTIES のエントリの下に、次に対してエントリを追加します。
  - Dextend.local.config.dir==<directory-path>: sys-configuration.xml ファイルを含むフォルダ(ファイル自体ではない)を指定します。
  - -Didmuserapp.logging.config.dir==<directory-path>: idmuserapp\_logging.xml ファイルを含む フォルダ(ファイル自体ではない)を指定します。

Windows の場合の例:

```
set JAVA_OPTIONS=-Dextend.local.config.dir=c:\novell\idm
set JAVA_OPTIONS=%JAVA_OPTIONS% -
Didmuserapp.logging.config.dir=c:\novell\idm
```

- **4** 環境変数 EXT\_PRE\_CLASSPATH を設定して、antlr.jar とともに、log4j.jar および commons-logging.jar. をポイントします。
  - 4a この行を見つけます。

ADD EXTENSIONS TO CLASSPATH

4b その下に EXT\_PRE\_CLASSPATH を追加します。Windows の場合の例:

```
set
```

```
EXT_PRE_CLASSPATH=C:\bea\user_projects\domains\base_domain\lib\antlr-
2.7.6.jar;C:\bea\user_projects\domain\base_domain\lib\log4j.jar;C:\be
a\user_projects\domains\base_domain\lib\commons-logging.jar
```

Linux の場合の例:

```
export EXT_PRE_CLASSPATH=/opt/bea/user_projects/domains/base_domain/
lib/antlr-
2.7.6.jar;C:\bea\user_projects\domain\base_domain\lib\log4j.jar;C:\be
a\user projects\domains\base domain\lib\commons-logging.jar
```

5 ファイルを保存して終了します。

XML ファイルは configured ユーティリティでも使用されるため、configupdate.bat または configupdate.sh ファイルを次のように編集する必要があります。

- 1 configupdate.bat または configupdate.sh を開きます。
- 2 次の行をファイル内で探します。

-Duser.language=en -Duser.region="

3 次を含む既存の行を更新します。

-Dextend.local.config.dir=<directory-path>\extend.local.config.dir

- 4 ファイルを保存して閉じます。
- **5** configupdate ユーティリティを実行し、証明書を BEA\_HOME 下にある JDK のキーストアにインストールします。

configupdate を実行する場合、使用中の JDK で cacerts ファイルを入力するよう促されま す。インストール中に指定されたものと同じ JDK を使用していない場合、WAR で configupdate を実行する必要があります。このエントリは、WebLogic で使用されてい る JDK を示す必要があるため、指定されている JDK に注意します。これは、識別 ボールトに接続する証明書ファイルをインポートして行われます。これは、 eDirectory に接続する証明書をインポートするために実行されます。

configupdate ユーティリティの識別ボールト証明書の値は、次の場所を指し示す必要 があります。

c:\jrockit\jre\lib\security\cacerts

### 7.3.3 ワークフロープラグインと WebLogic セットアップ

enforce-valid-basic-auth-credentials フラグが True に設定されている場合、iManager へのワーク フロー管理プラグインは WebLogic で実行しているユーザアプリケーションドライバに接 続できません。この接続を正常に行うには、このフラグを無効にする必要があります。

enforce-valid-basic-auth-credentials フラグを無効にするには、以下の手順に従います。

- **1** <*WLHome*>/user\_projects/domains/base\_domain/config/フォルダで、Config.xmlファイルを開きます。
- **2**以下の行を <security-configuration> セクションに追加します。

<enforce-valid-basic-auth-credentials>false</enforce-valid-basic-authcredentials>

3 ファイルを保存して、サーバを再起動します。

この変更を行った後で、ワークフロー管理プラグインにログインできるはずです。

## 7.4 ユーザアプリケーション WAR の展開

インストールディレクトリ(一般にNovell\IDM)から、更新されているユーザアプリケーション WAR ファイルをアプリケーションドメインにコピーします。例を次に示します。

bea\user\_projects\domains\base\_domain\servers\AdminServer\upload

□ 標準 WebLogic 展開手順を使用してユーザアプリケーション WAR を展開します。

# 7.5 ユーザアプリケーションへのアクセス

□ ユーザアプリケーション URL への移動:

http://application-server-host:port/application-context

例を次に示します。

http://localhost:8080/IDMProv

Identity Manager Roles Based Provisioning Module 3.7.0 ユーザアプリケーション: インストールガイド

このセクションでは、51ページの第5章「JBoss でのユーザアプリケーションのインス トール」で説明した GUI を使用したインストール方法の代わりに使用できるインストー ル方法について説明します。主なトピックは次のとおりです。

- 103 ページのセクション 8.1「コンソールからのユーザアプリケーションのインストール」
- 104ページのセクション 8.2「単一コマンドによるユーザアプリケーションのインス トール」

## 8.1 コンソールからのユーザアプリケーションのイ ンストール

この手順では、コンソール(コマンドライン)版のインストーラを使用して Identity Manager ユーザアプリケーションをインストールする方法について説明します。

注:インストールプログラムには、少なくとも Java 2 プラットフォーム標準エディション Development Kit バージョン 1.5 が必要です。それより前のバージョンを使用している場 合、このインストール手順では、ユーザアプリケーション WAR ファイルは正常に環境設 定されません。インストールは成功したかのように見えますが、ユーザアプリケーション の起動を試みるとエラーが発生します。

- **1** 18 ページの 図表 2-2 で説明されている適切なインストールファイルを取得したら、 ログインしてターミナルセッションを開きます。
- **2** 次のように、ご使用のプラットフォーム用のインストーラを Java を使用して起動します。

java -jar IdmUserApp.jar -i console

- 3 51ページの第5章「JBoss でのユーザアプリケーションのインストール」の下にある グラフィカルユーザインタフェースについて説明されたのと同じステップに従って、 コマンドラインのプロンプトを読み、コマンドラインに対する応答を入力して、マス タキーをインポートまたは作成します。
- 4 ユーザアプリケーション環境設定パラメータを設定するには、手動で configupdate ユーティリティを起動します。コマンドラインで、configupdate.sh (Linux または Solaris) あるいは configupdate.bat (Windows) と入力して、123 ページのセクション A.1「ユーザ アプリケーション環境設定:基本パラメータ」で説明されている値を入力します。
- 5 外部パスワード管理 WAR を使用している場合、これをインストールディレクトリおよび、外部パスワード WAR 機能を実行するリモート JBoss サーバ展開ディレクトリ に手動でコピーします。
- 6 115ページの第9章「インストール後のタスク」に進みます。

## 8.2 単一コマンドによるユーザアプリケーションの インストール

この手順では、サイレントインストールの方法について説明します。サイレントインス トールには、インストール中のやりとりが必要なく、特に複数のシステムにインストール する場合には、時間を節約できます。サイレントインストールでは、Linux および Solaris がサポートされます。

- **1** 18 ページの 図表 2-2 でリストされている手順に従って、適切なインストールファイ ルを入手します。
- 2 ログインして、端末のセッションを開きます。
- **3** Identity Manager プロパティファイルである silent.properties を探します。これはインストールファイルにバンドルされています。CD からインストールしている場合は、このファイルのローカルコピーを作成します。
- **4** silent.properties を編集して、インストールパラメータおよびユーザアプリケーション環 境設定パラメータを指定します。

各インストールパラメータの例については、silent.properties ファイルを参照してください。インストールパラメータは、GUI またはコンソールインストール手順で設定したインストールパラメータに対応します。

ユーザアプリケーション環境設定パラメータの説明については、表 8-1 を参照してく ださい。ユーザアプリケーション環境設定パラメータは、GUI またはコンソールイン ストール手順または configupdate ユーティリティで設定したのと同じパラメータで す。

5 サイレントインストールは次の方法で起動します。

java -jar IdmUserApp.jar -i silent -f /yourdirectorypath/silent.properties

そのファイルがインストーラスクリプトとは別のディレクトリにある場合は、 silent.properties へのフルパスを入力します。スクリプトによって、必要なファイルが一 時ディレクトリに解凍され、サイレントインストールが起動されます。

**表8-1** サイレントインストール用のユーザアプリケーション環境設定パラメータ

| silent.properties にあるユーザアプリケーションのパラ<br>メータ名 | ユーザアプリケーション環境設定パラメータファイルに<br>ある同等のパラメータ名                                                                                     |
|---------------------------------------------|----------------------------------------------------------------------------------------------------|
| NOVL_CONFIG_LDAPHOST=                       | eDirectory™ 接続設定 : LDAP ホスト。                                                                                                 |
|                                             | LDAP サーバのホスト名または IP アドレスを指定<br>します。                                                                                          |
| NOVL_CONFIG_LDAPADMIN=                      | eDirectory 接続設定 : LDAP 管理者。                                                                                                  |
|                                             | LDAP 管理者の資格情報を指定します。このユーザ<br>は既に存在している必要があります。ユーザアプ<br>リケーションは、このアカウントを使用して識別<br>ボールドへの管理接続を行います。この値は、マ<br>スタキーに基づいて暗号化されます。 |
| NOVL_CONFIG_LDAPADMINPASS=                  | eDirectory 接続設定 : LDAP 管理者パスワード。                                                                                             |
|                                             | LDAP 管理者パスワードを指定します。 このパス<br>ワードは、マスタキーに基づいて暗号化されます。                                                                         |

| silent.properties にあるユーザアプリケーションのパラ<br>メータ名 | ユーザアプリケーション環境設定パラメータファイルに<br>ある同等のパラメータ名                                                                                                    |
|---------------------------------------------|----------------------------------------------------------------------------------------------------|
| NOVL_CONFIG_ROOTCONTAINERNAME=              | eDirectory DN: ルートコンテナ DN。                                                                                                    |
|                                             | ルートコンテナの LDAP 識別名を指定します。こ<br>れは、ディレクトリ抽象化層で検索ルートが指定<br>されない場合に、デフォルトのエンティティ定義<br>検索ルートとして使用されます。                                                                                                    |
| NOVL_CONFIG_PROVISIONROOT=                  | eDirectory DN: プロビジョニングドライバ DN。                                                                                                    |
|                                             | 前述の 45 ページのセクション 4.1「iManager での<br>ユーザアプリケーションドライバの作成」で作成<br>したユーザアプリケーションドライバの識別名を<br>指定します。たとえば、ドライバが<br>UserApplicationDriver でドライバセットの名前が<br>myDriverSet であり、ドライバセットが<br>o=myCompany のコンテキストにある場合は、次<br>の値を入力します。                                |
|                                             | <pre>cn=UserApplicationDriver,cn=myDriverS et,o=myCompany</pre>                                                                                                    |
| NOVL_CONFIG_LOCKSMITH=                      | eDirectory DN: ユーザアプリケーション管理者。                                                                                                    |
|                                             | 指定されたユーザアプリケーションのユーザコン<br>テナについての管理タスクを実行する権限のある、<br>識別ボールト内の既存のユーザ。このユーザは、<br>ユーザアプリケーションの[ <i>管理者</i> ]タブを使用<br>してポータルを管理できます。                                                                                                    |
|                                             | ユーザアプリケーション管理者が、iManager、<br>Novell Designer for identity Manager、またはユー<br>ザアプリケーション([要求と承認]タブ)に公開<br>されているワークフロー管理タスクに参加する場<br>合は、この管理者に、ユーザアプリケーションド<br>ライバに含まれるオブジェクトインスタンスに対<br>する適切なトラスティ権限を与える必要がありま<br>す。詳細は、『ユーザアプリケーション:管理ガイ<br>ゲ』を参照してください。 |
|                                             | ユーザアプリケーションの展開後にこの割り当て<br>を変更するには、ユーザアプリケーションの <i>[管<br/>理]&gt;[セキュリティ]</i> ページを使用する必要があ<br>ります。                                                                                                    |

| silent.properties にあるユーザアプリケーションのパラ<br>メータ名 | ユーザアプリケーション環境設定パラメータファイルに<br>ある同等のパラメータ名                                                                                                    |
|---------------------------------------------|----------------------------------------------------------------------------------------------------|
| NOVL_CONFIG_PROVLOCKSMITH=                  | eDirectory DN: プロビジョニングアプリケーショ<br>ン管理者。                                                                                                    |
|                                             | この役割は Identity Manager のプロビジョニング<br>バージョンで使用可能です。プロビジョニングア<br>プリケーション管理者は、[プロビジョニング] タ<br>ブ([管理]タブの下)を使用して、プロビジョニ<br>ングワークフロー機能を管理します。これらの機<br>能は、ユーザアプリケーションの[要求と承認]<br>タブでユーザが使用可能です。このユーザは、プ<br>ロビジョニングアプリケーション管理者に指定さ<br>れる前に、識別ボールトに存在する必要がありま<br>す。     |
|                                             | ユーザアプリケーションの展開後にこの割り当て<br>を変更するには、ユーザアプリケーションの <i>[管<br/>理]&gt;[セキュリティ]ページを</i> 使用する必要があ<br>ります。                                                                                                    |
| NOVL_CONFIG_ROLECONTAINERDN=                | この役割は、Novell Identity Manager Roles Based<br>Provisioning Module で利用可能です。この役割を<br>使用すると、そのメンバーはすべての役割の作成、<br>削除、変更、およびユーザ、グループ、またはコ<br>ンテナへの役割の付与または取り消しを行うこと<br>ができます。さらに役割のメンバーは、任意の<br>ユーザに対してレポートを実行できます。デフォ<br>ルトでは、この役割にはユーザアプリケーション<br>管理者が割り当てられています。 |
|                                             | ユーザアプリケーションの展開後にこの割り当て<br>を変更するには、ユーザアプリケーションの <i>[役</i><br><i>割]&gt;[役割の割り当て]</i> ページを使用します。                                                                                                    |
| NOVL_CONFIG_COMPLIANCECONTAINERDN           | コンプライアンスモジュール管理者はシステムの<br>役割であり、メンバーはこの [ <i>コンプライアンス</i> ]<br>タブのすべての機能が実行可能です。このユーザ<br>は、コンプライアンスモジュール管理者として指<br>定される前に、識別ボールトに存在している必要<br>があります。                                                                                                    |
| NOVL_CONFIG_USERCONTAINERDN=                | メタディレクトリユーザ ID: ユーザコンテナ DN。                                                                                                    |
|                                             | ユーザコンテナの LDAP 識別名 (DN) または完全<br>修飾 LDAP 名を指定します。これにより、ユーザ<br>およびグループの検索スコープが定義されます。<br>このコンテナ内 ( およびその下 ) のユーザが、ユー<br>ザアプリケーションにログインできます。                                                                                                    |
|                                             | <b>重要</b> :ユーザによるワークフローの実行を可能と<br>させる場合は、ユーザアプリケーションドライバ<br>の設定中に指定したユーザアプリケーション管理<br>者が、確実にこのコンテナに存在するようにして<br>ください。                                                                                                    |

| silent.properties にあるユーザアプリケーションのパラ<br>メータ名 | ユーザアプリケーション環境設定パラメータファイルに<br>ある同等のパラメータ名                                                                                                    |
|---------------------------------------------|----------------------------------------------------------------------------------------------------|
| NOVL_CONFIG_GROUPCONTAINERDN=               | メタディレクトリユーザグループ : グループコン<br>テナ DN。                                                                                                    |
|                                             | グループコンテナの LDAP 識別名 (DN) または完<br>全修飾 LDAP 名を指定します。 ディレクトリ抽象<br>化レイヤ内のエンティティ定義で使用します。                                                                                                   |
| NOVL_CONFIG_KEYSTOREPATH=                   | eDirectory 証明書 : キーストア パス。必須。                                                                                                    |
|                                             | アプリケーションサーバが使用している JRE の<br>(cacerts) キーストアファイルへのフルパスを指定<br>します。ユーザアプリケーションのインストール<br>によって、キーストアファイルが変更されます。<br>Linux または Solaris では、ユーザにはこのファイ<br>ルへの書き込み許可が必要です。                    |
| NOVL_CONFIG_KEYSTOREPASSWORD=               | eDirectory 証明書 : キーストアパスワード。                                                                                                    |
|                                             | cacerts のパスワードを指定します。 デフォルト<br>は、「changeit」です。                                                                                                    |
| NOVL_CONFIG_SECUREADMINCONNECTION=          | eDirectory 接続設定 : セキュア管理者接続。                                                                                                    |
|                                             | 必須。[True]を選択すると、管理者アカウントを<br>使用したすべての通信でセキュアソケットを使用<br>する必要があります (このオプションを使用する<br>と、パフォーマンスに悪影響を及ぼすことがあり<br>ます)。この設定を行うと、SSLを必要としない<br>他の処理では SSLを使用せずに処理を実行できる<br>ようになります。           |
|                                             | 管理者アカウントがセキュアソケット通信を使用<br>しない場合は、[ <i>False</i> ]を指定します。                                                                                                    |
| NOVL_CONFIG_SECUREUSERCONNECTION=           | eDirectory 接続設定 : セキュアユーザ接続。                                                                                                    |
|                                             | 必須。[True]を選択すると、ログインユーザのア<br>カウントを使用したすべての通信でセキュアソ<br>ケットを使用する必要があります (このオプショ<br>ンを使用すると、パフォーマンスに深刻な悪影響<br>を及ぼすことがあります)。この設定を行うと、<br>SSL を必要としない他の処理では SSL を使用せず<br>に処理を実行できるようになります。 |
|                                             | ユーザのアカウントがセキュアソケット通信を使<br>用しない場合は、[ <i>False</i> ] を指定します。                                                                                                    |
| NOVL_CONFIG_SESSIONTIMEOUT=                 | その他:セッションのタイムアウト。                                                                                                    |
|                                             | 必須。アプリケーションセッションのタイムアウ<br>ト間隔を指定します。                                                                                                    |
| NOVL_CONFIG_LDAPPLAINPORT=                  | eDirectory 接続設定 : LDAP 非セキュアポート。                                                                                                    |
|                                             | 必須。LDAP サーバの非セキュアポートを、たと<br>えば「389」のように指定します。                                                                                                    |

| silent.properties にあるユーザアプリケーションのパラ<br>メータ名 | ユーザアプリケーション環境設定パラメータファイルに<br>ある同等のパラメータ名                                                                                                    |
|---------------------------------------------|----------------------------------------------------------------------------------------------------|
| NOVL_CONFIG_LDAPSECUREPORT=                 | eDirectory 接続設定 : LDAP セキュアポート。                                                                                                    |
|                                             | 必須。LDAP サーバのセキュアポートを、たとえ<br>ば「636」のように指定します。                                                                                                    |
| NOVL_CONFIG_ANONYMOUS=                      | eDirectory 接続設定 : パブリック匿名アカウントの<br>使用                                                                                                    |
|                                             | 必須。ログインしていないユーザに LDAP パブ<br>リック匿名アカウントへのアクセスを許可するに<br>は、[ <i>Tru</i> e]を選択します。                                                                                                    |
|                                             | 代わりに NOVL_CONFIG_GUEST を有効にするに<br>は、[ <i>Fals</i> e] を指定します。                                                                                                    |
| NOVL_CONFIG_GUEST=                          | eDirectory 接続設定 : LDAP ゲスト。                                                                                                    |
|                                             | ログインしていないユーザに、許可されたポート<br>レットへのアクセスを許可します。[パブリック<br><i>匿名アカウントの使用</i> ]の選択も解除する必要が<br>あります。ゲストユーザアカウントは、識別ボー<br>ルトにすでに存在している必要があります。[ゲ<br>ストユーザ]を無効にするには、[パブリック匿名<br>アカウントの使用]を選択します。 |
| NOVL_CONFIG_GUESTPASS=                      | eDirectory 接続設定 : LDAP ゲストパスワード。                                                                                                    |
| NOVL_CONFIG_EMAILNOTIFYHOST=                | 電子メール : 通知テンプレートホストトークン。                                                                                                    |
|                                             | ldentity Manager ユーザアプリケーションをホスト<br>しているアプリケーションサーバを指定します。<br>たとえば、次のようにします。                                                                                                    |
|                                             | myapplication serverServer                                                                                                    |
|                                             | この値は、電子メールテンプレートの \$HOST\$<br>トークンと置き換えられます。 作成される url は、<br>プロビジョニング要求タスクと承認通知へのリン<br>クです。                                                                                           |
| NOVL_CONFIG_EMAILNOTIFYPORT=                | 電子メール : 通知テンプレートポートトークン。                                                                                                    |
|                                             | プロビジョニング要求タスクと承認通知で使用す<br>る電子メールテンプレートの \$PORT\$ トークンの<br>置き換えに使用されます。                                                                                                    |
| NOVL_CONFIG_EMAILNOTIFYSECUREPORT=          | 電子メール : 通知テンプレートセキュアポート<br>トークン。                                                                                                    |
|                                             | プロビジョニング要求タスクと承認通知で使用す<br>る電子メールテンプレートの \$SECURE_PORT\$<br>トークンの置き換えに使用します。                                                                                                    |
| NOVL_CONFIG_NOTFSMTPEMAILFROM=              | 電子メール : 通知 SMTP 電子メール送信者。                                                                                                    |
|                                             | 必須。プロビジョニング電子メール内のユーザか<br>らの電子メールを指定します。                                                                                                    |
| silent.properties にあるユーザアプリケーションのパラ<br>メータ名 | ユーザアプリケーション環境設定パラメータファイルに<br>ある同等のパラメータ名                                                                                                    |
|---------------------------------------------|----------------------------------------------------------------------------------------------------|
| NOVL_CONFIG_NOTFSMTPEMAILHOST=              | 電子メール : 通知 SMTP 電子メールホスト。                                                                                                    |
|                                             | 必須。プロビジョニング電子メールを使用してい<br>る SMTP 電子メールホストを指定します。これは、<br>IP アドレスまたは DNS 名が可能です。                                                                                                    |
| NOVL_CONFIG_USEEXTPWDWAR=                   | パスワード管理 : 外部パスワード WAR の使用。                                                                                                    |
|                                             | 外部パスワード管理 WAR を使用している場合は、<br>[ <i>True</i> ] を指定します。[ <i>True</i> ] を指定する場合は、<br><i>NOVL_CONFIG_EXTPWDWARPTH</i> および<br><i>NOVL_CONFIG_EXTPWDWARRTNPATH</i> の値も<br>指定する必要があります。                |
|                                             | デフォルトの内部パスワード管理機能を使用する<br>には、 <i>[False]</i> を指定します。/jsps/pwdmgt/<br>ForgotPassword.jsp( 最初は http(s) プロトコルな<br>し )。これは、ユーザを、外部 WAR ではなく、<br>ユーザアプリケーションに組み込まれた [パス<br>ワードを忘れた場合] 機能にリダイレクトします。 |
| NOVL_CONFIG_EXTPWDWARPATH=                  | パスワード管理 : パスワードを忘れた場合のリン<br>ク。                                                                                                    |
|                                             | 外部または内部のパスワード管理 WAR で、[パス<br>ワードを忘れた場合]機能ページ<br>ForgotPassword.jsp の URL を指定します。また<br>は、デフォルトの内部パスワード管理 WAR をそ<br>のまま使用します。詳細については、118 ページ<br>の「外部パスワードを忘れた場合の管理の環境設<br>定」を参照してください。           |
| NOVL_CONFIG_EXTPWDWARRTNPATH=               | パスワード管理 : パスワードを忘れた場合の返信<br>リンク。                                                                                                    |
|                                             | ユーザがパスワードを忘れた場合の操作を実行し<br>た後でクリックできるように、パスワードを忘れ<br>た場合の返信リンクを指定します。                                                                                                    |
| NOVL_CONFIG_FORGOTWEBSERVICEURL=            | パスワード管理 : パスワードを忘れた場合の Web<br>サービス URL                                                                                                    |
|                                             | これは、外部の[パスワードを忘れた場合]の<br>War がコアのパスワードを忘れた場合の機能を実<br>行するユーザアプリケーションを呼び戻すために<br>使用する URL です。URL のフォーマットは次の<br>とおりです。                                                                            |
|                                             | https:// <idmhost>:<sslport>/<idm>/<br/>pwdmgt/service</idm></sslport></idmhost>                                                                                                    |
| NOVL_CONFIG_USEROBJECTATTRIBUTE=            | メタディレクトリユーザ ID: ユーザオブジェクト<br>クラス。                                                                                                    |
|                                             | 必須。LDAP ユーザオブジェクトクラス ( 通常は<br>inetOrgPerson)。                                                                                                    |

| silent.properties にあるユーザアプリケーションのパラ<br>メータ名 | ユーザアプリケーション環境設定パラメータファイルに<br>ある同等のパラメータ名                                                                                                    |
|---------------------------------------------|----------------------------------------------------------------------------------------------------|
| NOVL_CONFIG_LOGINATTRIBUTE=                 | メタディレクトリユーザ ID: ログイン属性。                                                                                                    |
|                                             | 必須。ユーザのログイン名を表す LDAP 属性 ( た<br>とえば CN)。                                                                                                    |
| NOVL_CONFIG_NAMINGATTRIBUTE=                | メタディレクトリユーザ ID : 名前付け属性。                                                                                                    |
|                                             | 必須。ユーザまたはグループをルックアップする<br>際に ID として使用する LDAP 属性これはログイン<br>属性と同じではありません。ログイン属性はログ<br>イン中にのみ使用し、ユーザおよびグループの検<br>索中には使用しません。                                                                   |
| NOVL_CONFIG_USERMEMBERSHIPATTRIBUTE<br>=    | メタディレクトリユーザ ID: ユーザメンバーシッ<br>プ属性。オプション。                                                                                                    |
|                                             | 必須。ユーザのグループメンバーシップを表す<br>LDAP 属性です。この名前にはスペースを使用しな<br>いでください。                                                                                                    |
| NOVL_CONFIG_GROUPOBJECTATTRIBUTE=           | メタディレクトリユーザグループ : グループオブ<br>ジェクトクラス。                                                                                                    |
|                                             | 必須。LDAP オブジェクトクラス ( 通常は<br>groupofNames)。                                                                                                    |
| NOVL_CONFIG_GROUPMEMBERSHIPATTRIBU<br>TE=   | メタディレクトリユーザグループ : グループメン<br>バーシップ属性。                                                                                                    |
|                                             | 必須。ユーザのグループメンバーシップを表す属<br>性を指定します。この名前にはスペースを使用し<br>ないでください。                                                                                                    |
| NOVL_CONFIG_USEDYNAMICGROUPS=               | メタディレクトリユーザグループ : ダイナミック<br>グループ。                                                                                                    |
|                                             | 必須。ダイナミックグループを使用するには、<br>[ <i>Tru</i> e]を指定します。使用しない場合は、<br>[ <i>Fal</i> se]を指定します。                                                                                                    |
| NOVL_CONFIG_DYNAMICGROUPOBJECTCLAS<br>S=    | メタディレクトリユーザグループ : ダイナミック<br>グループオブジェクトクラス。                                                                                                    |
|                                             | 必須。LDAP ダイナミックグループオブジェクト<br>クラスを指定します ( 通常は dynamicGroup)。                                                                                                    |
| NOVL_CONFIG_TRUSTEDSTOREPATH=               | トラステッドキーストア : トラステッドストアパ<br>ス。                                                                                                    |
|                                             | トラステッドキーストアには、有効なデジタル署<br>名に使用するすべてのトラステッド署名者の証明<br>書が含まれます。入力しない場合は、ユーザアプ<br>リケーションはシステムプロパティ<br>javax.net.ssl.trustStore からパスを取得します。パ<br>スがそこではない場合は、jre/lib/security/cacerts<br>と推測されます。 |
| NOVL_CONFIG_TRUSTEDSTOREPASSWORD=           | トラステッドキーストア : トラステッドストアパ<br>スワード。                                                                                                    |

| silent.properties にあるユーザアプリケーションのパラ<br>メータ名 | ユーザアプリケーション環境設定パラメータファイルに<br>ある同等のパラメータ名                                                                                                    |
|---------------------------------------------|----------------------------------------------------------------------------------------------------|
| NOVL_CONFIG_AUDITCERT=                      | デジタル署名証明書                                                                                                    |
| NOVL_CONFIG_AUDITKEYFILEPATH=               | デジタル署名プライベートキーファイルのパス。                                                                                                    |
| NOVL_CONFIG_ICSLOGOUTENABLED=               | Access Manager および iChain の設定 : 同時ログ<br>アウト有効。                                                                                                    |
|                                             | ユーザアプリケーションおよび Novell Access<br>Manager または iChain <sup>®</sup> の同時ログアウトを有効<br>にするには、[ <i>True</i> ] を指定します。Novell<br>Access Manager または iChain はログアウト時に<br>Cookie をチェックし、Cookie が存在する場合は、<br>ユーザを ICS ログアウトページに再ルーティング<br>します。 |
|                                             | 同時ログアウトを無効にするには、[ <i>False</i> ]を指<br>定します。                                                                                                    |
| NOVL_CONFIG_ICSLOGOUTPAGE=                  | Access Manager および iChain 設定:[同時ログ<br>アウト]ページ。                                                                                                    |
|                                             | Novell Access Manager または iChain のログアウ<br>トページの URL を指定します。URL は Novell<br>Access Manager または iChain が期待するホスト<br>名です。ICS ログが有効な場合は、ユーザはユー<br>ザアプリケーションからログアウトし、ユーザは<br>このページを再ルーティングします。                                        |
| NOVL_CONFIG_EMAILNOTIFYPROTOCOL=            | 電子メール : 通知テンプレートプロトコルトーク<br>ン。                                                                                                    |
|                                             | 非セキュアプロトコル、HTTP を参照してくださ<br>い。プロビジョニング要求タスクと承認通知で使<br>用する電子メールテンプレートの \$PROTOCOL\$<br>トークンの置き換えに使用します。                                                                                                    |
| NOVL_CONFIG_EMAILNOTIFYSECUREPROTO<br>COL=  | 電子メール : 通知テンプレートセキュアポート<br>トークン。                                                                                                    |
| NOVL_CONFIG_OCSPURI=                        | その他 : OCSP URI。                                                                                                    |
|                                             | クライアントインストールが On-Line Certificate<br>Status Protocol(OCSP) を使用する場合は、<br>Uniform Resource Identifier(URI) を指定します。<br>たとえば、フォーマットは http://hstport/ocspLocal<br>です。OCSP URI によって、トラステッド証明書<br>オンラインの状態は更新されます。                     |
| NOVL_CONFIG_AUTHCONFIGPATH=                 | その他 : 許可設定パス。                                                                                                    |
|                                             | 許可環境設定ファイルの完全修飾名。                                                                                                    |

| silent.properties にあるユーザアプリケーションのパラ<br>メータ名 | ユーザアプリケーション環境設定パラメータファイルに<br>ある同等のパラメータ名                                                                                                    |
|---------------------------------------------|----------------------------------------------------------------------------------------------------|
| NOVL_CONFIG_CREATEDIRECTORYINDEX            | その他 : eDirectory インデックスの作成                                                                                                    |
|                                             | サイレントインストーラで、<br>NOVL_CONFIG_SERVERDN で指定した<br>eDirectory サーバ上でマネージャ、ismanager、お<br>よび srvprvUUID の属性のインデックスが作成され<br>るようにする場合、[true]を指定します。このパ<br>ラメータが [true] に設定されている場合、<br>NOVL_CONFIG_REMOVEEDIRECTORYINDEX<br>は [true] に設定できません。       |
|                                             | 最良のパフォーマンス結果を得るには、インデッ<br>クス作成が完了している必要があります。ユーザ<br>アプリケーションを利用可能な状態にする前にイ<br>ンデックスをオンラインモードにする必要があり<br>ます。                                                                                                    |
| NOVL_CONFIG_REMOVEDIRECTORYINDEX            | その他:eDirectory インデックスの削除                                                                                                    |
|                                             | サイレントインストーラで、<br>NOVL_CONFIG_SERVERDN で指定したサーバの<br>インデックスが削除されるようにする場合、<br>[true] を指定します。このパラメータが [true]<br>に設定されている場合、<br>NOVL_CONFIG_CREATEEDIRECTORYINDEX は<br>[true] に設定できません。                                                          |
| NOVL_CONFIG_SERVERDN                        | その他 : サーバ DN                                                                                                    |
|                                             | インデックスを作成または削除する必要のある<br>eDirectory サーバを指定します。                                                                                                    |
| NOVL_DATABASE_NEW                           | データベースが新規か既存かを示します。新規<br>データベースの場合、 <i>[True]</i> を指定します。既存<br>データベースの場合、 <i>[False]</i> を指定します。                                                                                                    |
| NOVL_RBPM_SEC_ADMINDN                       | セキュリティ管理者                                                                                                    |
|                                             | この役割により、メンバーはセキュリティドメイ<br>ン内のすべての機能を付与されます。                                                                                                    |
|                                             | セキュリティ管理者は、セキュリティドメイン内<br>のすべてのオブジェクトで可能なアクションをす<br>べて実行できます。セキュリティドメインを使用<br>すると、セキュリティ管理者は Roles Based<br>Provisioning Module 内のすべてのドメインへのア<br>クセス許可を設定できます。セキュリティ管理者<br>はチームを構成でき、またドメイン管理者、委任<br>管理者、およびその他のセキュリティ管理者も割<br>り当てることができます。 |
| NOVL_RBPM_RESOURCE_ADMINDN                  | リソース管理者                                                                                                    |
|                                             | この役割により、メンバーはリソースドメイン内<br>のすべての機能を付与されます。リソース管理者<br>はリソースドメイン内のすべてのオブジェクトで<br>可能なアクションをすべて実行できます。                                                                                                    |

| silent.properties にあるユーザアプリケーションのパラ | ユーザアプリケーション環境設定パラメータファイルに                                                                                                    |
|-------------------------------------|----------------------------------------------------------------------------------------------------|
| メータ名                                | ある同等のパラメータ名                                                                                                    |
| NOVL_RBPM_CONFIG_ADMINDN            | この役割により、メンバーは構成ドメイン内のす<br>べての機能を付与されます。RBPM 設定管理者は、<br>構成ドメイン内のすべてのオブジェクトで可能な<br>アクションをすべて実行できます。RBPM 設定管<br>理者は、Roles Based Provisioning Module 内のナ<br>ビゲーションアイテムへのアクセスを制御します。<br>また、RBPM 設定管理者は委任と代理サービス、<br>デジタル署名サービス、ユーザインタフェースの<br>プロビジョニング、およびワークフローエンジン<br>を設定します。 |

Identity Manager Roles Based Provisioning Module 3.7.0 ユーザアプリケーション: インストールガイド

インストール後のタスク

このセクションでは、インストール後のタスクについて説明します。主なトピックは次のとおりです。

- 115ページのセクション9.1「マスタキーの記録」
- ◆ 115ページのセクション 9.2「ユーザアプリケーションの環境設定」
- 116ページのセクション 9.3 「eDirectory の設定」
- 118ページのセクション9.4「インストール後のユーザアプリケーションWARファイルの再環境設定」
- 118ページのセクション9.5「外部パスワードを忘れた場合の管理の環境設定」
- ◆ 119ページのセクション 9.6「[パスワードを忘れた場合の設定]の更新」
- 120ページのセクション 9.7「セキュリティ上の考慮事項」
- 120ページのセクション 9.8「トラブルシューティング」

### 9.1 マスタキーの記録

インストール後すぐに、暗号化マスタキーをコピーして安全な場所に記録します。

- 1 インストールディレクトリで master-key.txt ファイルを開きます。
- **2** 暗号化マスタキーを、システム障害の場合にアクセスできる安全な場所にコピーします。

**警告:**暗号化マスタキーのコピーは常に保持してください。たとえば装置障害などのため にマスタキーが失われた場合に、暗号化データへのアクセスを回復するために暗号化マス タキーが必要です。

クラスタの最初のメンバーにインストールした場合は、クラスタのほかのメンバーにユー ザアプリケーションをインストールする際にこの暗号化マスタキーを使用します。

# 9.2 ユーザアプリケーションの環境設定

Identity Manager ユーザアプリケーションおよび役割サブシステムの環境設定に関するインストール後の手順については、次を参照してください。

- ◆ 『Novell IDM Roles Based Provisioning Module 管理ガイド』の「ユーザアプリケーション 環境の設定」
- Novell IDM Roles Based Provisioning Module 設計ガイド

#### 9.2.1 ログの設定

ログを設定するには、『ユーザアプリケーション:管理ガイド (http://www.novell.com/ documentation/idmrbpm37/index.html)』の「ログの設定」セクションの手順に従います。

# 9.3 eDirectory の設定

- ◆ 116ページのセクション 9.3.1 「eDirectory でのインデックスの作成」
- ◆ 116ページのセクション 9.3.2「SAML 認証メソッドのインストールおよび環境設定」

### 9.3.1 eDirectory でのインデックスの作成

ユーザアプリケーションのパフォーマンスを向上させるには、eDirectory™管理者は、マ ネージャ、ismanager、および srvprvUUID の属性に対してインデックスを作成する必要が あります。これらの属性にインデックスがない場合、ユーザアプリケーションのユーザ は、特にクラスタ化された環境では低いパフォーマンスの状態にあります。

これらのインデックスは、[ユーザアプリケーション環境設定]パネルの [詳細] タブの [eDirectory インデックスの作成]が選択されている場合、インストール中に自動的に作 成できます (126 ページの 図 表 A-2 で説明されています)。インデックスを作成するため にインデックスマネージャを使用する手順については、『Novell eDirectory 管理ガイド (http://www.novell.com/documentation)』を参照してください。

#### 9.3.2 SAML 認証メソッドのインストールおよび環境設定

この環境設定は、SAML認証メソッドを使用し、アクセスマネージャを使用しない場合 にのみ必要となります。アクセスマネージャを使用する場合、eDirectory ツリーには、す でにそのメソッドが含まれています。その手順は次の通りです。

- □ eDirectory ツリーに SAML メソッドをインストールします。
- □ iManager を使用した eDirectory の属性の編集

#### eDirectory ツリーにおける SAML メソッドのインストール

- **1**.isoのnmassaml.zipファイルを探して、解凍します。
- 2 SAML メソッドを eDirectory ツリーにインストールします。
  - 2a authsaml.sch に保存されたスキーマの拡張 次の例で、Linux 上でこれを実行する方法を説明します。 ndssch -h <edir ip> <edir admin> authsaml.sch
  - 2b SAMLメソッドをインストールします。 次の例で、Linux上でこれを実行する方法を説明します。 nmasinst -addmethod <edir admin> <tree> ./config.txt

#### eDirectory の属性の編集

- **1** iManager を開き、[役割とタスク] > [ディレクトリ管理] > [オブジェクトの作成] の順に進みます。
- 2 [*すべてのオブジェクトクラスの表示*]を選択します。
- **3** クラスが authsamlAffiliate である新規のオブジェクトを作成します。
- **4** [authsamlAffiliate] を選択して、[OK] をクリックします(有効な名前であればこのオ ブジェクトにどんな名前でも付けられます。)

- 5 コンテキストを指定するには、ツリーで [SAML Assertion. Authorized Login *Methods*. Security] コンテナオブジェクトを選択して、[OK] をクリックします。
- 6 属性をクラスオブジェクト authsamlAffiliate に追加する必要があります。
  - **6a** iManager の [オブジェクトの表示] > [ブラウズ] タブに進み、SAML Assertion.Authorized Login Methods.Security コンテナで新しい連携オブジェクトを 見つけます。
  - 6b 新しい連携オブジェクトを選択して、[オブジェクトの修正]を選択します。
  - 6c 属性 authsamlProviderID を新しい連携オブジェクトに追加します。この属性を使用して、アサーションを連携と一致させます。この属性のコンテンツは、SAMLアサーションで送られた Issuer の属性と完全に一致している必要があります。
  - **6d** [*OK*] をクリックします。
  - 6e 属性 authsamlValidBefore および authsamlValidAfter を連携オブジェクトに追加します。これらの属性は、アサーションが有効とみなされると、アサーションの IssueInstant に基づいて時間を秒で定義します。一般的なデフォルトは180 秒です。
  - **6f** [*OK*] をクリックします。
- 7 セキュリティコンテナを選択して、[オブジェクトの作成]を選択し、セキュリティ コンテナでトラステッドルートコンテナを作成します。
- **8** トラステッドルートコンテナに*トラステッドルート*オブジェクトを作成します。
  - 8a [役割とタスク] > [ディレクトリ管理] に戻り、[オブジェクトの作成] を選択 します。
  - **8b** [*すべてのオブジェクトクラスの表示*] を再び選択します。
  - 8c 連携がアサーションを署名するために使用する証明書用の トラステッドルートオ ブジェクトを作成します。これを行うには、証明書の der エンコードしたコピー を持っている必要があります。
  - 8d ルート CA 証明書につながれた署名証明書で、各証明書に対し新規のトラステッドルートオブジェクトを作成します。
  - **8e** 以前作成された [トラステッドルートコンテナへのコンテキスト] を設定して、 [*OK*] をクリックします。
- **9** オブジェクトビューアに戻ります。
- 10 authsamlTrustedCertDN 属性を連携オブジェクトに追加し、[OK] をクリックします。 この属性は、前のステップで作成した署名証明書に対し、「トラステッドルートオブ ジェクト」を指し示す必要があります。(連携のアサーションはすべて、この属性に よって示される証明書で署名されている必要があります。署名がない場合は拒否され ます。)
- **11** *authsamlCertContainerDN* 属性を連携オブジェクトに追加し、[*OK*] をクリックします。

この属性は、以前作成した「トラステッドルートコンテナ」を指し示す必要がありま す。(この属性を使用して、署名証明書の証明書チェーンを確認します。)

# 9.4 インストール後のユーザアプリケーション WAR ファイルの再環境設定

WAR ファイルを更新するには、configupdate ユーティリティを次のように実行できます。

1 configupdate.sh または configupdate.bat を実行して、ユーザアプリケーションのインストー ルディレクトリにある ConfigUpdate ユーティリティを実行します。これにより、イ ンストールディレクトリの WAR ファイルを更新できます。

ConfigUpdate ユーティリティのパラメータの詳細については 123 ページのセクション A.1「ユーザアプリケーション環境設定:基本パラメータ」、104 ページの 図表 8-1 を 参照してください。

**2**新しい WAR ファイルをアプリケーションサーバに展開します。

WebLogic および WebSphere では、WAR ファイルをアプリケーションサーバに再展開 します。JBoss の単一サーバでは、変更は展開されている WAR に適用されます。 JBoss クラスタで実行中の場合、WAR ファイルはこのクラスタの各 JBoss サーバで更 新される必要があります。

## 9.5 外部パスワードを忘れた場合の管理の環境設定

[パスワードを忘れた場合のリンク]環境設定パラメータを使用して、[パスワードを忘れた場合]機能を含む WAR の場所を指定します。ユーザアプリケーションの外部または内部の WAR を指定できます。

- ◆ 118 ページのセクション 9.5.1 「外部パスワードを忘れた場合の管理 WAR の指定」
- 119ページのセクション 9.5.2「内部パスワード WAR の指定」
- 119ページのセクション 9.5.3「外部パスワードを忘れた場合の WAR 環境設定のテスト」
- ◆ 119ページのセクション 9.5.4 「JBoss サーバ間の SSL 通信の設定」

### 9.5.1 外部パスワードを忘れた場合の管理 WAR の指定

- **1** インストール手順または configupdate ユーティリティを使用します。
- **2** ユーザアプリケーション環境設定パラメータで、[外部パスワードWAR の使用] 環境 設定パラメータチェックボックスをオンにします。
- **3** [パスワードを忘れた場合のリンク] 環境設定パラメータには、外部パスワード WAR の場所を指定します。

ホストおよびポートを含めます。たとえば、http://localhost:8080/ExternalPwd/jsps/pwdmgt/ ForgotPassword.jsp。外部パスワード WAR は、ユーザアプリケーションを保護するファ イアウォールの外側にできます。

- 4 [パスワードを忘れた場合の返信リンク]では、パスワードを忘れたプロシージャの 実行完了後に表示するリンクを指定します。このリンクをクリックすると、指定した リンクにリダイレクトされます。
- 5 [パスワードを忘れた場合のWeb サービスURL]では、外部パスワードを忘れた場合のWARを使用してユーザアプリケーションを呼び戻すWeb サービスのURLを指定します。URLのフォーマットは次のとおりです。https://<idmhost>:<sslport>/<idm>/ pwdmgt/service.

返信リンクでは、SSLを使用して、ユーザアプリケーションにセキュアな Web サー ビス通信を確保する必要があります。119ページのセクション 9.5.4 「JBoss サーバ間 の SSL 通信の設定」も参照してください。

6 ExternalPwd.war を、外部パスワード WAR 機能を実行するリモート JBoss サーバ展開 ディレクトリに、手動でコピーします。

### 9.5.2 内部パスワード WAR の指定

- **1** ユーザアプリケーションの設定パラメータで、[外部パスワードWAR の使用] を選択 しないでください。
- **2** [パスワードを忘れた場合のリンク]のデフォルトの場所を受諾するか、別のパス ワード WAR の URL を指定します。
- 3 [パスワードを忘れた場合の返信リンク]のデフォルトの値を受諾します。

#### 9.5.3 外部パスワードを忘れた場合の WAR 環境設定のテスト

外部パスワード WAR があり、これにアクセスして [パスワードを忘れた場合]機能をテ ストする場合は、次の場所からアクセスできます。

- ブラウザ内で直接アクセスします。外部パスワード WAR で [パスワードを忘れた場合] ページに移動します。たとえば、http://localhost:8080/ExternalPwd/jsps/pwdmgt/ ForgotPassword.jsp に移動します。
- ユーザアプリケーションのログインページで、[パスワードを忘れた場合] リンクを クリックします。

### 9.5.4 JBoss サーバ間の SSL 通信の設定

インストール中にユーザアプリケーション環境設定ファイルで [外部パスワードWAR の 使用]をオンにした場合は、ユーザアプリケーション WAR および外部パスワードを忘れ た場合の管理 WAR ファイルを展開する JBoss サーバ間の SSL 通信を設定する必要があり ます。手順については、JBoss マニュアルを参照してください。

## 9.6 [パスワードを忘れた場合の設定]の更新

インストール後に、[パスワードを忘れた場合のリンク]、[パスワードを忘れた場合の返 信リンク]、および[パスワードを忘れた場合のWeb サービスURL]の値を変更できま す。configupdate ユーティリティまたはユーザアプリケーションを使用します。

**configupdate ユーティリティの使用:** コマンドラインで、ディレクトリをインストール ディレクトリに変更して、configupdate.sh (Linux または Solaris) あるいは configupdate.bat (Windows) と入力します。外部パスワード管理 WAR を作成して編集する場合は、リモー トの JBoss サーバにコピーする前に、WAR を手動で名前変更する必要があります。

**ユーザアプリケーションの使用** ユーザアプリケーションの管理者としてログインして、 [*管理*] > [アプリケーション環境設定] > [パスワードモジュールのセットアップ] > [ログイン] に移動します。これらのフィールドは次のように変更します。

 [パスワードを忘れた場合のリンク](たとえば http://localhost:8080/ExternalPwd/jsps/pwdmgt/ ForgotPassword.jsp)

- ◆ [パスワードを忘れた場合のリンク](たとえば http://localhost/IDMProv)
- 「パスワードを忘れた場合のWeb サービスURL](たとえば https://<idmhost>:<sslport>/<idm>/pwdmgt/service)

## 9.7 セキュリティ上の考慮事項

インストールプロセス中、インストールプログラムによりログファイルがインストール ディレクトリに書き込まれます。これらのファイルには、設定に関する情報が含まれてい ます。環境が設定された時点で、これらのログファイルの削除または安全な場所に保存す ることを考える必要があります。

インストールプロセス中、データベーススキーマをファイルに書き込むことも選択できま す。このファイルには、データベースについての説明的な情報が含まれているので、イン ストールプロセスが完了した後で、安全な場所に移動する必要があります。

# 9.8 トラブルシューティング

Novell<sup>®</sup>の担当者は、想定されるセットアップおよび環境設定のあらゆる問題に対応いたします。差し当たり、問題が発生した場合の対処方法をリストします。

| 項目                                                                                                    | 推奨されるアクション                                                                                                    |
|----------------------------------------------------------------------------------------------------|----------------------------------------------------------------------------------------------------|
| インストール中に作成したユーザアプリケーションの環境設定を変更するとします。たとえば、次ののような問題になった。                                                                                                    | インストーラとは別に、環境設定ユーティリティ<br>を実行します。                                                                                                    |
| <ul> <li>のような境境設定と仮定します。</li> <li>* 識別ボールトの接続および証明書</li> <li>* 電子メール設定</li> <li>* メタディレクトリのユーザ識別情報、ユーザ<br/>グループ</li> <li>* Access Manager または iChain<sup>®</sup>の設定</li> </ul> | Linux および Solaris では、インストールディレク<br>トリ ( デフォルトでは、/opt/novell/idm) から次の<br>コマンドを実行します。<br>configupdate.sh                                                               |
|                                                                                                    | Windows では、インストールディレクトリ ( デ<br>フォルトでは、c:\opt\novell\idm) から次のコマン<br>ドを実行します。                                                                                          |
|                                                                                                    | configupdate.bat                                                                                                    |
| アプリケーションサーバのスタートアップ時に、<br>ログメッセージ「ポート 8080 使用中、使用され<br>ている」とともに例外がスローされる。                                                                                                    | すでに実行されている Tomcat (または他のサーバ<br>ソフトウェア)のすべてのインスタンスをシャッ<br>トダウンします。アプリケーションサーバを再設<br>定して 8080 以外のポートを使用する場合は、必<br>ず iManager のユーザアプリケーションドライバの<br>config 環境設定を編集してください。 |
| -<br>アプリケーションサーバの起動時に、トラステッ<br>ド証明書が見つからないというメッセージが表示<br>される。                                                                                                    | ユーザアプリケーションのインストールで指定し<br>た JDK を使用して、アプリケーションサーバを起<br>動するようにします。                                                                                                    |
| <br>ポータル管理ページにログインできない。                                                                                                    | ユーザアプリケーションの管理者アカウントが存<br>在することを確認します。これを、iManagerの管<br>理者アカウントと混同しないでください。2 つの別<br>の管理者オブジェクトがあります(またはある必<br>要があります)。                                                |

| 項目                                     | 推奨されるアクション                                                                                                    |
|----------------------------------------|----------------------------------------------------------------------------------------------------|
| 管理者としてログインできるが、新規ユーザを作<br>成することができない。  | ユーザアプリケーションの管理者は、最上位のコ<br>ンテナのトラスティでなければならず、スーパバ<br>イザ権限が必要です。応急処置として、LDAP 管理<br>者と同等の権限を持つ、ユーザアプリケーション<br>の管理者権限の設定を試みることができます<br>(iManager を使用)。           |
| アプリケーションサーバの起動時に、MySQL 接続<br>エラーが発生する。 | root として実行しないでください (Identity<br>Manager に同梱されている MySQL のバージョン<br>を実行している場合、この問題が発生することは<br>ほとんどありません )。                                                      |
|                                        | MySQL が実行されていること ( および正しいコ<br>ピーが実行されていること ) を確認してください。<br>MySQL の他のすべてのインスタンスを強制終了し<br>ます。/idm/mysql/start-mysql.sh を実行してから、/<br>idm/start-jboss.sh を実行します。 |
|                                        | テキストエディタで /idm/mysql/setup-mysql.sh を<br>調べ、疑わしい値をすべて修正してください。 次<br>に、スクリプトを実行し、/idm/start-jboss.sh を実<br>行します。                                              |
| アプリケーションサーバの起動時に、キーストア<br>エラーが発生する。    | アプリケーションサーバで、ユーザアプリケー<br>ションのインストール時に指定した JDK を使用さ<br>れていません。                                                                                                |
|                                        | 次のように keytool コマンドを使用して、証明書<br>ファイルをインポートします。                                                                                                    |
|                                        | <pre>keytool -import -trustcacerts -alias aliasName -file certFile -keystore\lib\security\cacerts -storepass changeit</pre>                                  |
|                                        | <ul> <li>◆ aliasName は、この証明書に選択した一意の<br/>名前に置き換えます。</li> </ul>                                                                                               |
|                                        | <ul> <li>certFileは、証明書ファイルのフルパスおよび</li> <li>名前に置き換えます。</li> </ul>                                                                                            |
|                                        | <ul> <li>デフォルトのキーストアパスワードは、<br/>changeit です(別のパスワードがある場合<br/>は、それを指定します)。</li> </ul>                                                                         |

| 項目              | 推奨されるアクション                                                                                       |
|-----------------|--------------------------------------------------------------------------------------------------|
| 電子メール通知が送信されない。 | configupdate ユーティリティを実行して、電子<br>メール送信者および電信メールホストのユーザア<br>プリケーション環境設定パラメータに値を指定し<br>たかどうかを確認します。 |
|                 | Linux および Solaris では、インストールディレク<br>トリ ( デフォルトでは、/opt/novell/idm) から次の<br>コマンドを実行します。             |
|                 | configupdate.sh                                                                                  |
|                 | Windows では、インストールディレクトリ ( デ<br>フォルトでは c:\opt\novell\idm) から次のコマンド<br>を実行します。                     |
|                 | configupdate.bat                                                                                 |

IDM ユーザアプリケーション環境設 定の参照

このセクションでは、ユーザアプリケーションのインストール、または環境設定更新中に、値を提供するオプションについて説明します。

- 123 ページのセクション A.1「ユーザアプリケーション環境設定: 基本パラメータ」
- ◆ 125ページのセクションA.2「ユーザアプリケーション環境設定: すべてのパラメータ」

# A.1 ユーザアプリケーション環境設定:基本パラ メータ

| 役割ペースプロ!                    | こジョニングモジュール環境設定                       | -      |
|-----------------------------|---------------------------------------|--------|
|                             |                                       |        |
| 「識別ボールト設定――                 | ····································· |        |
| 歳別ポールトサーバ                   | your_LDAP_host                        |        |
| 歳別ボールト管理者:                  |                                       |        |
| Martin 1 Marte, over marter |                                       |        |
|                             |                                       |        |
| Γ虣別ボールトDN                   |                                       |        |
| ルートコンテナDN:                  |                                       |        |
| ユーザアプリケーションドライバ             |                                       |        |
| コーザアプリケーション登理者              |                                       |        |
|                             |                                       |        |
|                             |                                       |        |
| OK ten                      |                                       | ションのまチ |

図A-1 ユーザアプリケーション環境設定の基本オプション

**表A-1** ユーザアプリケーション環境設定の基本オプション

| 設定のタイプ   | オプション                     | 説明                                                                                                    |
|----------|---------------------------|----------------------------------------------------------------------------------------------------|
| 識別ボールト設定 | 識別ボールトサーバ                 | 必須。LDAP サーバのホスト名または IP アドレスと、その<br>セキュアポートを指定します。 たとえば、次のようにしま<br>す。                                                            |
|          |                           | myLDAPhost                                                                                                    |
|          | 識別ボールト管理者                 | 必須。LDAP 管理者の資格情報を指定します。このユーザは<br>既に存在している必要があります。ユーザアプリケーション<br>は、このアカウントを使用して識別ボールドへの管理接続<br>を行います。この値は、マスタキーに基づいて暗号化されま<br>す。 |
|          |                           | ユーザアプリケーションの[管理]タブを使用してこの設<br>定を修正しない限り、configupdate ユーティリティを使用<br>してこの設定を修正できます。                                               |
|          | <i>識別ボールト管理者</i><br>パスワード | 必須。 LDAP 管理者パスワードを指定します。 このパスワー<br>ドは、マスタキーに基づいて暗号化されます。                                                                        |
|          |                           | ユーザアプリケーションの[管理]タブを使用してこの設<br>定を修正しない限り、configupdate ユーティリティを使用<br>してこの設定を修正できます。                                               |

| 設定のタイプ    | オプション                                                                                              | 説明                                                                                                    |
|-----------|----------------------------------------------------------------------------------------------------|----------------------------------------------------------------------------------------------------|
| 識別ボールト DN | ルートコンテナDN                                                                                          | 必須。ルートコンテナの LDAP 識別名を指定します。これ<br>は、ディレクトリ抽象化層で検索ルートが指定されない場<br>合に、デフォルトのエンティティ定義検索ルートとして使<br>用されます。                                                                                                    |
|           | ユーザアプリケー<br>ションドライバDN                                                                              | 必須。ユーザアプリケーションドライバの識別名を指定し<br>ます (45 ページのセクション 4.1「iManager でのユーザア<br>プリケーションドライバの作成」で説明 )。たとえば、ドラ<br>イバが UserApplicationDriver でドライバセットの名前が<br>myDriverSet であり、ドライバセットが o=myCompany の<br>コンテキストにある場合は、次の値を入力します。                                |
|           |                                                                                                    | <pre>cn=UserApplicationDriver,cn=myDriverSet,o=my Company</pre>                                                                                                    |
|           | ユーザアプリケー<br>ション管理者                                                                                 | 必須。指定されたユーザアプリケーションのユーザコンテナ<br>についての管理タスクを実行する権限のある、識別ボール<br>ト内の既存のユーザ。このユーザは、ユーザアプリケーショ<br>ンの [ <i>管理者</i> ] タブを使用してポータルを管理できます。                                                                                                    |
|           |                                                                                                    | ユーザアプリケーション管理者が、iManager、Novell<br>Designer for identity Manager、またはユーザアプリケー<br>ション([要求と承認]タブ)に公開されているワークフ<br>ロー管理タスクに参加する場合は、この管理者に、ユーザ<br>アプリケーションドライバに含まれるオブジェクトインス<br>タンスに対する適切なトラスティ権限を与える必要があり<br>ます。詳細は、『ユーザアプリケーション:管理ガイド』を<br>参照してください。 |
|           | ユーザアプリケーションの展開後にこの割り当てを変更す<br>るには、ユーザアプリケーションの <i>[管理]&gt;[セキュリ</i><br><i>ティ]</i> ページを使用する必要があります。 |                                                                                                    |
|           |                                                                                                    | ユーザアプリケーションをホストしているアプリケーショ<br>ンサーバをすでに起動している場合、この設定は<br>configundate を介して変更できません。                                                                                                    |

**注**:インストール後には、このファイルでほとんどの設定を編集できます。編集するに は、インストールサブディレクトリにある configupdate.sh スクリプトまたは Windows configupdate.bat ファイルを実行します。クラスタ内でこれを記憶します。このファイルの設 定はクラスタのすべてのメンバーで同じである必要があります。

# A.2 ユーザアプリケーション環境設定: すべてのパ ラメータ

この表には、[*詳細オプションの表示*]をクリック時に利用可能な環境設定パラメータが 含まれています。

#### **表A-2** ユーザアプリケーション環境設定: すべてのオプション

| 設定のタイプ   | オプション                            | 説明                                                                                                    |
|----------|----------------------------------|----------------------------------------------------------------------------------------------------|
| 識別ボールト設定 | <i>識別ボールト</i><br>サーバ             | 必須。 LDAP サーバのホスト名または IP アドレスを指定しま<br>す。たとえば、次のようにします。                                                                                                    |
|          |                                  | myLDAPhost                                                                                                    |
|          | LDAP ポート                         | LDAP サーバの非セキュアポートを指定します。たとえば、<br>「389」のように指定してください。                                                                                                    |
|          | セキュアLDAP<br>ポート                  | LDAP サーバのセキュアポートを指定します。 たとえば、<br>「636」のように指定してください。                                                                                                    |
|          | <i>識別ボールト管</i><br><i>理者</i>      | 必須。LDAP 管理者の資格情報を指定します。このユーザは<br>既に存在している必要があります。ユーザアプリケーション<br>は、このアカウントを使用して識別ボールドへの管理接続を<br>行います。この値は、マスタキーに基づいて暗号化されます。                                                                                       |
|          | <i>識別ボールト管</i><br><i>理者パスワード</i> | 必須。 LDAP 管理者パスワードを指定します。 このパスワー<br>ドは、マスタキーに基づいて暗号化されます。                                                                                                    |
|          | パブリック <i>匿名</i><br>アカウントの使<br>用  | ログインしていないユーザに、LDAP パブリック匿名アカウ<br>ントへのアクセスを許可します。                                                                                                    |
|          | LDAP ゲスト                         | ログインしていないユーザに、許可されたポートレットへの<br>アクセスを許可します。このユーザアカウントは、識別ボー<br>ルトにすでに存在している必要があります。[LDAP ゲスト]<br>を有効にするには、[ <i>パブリック匿名アカウントの使用</i> ]の<br>選択を解除する必要があります。[ゲストユーザ]を無効に<br>するには、[ <i>パブリック匿名アカウントの使用</i> ]を選択しま<br>す。 |
|          | LDAP ゲストパ<br>スワード                | LDAP ゲストパスワードを指定します。                                                                                                    |
|          | セキュ <i>ア管理者</i><br><i>接続</i>     | このオプションを選択すると、管理者アカウントを使用した<br>すべての通信でセキュアソケットを使用する必要があります<br>( このオプションを使用すると、パフォーマンスに悪影響を<br>及ぼすことがあります )。この設定を行うと、SSL を必要と<br>しない他の処理では SSL を使用せずに処理を実行できるよ<br>うになります。                                          |
|          | セキュアなユー<br>ザ接続                   | このオプションを選択すると、ログインユーザのアカウント<br>を使用したすべての通信でセキュアソケットを使用する必要<br>があります (このオプションを使用すると、パフォーマンス<br>に深刻な悪影響を及ぼすことがあります)。この設定を行う<br>と、SSL を必要としない他の処理では SSL を使用せずに処<br>理を実行できるようになります。                                   |

| 設定のタイプ    | オプション                     | 説明                                                                                                    |
|-----------|---------------------------|----------------------------------------------------------------------------------------------------|
| 識別ボールト DN | ルートコンテナ<br>DN             | 必須。ルートコンテナの LDAP 識別名を指定します。これは、<br>ディレクトリ抽象化層で検索ルートが指定されない場合に、<br>デフォルトのエンティティ定義検索ルートとして使用されま<br>す。                                                                                                    |
|           | ユーザアプリ<br>ケーションドラ<br>イバDN | 必須。ユーザアプリケーションドライバの識別名を指定しま<br>す (45 ページのセクション 4.1「iManager でのユーザアプリ<br>ケーションドライバの作成」で説明)。たとえば、ドライバ<br>が UserApplicationDriver でドライバセットの名前が<br>myDriverSet であり、ドライバセットが o=myCompany のコ<br>ンテキストにある場合は、次の値を入力します。                               |
|           |                           | <pre>cn=UserApplicationDriver,cn=myDriverSet,o=myC ompany</pre>                                                                                                    |
|           | ユーザアプリ<br>ケーション管理<br>者    | 必須。指定されたユーザアプリケーションのユーザコンテナ<br>についての管理タスクを実行する権限のある、識別ボールト<br>内の既存のユーザ。このユーザは、ユーザアプリケーション<br>の[ <i>管理者</i> ]タブを使用してポータルを管理できます。                                                                                                    |
|           |                           | ユーザアプリケーション管理者が、iManager、Novell<br>Designer for identity Manager、またはユーザアプリケーショ<br>ン([要求と承認]タブ)に公開されているワークフロー管<br>理タスクに参加する場合は、この管理者に、ユーザアプリ<br>ケーションドライバに含まれるオブジェクトインスタンスに<br>対する適切なトラスティ権限を与える必要があります。詳細<br>は、ユーザアプリケーション:管理ガイドを参照してくださ<br>い。 |
|           |                           | ユーザアプリケーションの展開後にこの割り当てを変更する<br>には、ユーザアプリケーションの <i>[管理]&gt;[セキュリティ]</i><br>ページを使用する必要があります。                                                                                                    |
|           |                           | ユーザアプリケーションをホストしているアプリケーション<br>サーバをすでに起動している場合、この設定は configupdate<br>を介して変更できません。                                                                                                    |
|           | プロビジョニン<br>グ管理者           | プロビジョニング管理者は、ユーザアプリケーション全体を<br>通して使用可能なプロビジョニングワークフロー機能を管理<br>します。このユーザは、プロビジョニン管理者に指定される<br>前に、識別ボールトに存在する必要があります。                                                                                                    |
|           |                           | ユーザアプリケーションを展開した後でこの割り当てを変更<br>するには、ユーザアプリケーションの <i>[管理]&gt;[管理者の<br/>割り当て]</i> ページを使用します。                                                                                                    |

| 設定のタイプ | オプション           | 説明                                                                                                    |
|--------|-----------------|----------------------------------------------------------------------------------------------------|
|        | コンプライアン<br>ス管理者 | コンプライアンス管理者はシステムの役割であり、メンバー<br>はこの <i>[コンプライアンス]</i> タブのすべての機能が実行可能<br>です。このユーザは、コンプライアンスモジュール管理者と<br>して指定される前に、識別ボールトに存在している必要があ<br>ります。                                                                                           |
|        |                 | configupdate の間、この値への変更は、有効なコンプライア<br>ンス管理者が割り当てられていない場合のみ反映されます。<br>有効なコンプライアンス管理者が存在する場合は、変更は保<br>存されません。                                                                                                    |
|        |                 | ユーザアプリケーションを展開した後でこの割り当てを変更<br>するには、ユーザアプリケーションの <i>[管理]&gt;[管理者の</i><br><i>割り当て]</i> ページを使用します。                                                                                                    |
|        | 役割管理者           | この役割を使用すると、そのメンバーはすべての役割の作<br>成、削除、変更、およびユーザ、グループ、またはコンテナ<br>への役割の付与または取り消しを行うことができます。さら<br>に役割のメンバーは、任意のユーザに対してレポートを実行<br>できます。デフォルトでは、この役割にはユーザアプリケー<br>ション管理者が割り当てられています。                                                        |
|        |                 | ユーザアプリケーションを展開した後でこの割り当てを変更<br>するには、ユーザアプリケーションの <i>[管理]&gt;[管理者の</i><br><i>割り当て]</i> ページを使用します。                                                                                                    |
|        |                 | configupdate の間、この値への変更は、有効な役割管理者が<br>割り当てられていない場合のみ反映されます。有効な役割管<br>理者が存在する場合は、変更は保存されません。                                                                                                    |
|        | セキュリティ管<br>理者   | この役割により、メンバーはセキュリティドメイン内のすべ<br>ての機能を付与されます。                                                                                                    |
|        |                 | セキュリティ管理者は、セキュリティドメイン内のすべての<br>オブジェクトで可能なアクションをすべて実行できます。セ<br>キュリティドメインを使用すると、セキュリティ管理者は<br>Roles Based Provisioning Module 内のすべてのドメインへの<br>アクセス許可を設定できます。セキュリティ管理者はチーム<br>を構成でき、またドメイン管理者、委任管理者、およびその<br>他のセキュリティ管理者も割り当てることができます。 |
|        |                 | ユーザアプリケーションを展開した後でこの割り当てを変更<br>するには、ユーザアプリケーションの <i>[管理]&gt;[管理者の</i><br><i>割り当て]</i> ページを使用します。                                                                                                    |
|        | リソース管理者         | この役割により、メンバーはリソースドメイン内のすべての<br>機能を付与されます。リソース管理者はリソースドメイン内<br>のすべてのオブジェクトで可能なアクションをすべて実行で<br>きます。                                                                                                    |
|        |                 | ユーザアプリケーションを展開した後でこの割り当てを変更<br>するには、ユーザアプリケーションの <i>[管理]&gt;[管理者の</i><br><i>割り当て]</i> ページを使用します。                                                                                                    |

| 設定のタイプ          | オプション                     | 説明                                                                                                    |
|-----------------|---------------------------|----------------------------------------------------------------------------------------------------|
|                 | RBPM 設定管理<br>者            | この役割により、メンバーは構成ドメイン内のすべての機能<br>を付与されます。RBPM 設定管理者は、構成ドメイン内のす<br>べてのオブジェクトで可能なアクションをすべて実行できま<br>す。RBPM 設定管理者は、Roles Based Provisioning Module<br>内のナビゲーションアイテムへのアクセスを制御します。ま<br>た、RBPM 設定管理者は委任と代理サービス、デジタル署名<br>サービス、ユーザインタフェースのプロビジョニング、およ<br>びワークフローエンジンを設定します。 |
|                 |                           | ユーザアプリケーションを展開した後でこの割り当てを変更<br>するには、ユーザアプリケーションの <i>[管理]&gt;[管理者の<br/>割り当て]</i> ページを使用します。                                                                                                    |
| 識別ボールトユーザ<br>ID | ューザコンテナ<br>DN             | 必須。 ユーザコンテナの LDAP 識別名 (DN) または完全修飾<br>LDAP 名を指定します。                                                                                                    |
|                 |                           | このコンテナ内 ( およびその下 ) のユーザが、ユーザアプリ<br>ケーションにログインできます。                                                                                                    |
|                 |                           | ユーザアプリケーションをホストしているアプリケーション<br>サーバをすでに起動している場合、この設定は configupdate<br>を介して変更できません。                                                                                                    |
|                 |                           | <b>重要</b> : ユーザによるワークフローの実行を可能とさせる場合<br>は、ユーザアプリケーションドライバの設定中に指定した<br>ユーザアプリケーション管理者が、確実にこのコンテナに存<br>在するようにしてください。                                                                                                    |
|                 | ユーザコンテナ<br>のスコープ          | これにより、ユーザの検索スコープが定義されます。                                                                                                    |
|                 | <i>ユーザオブジェ</i><br>クトクラス   | LDAP ユーザオブジェクトクラス ( 通常は inetOrgPerson)。                                                                                                    |
|                 | ログイン属性                    | ユーザのログイン名を表す LDAP 属性 ( たとえば CN)。                                                                                                    |
|                 | 名前付け属性                    | ユーザまたはグループをルックアップする際に ID として使<br>用する LDAP 属性これはログイン属性と同じではありませ<br>ん。ログイン属性はログイン中にのみ使用し、ユーザおよび<br>グループの検索中には使用しません。                                                                                                    |
|                 | ユーザメ <i>ン</i> バー<br>シップ属性 | オプション。ユーザのグループメンバーシップを表す LDAP<br>属性です。この名前にはスペースを使用しないでください。                                                                                                    |

| 設定のタイプ            | オプション                            | 説明                                                                                                    |
|-------------------|----------------------------------|----------------------------------------------------------------------------------------------------|
| 識別ボールトユーザ<br>グループ | グループコンテ<br>ナDN                   | 必須。 グループコンテナの LDAP 識別名 (DN) または完全修<br>飾 LDAP 名を指定します。 ディレクトリ抽象化レイヤ内のエ<br>ンティティ定義で使用します。                                                                                                    |
|                   |                                  | ユーザアプリケーションをホストしているアプリケーション<br>サーバをすでに起動している場合、この設定は configupdate<br>を介して変更できません。                                                                                                    |
|                   | グループコンテ<br>ナのスコープ                | これにより、グループの検索スコープが定義されます。                                                                                                    |
|                   | グループオブ<br>ジェクトクラス                | LDAP オブジェクトクラス ( 通常は groupofNames)。                                                                                                    |
|                   | グループメ <i>ン</i><br>バーシップ属性        | ユーザのグループメンバーシップを表す属性です。 この名前<br>にはスペースを使用しないでください。                                                                                                    |
|                   | ダイナミックグ<br>ループの使用                | ダイナミックグループを使用する場合は、このオプションを<br>選択します。                                                                                                    |
|                   | ダイナミックグ<br>ループオブジェ<br>クトクラス      | LDAP ダイナミックグループオブジェクトクラス ( 通常は<br>dynamicGroup)。                                                                                                    |
| 識別ボールト証明書         | キーストアパス                          | 必須。 アプリケーションサーバが実行に使用しているの JRE<br>のキーストア (cacerts) ファイルへのフルパスを指定するか、<br>小さな参照ボタンをクリックして cacerts ファイルに移動し<br>ます。                                                                            |
|                   |                                  | ユーザアプリケーションのインストールによって、キースト<br>アファイルが変更されます。 Linux または Solaris では、ユー<br>ザにはこのファイルへの書き込み許可が必要です。                                                                                            |
|                   | <i>キーストアパス</i><br>ワード            | 必須。 cacerts のパスワードを指定します。 デフォルトは、<br>「changeit」です。                                                                                                    |
|                   | <i>キーストアパス</i><br>ワードの確認         |                                                                                                    |
| トラステッドキース<br>トア   | ト <i>ラステッドス</i><br>トアパス          | トラステッドキーストアには、有効なデジタル署名に使用す<br>るすべてのトラステッド署名者の証明書が含まれます。入力<br>しない場合は、ユーザアプリケーションはシステムプロパ<br>ティ javax.net.ssl.trustStore からパスを取得します。パスが<br>そこではない場合は、jre/lib/security/cacerts だと推測されま<br>す。 |
|                   | <i>トラステッドス</i><br><i>トアパスワード</i> | このフィールドを入力しない場合は、ユーザアプリケーショ<br>ンはシステムプロパティ javax.net.ssl.trustStorePassword か<br>らパスワードを取得します。値がそこではない場合は、<br>changeit が使用されます。このパスワードは、マスタキーに<br>基づいて暗号化されます。                             |
|                   | <i>キーストアタイ</i><br>プJKS           | 使用するデジタル署名のタイプを示します。このフィールド<br>がチェックされている場合、トラステッドストアパスはタイ<br>プ JKS です。                                                                                                    |
|                   | キーストアタイ<br>プPKCS12               | 使用するデジタル署名のタイプを示します。このフィールド<br>がチェックされている場合、トラステッドストアパスはタイ<br>プ PKCS12 です。                                                                                                    |

| 設定のタイプ                              | オプション                                  | 説明                                                                                                    |
|-------------------------------------|----------------------------------------|----------------------------------------------------------------------------------------------------|
| Novell Audit デジタル<br>署名および証明書<br>キー |                                        | 監査サービスのためのデジタル署名キーおよび証明書を含み<br>ます。                                                                                                    |
|                                     | Novell Audit デジ<br>タル署名証明書             | 監査サービスのためのデジタル署名証明書を表示します。                                                                                                    |
|                                     | Novell Audit デジ<br>タル署名秘密鍵             | デジタル署名秘密鍵が表示されます。このキーは、マスタ<br>キーに基づいて暗号化されます。                                                                                                    |
| Access Manager の<br>設定              | <i>同時ログアウト</i><br><i>有効</i>            | このオプションが選択されている場合は、ユーザアプリケー<br>ションによってユーザアプリケーションおよび Novell<br>Access Manager または iChain の同時ログアウトがサポート<br>されます。Novell Access Manager または iChain はログアウ<br>ト時に Cookie をチェックし、Cookie が存在する場合は、<br>ユーザを ICS ログアウトページに再ルーティングします。 |
|                                     | [同時ログアウ<br>ト] ページ                      | Novell Access Manager または iChain ログアウトページへの<br>URL。URL は Novell Access Manager または iChain が期待<br>するホスト名です。ICS ログが有効な場合は、ユーザはユー<br>ザアプリケーションからログアウトし、ユーザはこのページ<br>を再ルーティングします。                                                |
| 電子メール サーバの<br>設定                    | NotificationTempl<br>ate ホスト           | ldentity Manager ユーザアプリケーションをホストしている<br>アプリケーションサーバを指定します。 たとえば、次のよう<br>にします。                                                                                                    |
|                                     |                                        | myapplication serverServer                                                                                                    |
|                                     |                                        | この値は、電子メールテンプレートの \$HOST\$ トークンと<br>置き換えられます。 作成される url は、プロビジョニング要<br>求タスクと承認通知へのリンクです。                                                                                                    |
|                                     | <i>通知テンプレー</i><br>ト PORT               | プロビジョニング要求タスクと承認通知で使用する電子メー<br>ルテンプレートの \$PORT\$ トークンの置き換えに使用され<br>ます。                                                                                                    |
|                                     | <i>通知テンプレー</i><br>ト SECURE<br>PORT     | プロビジョニング要求タスクと承認通知で使用する電子メー<br>ルテンプレートの \$SECURE_PORT\$ トークンの置き換えに<br>使用します。                                                                                                    |
|                                     | <i>通知テンプレー</i><br>ト PROTOCOL           | 非セキュアプロトコル、HTTP を参照してください。プロビ<br>ジョニング要求タスクと承認通知で使用する電子メールテン<br>プレートの \$PROTOCOL\$ トークンの置き換えに使用しま<br>す。                                                                                                    |
|                                     | <i>通知テンプレー</i><br>ト SECURE<br>PROTOCOL | セキュアプロトコル、HTTP を参照してください。プロビ<br>ジョニング要求タスクと承認通知で使用する電子メールテン<br>プレートの \$SECURE_PROTOCOL\$ トークンの置き換えに<br>使用されます。                                                                                                    |
|                                     | <i>通知</i> SMTP 電子<br>メール送信者 :          | プロビジョニング電子メール内のユーザからの電子メールを<br>指定します。                                                                                                    |
|                                     | SMTP サーバ名:                             | プロビジョニング電子メールを使用している SMTP 電子メー<br>ルホストを指定します。 これは、IP アドレスまたは DNS 名<br>が可能です。                                                                                                    |

| 設定のタイプ  | オプション                              | 説明                                                                                                    |
|---------|------------------------------------|----------------------------------------------------------------------------------------------------|
| パスワード管理 |                                    |                                                                                                    |
|         | <i>外部パスワード</i><br>WAR <i>の使用</i>   | この機能によって、外部の[パスワードを忘れた場合]の<br>War にある[パスワードを忘れた場合]ページと、外部の<br>[パスワードを忘れた場合]の WAR が Web サービスを経由<br>してユーザアプリケーションを呼び戻すのに使用する URL<br>を指定できます。                                                                 |
|         |                                    | <i>[外部パスワードWAR の使用]</i> を選択した場合、 <i>[パスワー<br/>ドを忘れた場合のリンク]、[パスワードを忘れた場合の返信<br/>リンク]、および[パスワードを忘れた場合のWeb サービス<br/>URL]に値を入力する必要があります。.</i>                                                                  |
|         |                                    | <i>[外部パスワードWar の使用]</i> を選択しない場合は、デフォ<br>ルトの内部パスワード管理機能が使用されます。/jsps/<br>pwdmgt/ForgotPassword.jsp( 最初は http(s) プロトコルなし<br>)。これは、ユーザを、外部 WAR ではなく、ユーザアプリ<br>ケーションに組み込まれた[パスワードを忘れた場合]機能<br>にリダイレクトします。     |
|         | パスワードを忘<br>れた場合のリン<br>ク            | この URL は[パスワードを忘れた場合]機能ページを指し<br>ます。 外部または内部のパスワード管理 WAR にある<br>ForgotPassword.jsp ファイルを指定します。                                                                                                    |
|         | パスワードを忘<br>れた場合の返信<br>リンク          | ユーザがパスワードを忘れた場合の操作を実行した後でク<br>リックできるように、 <i>[パスワードを忘れた場合の返信リン<br/>ク]</i> を指定します。                                                                                                    |
|         | [パスワードを忘<br>れた場合の Web<br>サービス URL] | これは、外部の[パスワードを忘れた場合]の War がコアの<br>パスワードを忘れた場合の機能を実行するユーザアプリケー<br>ションを呼び戻すために使用する URL です。URL のフォー<br>マットは次のとおりです。                                                                                           |
|         |                                    | https:// <idmhost>:<sslport>/<idm>/pwdmgt/<br/>service</idm></sslport></idmhost>                                                                                                    |
| その他     | セッションのタ<br>イムアウト                   | アプリケーションセッションのタイムアウト。                                                                                                    |
|         | OCSP URI                           | クライアントインストールが On-Line Certificate Status<br>Protocol (OCSP) を使用する場合は、Uniform Resource<br>Identifier (URI) を指定します。たとえば、フォーマットは<br>http://host:port/ocspLocal です。OCSP URI によって、トラ<br>ステッド証明書オンラインの状態は更新されます。 |
|         | 許可設定パス                             | 許可環境設定ファイルの完全修飾名。                                                                                                    |

| 設定のタイプ    | オプション                                           | 説明                                                                                                    |
|-----------|-------------------------------------------------|----------------------------------------------------------------------------------------------------|
|           | <i>識別ボールトイ<br/>ンデックスの作<br/>成</i>                | インストールユーティリティでマネージャ、ismanager、お<br>よび srvprvUUID の属性のインデックスを作成する場合、こ<br>のチェックボックスを選択します。これらの属性にインデッ<br>クスがない場合、ユーザアプリケーションのユーザは、特に<br>クラスタ化された環境ではユーザアプリケーションが低いパ<br>フォーマンスの状態にあります。ユーザアプリケーションが低いパ<br>フォーマンスの状態にあります。ユーザアプリケーションを<br>インストール後、iManagerを使用して、手動でこれらのイ<br>ンデックスを作成できます。詳細については、116 ページの<br>セクション 9.3.1 「eDirectory でのインデックスの作成」を参<br>照してください。 |
|           |                                                 | 最良のパフォーマンスを得るには、インデックス作成が完了<br>している必要があります。ユーザアプリケーションを利用可<br>能な状態にする前にインデックスをオンラインモードにする<br>必要があります。                                                                                                    |
|           | <i>識別ボールトイ</i><br>ンデックスの削<br>除                  | マネージャ、ismanager、および srvprvUUID の属性のイン<br>デックスを削除します。                                                                                                    |
|           | サーバDN                                           | インデックスを作成または削除する必要のある eDirectory<br>サーバを選択します。                                                                                                    |
|           |                                                 | <b>注</b> : 複数の eDirectory サーバでインデックスの環境設定を行<br>うには、configupdate ユーティリティを複数回実行する必要<br>があります。一度に指定できるのは 1 つのサーバのみです。                                                                                                    |
| コンテナオブジェク | 選択済み                                            | 使用する各コンテナオブジェクトタイプを選択します。                                                                                                    |
| F         | コンテナオブ<br>ジェクトタイプ                               | 地域、国、部門、組織、およびドメインの規格コンテナから<br>選択します。iManager 内で自分のコンテナを定義でき、こ<br>れを[ <i>新規コンテナオブジェクトの追加</i> ]の下に追加できま<br>す。                                                                                                    |
|           | コンテナ属性名                                         | コンテナオブジェクトタイプに関連する属性タイプ名をリス<br>トします。                                                                                                    |
|           | 新規コンテナオ<br>ブジェクトの追<br>加: コンテナオ<br>ブジェクトタイ<br>プ  | コンテナとして使用できる識別ボールトからオブジェクトク<br>ラス名、LDAP を指定します。                                                                                                    |
|           | <i>新規コンテナオ<br/>ブジェクトの追<br/>加 : コンテナ属<br/>性名</i> | コンテナオブジェクトの属性名を指定します。                                                                                                    |

Identity Manager Roles Based Provisioning Module 3.7.0 ユーザアプリケーション: インストールガイド